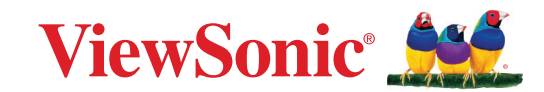

# CDE92UW CDE105UW 商業用ディスプレイ ユーザーガイド

モデル番号 VS20065 | VS20378 P/N: CDE92UW | CDE105UW

# ViewSonic<sup>®</sup> をお選びいただき、 ありがとうございます

ViewSonic<sup>®</sup>は、ビジュアルソリューションの世界有数のプロバイダとして、技術の進化、革新、シンプルさに対する世界の期待を超えることに専心しています。 ViewSonic<sup>®</sup>では、当社の製品は世界中でプラスの影響を与えることができると 考えており、お客様が選択された ViewSonic<sup>®</sup>製品がお客様に役立つと確信して います。

> 繰り返しになりますが、ViewSonic® をお選びいただき、 誠にありがとうございます。

# 安全上のご注意

この製品をお使いになる前に、以下の安全上のご注意をよくお読みください。

- 本ユーザーガイドは、安全な場所に保管してください。
- 全ての注意事項を読み、全ての仕様説明に従ってください。
- ・発火や感電の危険を減らすため、水気、湿気がある場所での使用は避けてください。
- ・背面カバーを絶対に取り外さないでください。このディスプレイには高電圧部品が含まれています。触ると重傷を負う可能性があります。
- ディスプレイは直射日光の当たる場所に置かないでください。
- また、エアコンやストーブ、その他発熱する機器などの近くには設置しないでください。
- 本体の清掃は、やわらかい乾いた布などで行ってください。詳細については、 「メンテナンス」をご覧ください。
- 本体を移動させる際は、落としたり、何かにぶつけたりしないように十分にご 注意ください。
- 本体を傾斜や凹凸のある場所、不安定な場所に置かないでください。本体が 転倒・落下してけがや故障の原因となります。
- また、ディスプレイや接続ケーブルの上には重いものを置かないでください。
- 万一、煙、異音、異臭などが発生した場合は、直ちに本体の電源を切り、販売店 または ViewSonic® にご連絡ください。そのままご使用を続けることは大変危 険です。
- このデバイスは、一般的なオフィスでの使用を目的とした LED バックライト付きのモニターです。
- 分極プラグや接地プラグの安全規定を妨げないようにしてください。分極プ ラグは2つのブレードがあり、一方がやや幅広になっています。アースタイプ のプラグには、2本のブレードと1本のアース用突起があります。幅の広いブ レードとアース用突起は、安全のために用意されています。プラグがコンセン トに合わない場合は、形状が一致する変換アダプタをご使用ください。
- プラグをコンセントに接続するときは、アース端子を絶対に取り外さない でください。
- プラグや電源コードが、何か物に踏まれたり、挟まれたりしないようにしてください。本体から突出した電源コード部分は、特に注意してください。電源プラグはコンセントの近くに設置し、容易に抜き差し可能な状態でご使用ください。
- 付属品 / アクセサリはメーカーが指定する物のみをご使用ください。

- 移動台車を使用して製品を移動する際には、転倒によって怪我をしないよう にご注意ください。
- 長期間使用しない場合には、コンセントから電源プラグを抜いてください。
- ディスプレイは風通しの良い場所に置いてください。また、ディスプレイの内部に熱がこもらないように通風孔周辺には物を置かないでください。また、 直接照明を避けてください。

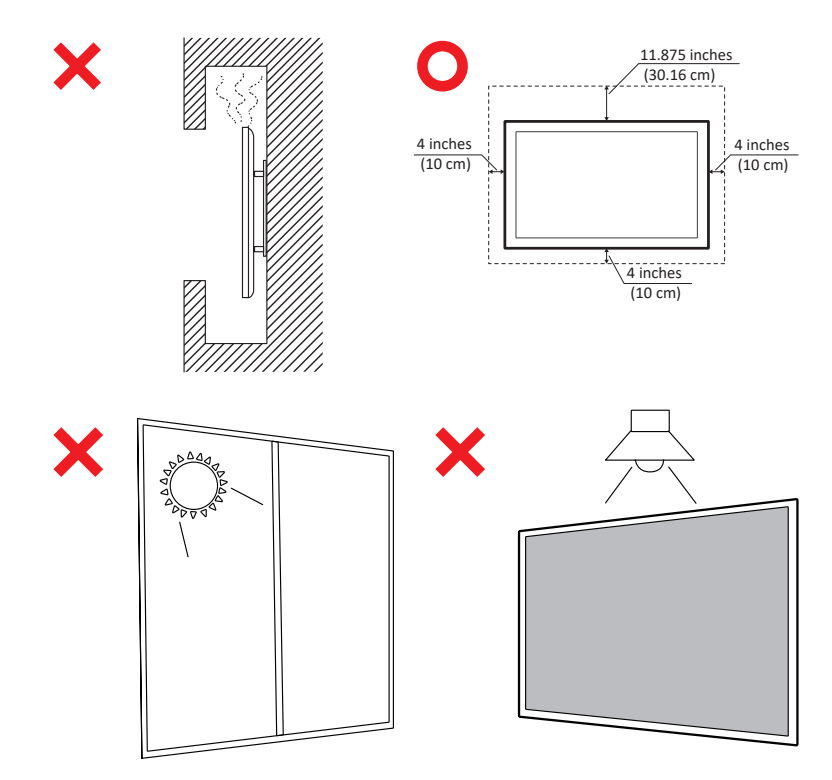

#### 重要

ディスプレイの最適なパフォーマンスと寿命を確保するには、推奨される取り扱い、取り付け、および保管の手順に従うことが不可欠です。ディスプレイを水平に 配置すると、次のようなさまざまな問題が発生する可能性があります。

- ディスプレイの構造部品に過度のストレスがかかり、端に沿ってひび割れや 歪みが生じます。
- 重量の分散が不均一になると、時間の経過とともに画面が歪んだり、内部に 損傷が生じたり、ひび割れが生じたりする可能性があります。
- ・熱関連の損傷。内部コンポーネントが意図したとおりに熱を放散できず、潜在的な故障や永久的な損傷につながる可能性があります。

さらに、ディスプレイの形状を変更すると、敏感な LCD セルを含む内部コンポー ネントの整合性が損なわれ、ディスプレイの品質が永久に低下する可能性があ ります。

このような問題を防ぎ、ディスプレイを最適な状態に保つには、常に垂直状態 で取り付け、取り扱い、輸送、保管することをお勧めします。これを怠ると保証が 無効になり、ディスプレイのパフォーマンスと寿命が損なわれる可能性がありま す。

**注意事項:** ディスプレイの誤用または不適切な取り扱いによって生じた損傷は保証の対象外となります。

#### 注意:

以下の状況になった場合は、ただちにデバイスを壁のコンセントから外し、認 定されたサービス担当者に修理を依頼してください:

- 電源コードやプラグが破損した場合。
- 液体がこぼれたり、物がユニットに落下した場合。
- ユニット雨や湿気にさらしてしまった。
- ユニットが正常に操作できない。または落としてしまった。

デバイスを不安定な場所に置かないでください。デバイスが落下し、重傷また は死亡の原因となる可能性があります。特にお子様の怪我の多くは、次のよう な簡単な予防策を講じることで回避することができます。

- デバイスのメーカーが推奨するキャビネットまたはスタンドを使用する。
- デバイスを安全に支えることができる家具のみを使用する。
- デバイスがサポート家具の端からはみ出していないことを確認する。
- 家具とデバイスの両方を適切なサポートに固定せずに、デバイスを背の 高い家具(食器棚や本棚など)に置かない。
- 製品とサポート家具の間にある可能性のある布やその他の素材の上に デバイスを置かない。
- デバイスやそのコントロールに到達するために家具に登る危険性について、お子様に教育する。

既存のデバイスを保持して再配置する場合は、上記と同じ考慮事項を適用し てください。

# 目次

| 安全上のご注意             | 3  |
|---------------------|----|
| はじめに                | 11 |
| 付属品                 | 11 |
| 壁取り付け仕様 (VESA)      |    |
| 各部の名称               | 13 |
| 1/0パネル              | 14 |
| ,<br>背面I/O          | 15 |
| サイド1/0              |    |
| OPSとWi-Fiスロット       |    |
| リモコン                | 19 |
| リモコン受信機の範囲          | 22 |
| 本体の接続               | 23 |
| 電源との接続              | 23 |
| 外部デバイスの接続とタッチ接続     | 24 |
| USBタイプC接続           |    |
| HDMI接続              | 24 |
| DisplayPort接続       | 24 |
| RS-232接続            | 25 |
| USB接続               | 26 |
| USBタイプA             |    |
| USBタイプC             |    |
| ネットワーク接続            | 27 |
| メディアプレーヤー接続         |    |
| オーディオ接続             | 29 |
| 音声入力                | 29 |
| 音声出力                | 29 |
| SPDIF 接続            | 29 |
| ビテオ出力接続 (HDMI Out)  | 30 |
| オブション接続             |    |
| UMB202 カメラプレートの取り付け |    |

| ディスプレイの使用                   | 32 |
|-----------------------------|----|
| ディスプレイの電源のオン/オフ             |    |
| 初期起動セットアップ                  | 33 |
| Home Screen(ホーム画面)          | 35 |
| General Settings(一般設定)      | 36 |
| Network(ネットワーク)             | 37 |
| デバイス                        | 40 |
| System (システム)               | 47 |
| 一般設定メニューツリー                 |    |
| オンスクリーンディスプレイ (OSD) メニュー    | 51 |
| リモコンを使用して OSD メニューを操作する     | 51 |
| オンスクリーンディスプレイ (OSD) メニューツリー | 52 |
| 写真                          | 57 |
| 低ブルーライトフィルターとアイヘルス          | 58 |
| PIP                         | 60 |
| アプリケーションでPBP(分割画面モード)を使用する  |    |
| オーディオ                       | 63 |
| 時間                          | 64 |
| 高度な                         | 65 |
| について                        | 67 |

| 組み込みアプリケーションと設定                                     | 68  |
|-----------------------------------------------------|-----|
| myViewBoard Display                                 | 68  |
| myViewBoard Manager                                 | 69  |
| vCast                                               | 70  |
| ディスプレイグループ設定                                        | 72  |
| Synchronized Group Screen All the Time(グループ画面を常時同期) | 74  |
| ディスプレイグループに画面を共有する(1対多のキャスト)                        | 74  |
| 進行役モード                                              | 75  |
| ブロードキャスト                                            | 76  |
| 複数画面共有                                              |     |
| プレビュー画面                                             |     |
| タッチ                                                 | 76  |
| Windows、MacBook、Chromeデバイスからのキャスト                   | 77  |
| Androidデバイスからのキャスト                                  | 79  |
| Apple iOSデバイスからのキャスト                                | 83  |
| モバイルデバイスからViewBoardへの接続                             |     |
| Chromecastでキャストする                                   | 87  |
| Miracastでキャストする                                     | 89  |
| その他のデフォルトアプリケーション                                   | 91  |
| Chromium                                            |     |
| フォルダ                                                |     |
| OfficeMobile                                        |     |
| vSweeper                                            | 95  |
| RS-232プロトコル                                         | 96  |
| 詳細                                                  |     |
| RS-232ハードウェア仕様                                      |     |
| LANハードウェア仕様                                         |     |
| RS232通信設定                                           |     |
| LAN通信設定                                             |     |
| コマンドメッセージリファレンス                                     |     |
| プロトコル                                               |     |
| Set-関数リスト                                           |     |
| Get-関数リスト                                           | 106 |
| リモコンパススルーモード                                        | 114 |

| 付録                       | 117 |
|--------------------------|-----|
| USBメディアサポートフォーマット        |     |
| 写真                       | 117 |
| ビデオ                      |     |
| オーディオ                    |     |
| 字幕                       |     |
| タイミング表                   |     |
| HDMI PC                  | 128 |
| HDMI                     | 129 |
| Туре С                   | 130 |
| ディスプレイモード                |     |
| VGAモード                   |     |
| HDMI/DisplayPort/タイプCモード |     |
| トラブルシューティング              | 132 |
| メンテナンス                   | 135 |
| お手入れの際の注意                | 135 |
| 画面のお手入れ                  | 135 |
| ケースのお手入れ                 | 135 |
| 規制およびサービス情報              | 136 |
| コンプライアンス情報               | 136 |
| FCCコンプライアンス声明            |     |
| カナダ産業省の声明                |     |
| 欧州諸国のCE適合                |     |
| RoHS2コンプライアンス宣言          |     |
| ENERGY STAR®に関する声明       |     |
| インドの有害物質規制               |     |
| 製品ライフサイクル終了時の製品の廃棄       |     |
| 著作権情報                    | 140 |
| カスタマーサポート                |     |
| 限定保証                     |     |

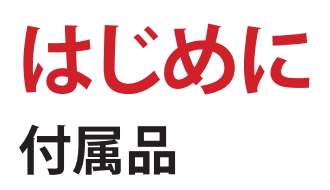

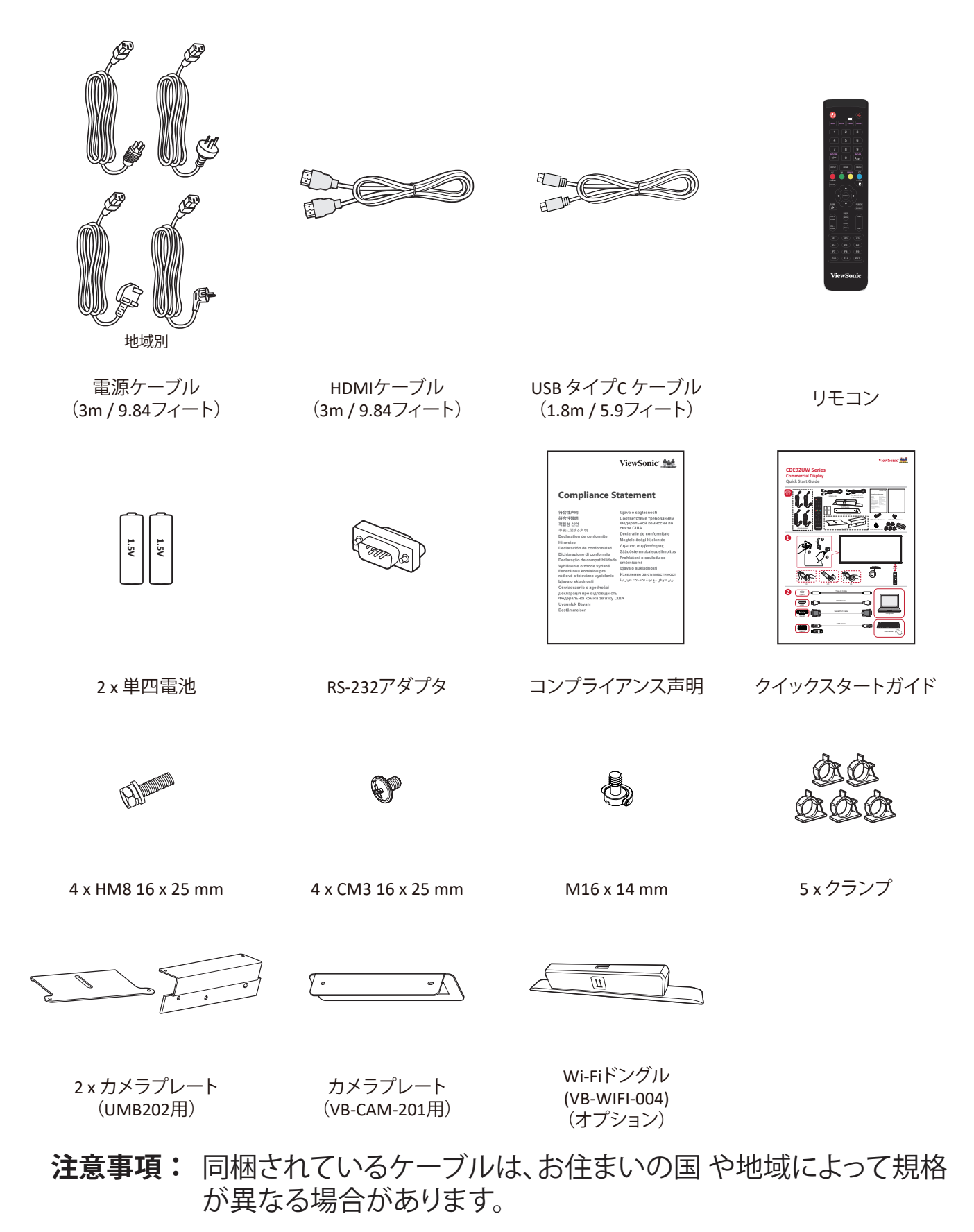

### 壁取り付け仕様 (VESA)

**注意事項:** 壁取り付けまたはモバイルマウントブラケットを取り付ける場合 は、壁取り付けガイドの指示に従ってください。他の建築材料に 取り付ける場合は、最寄りの販売店にお問い合わせください。

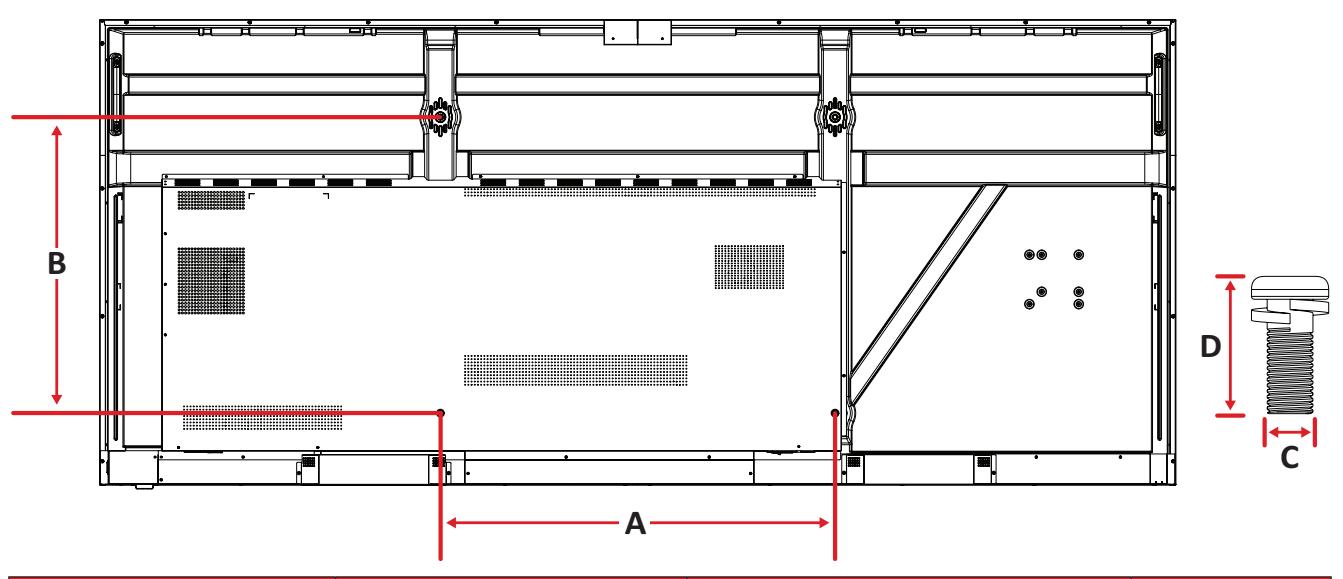

| モデル      | VESA仕様 (A x B) | 標準ネジ (C x D) | 数量 |
|----------|----------------|--------------|----|
| CDE92UW  | 800 x 600 mm   | M8 x 25 mm   | 4  |
| CDE105UW | 1000 x 600 mm  | M8 x 25 mm   | 4  |

**注意事項:** ディスプレイの内部に損傷を与える可能性があるため、標準寸 法より長いネジは使用しないでください。

### 各部の名称

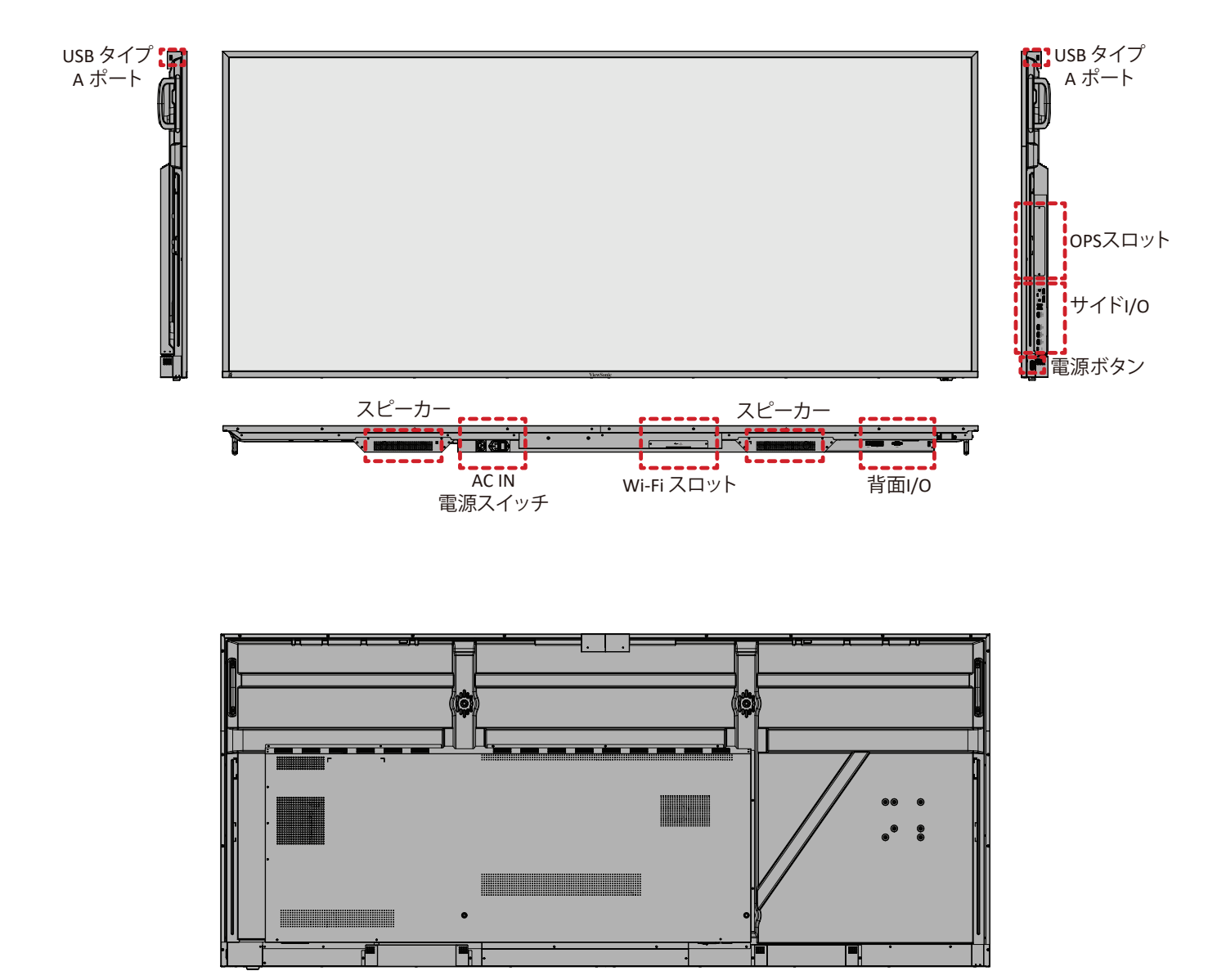

## I/O パネル

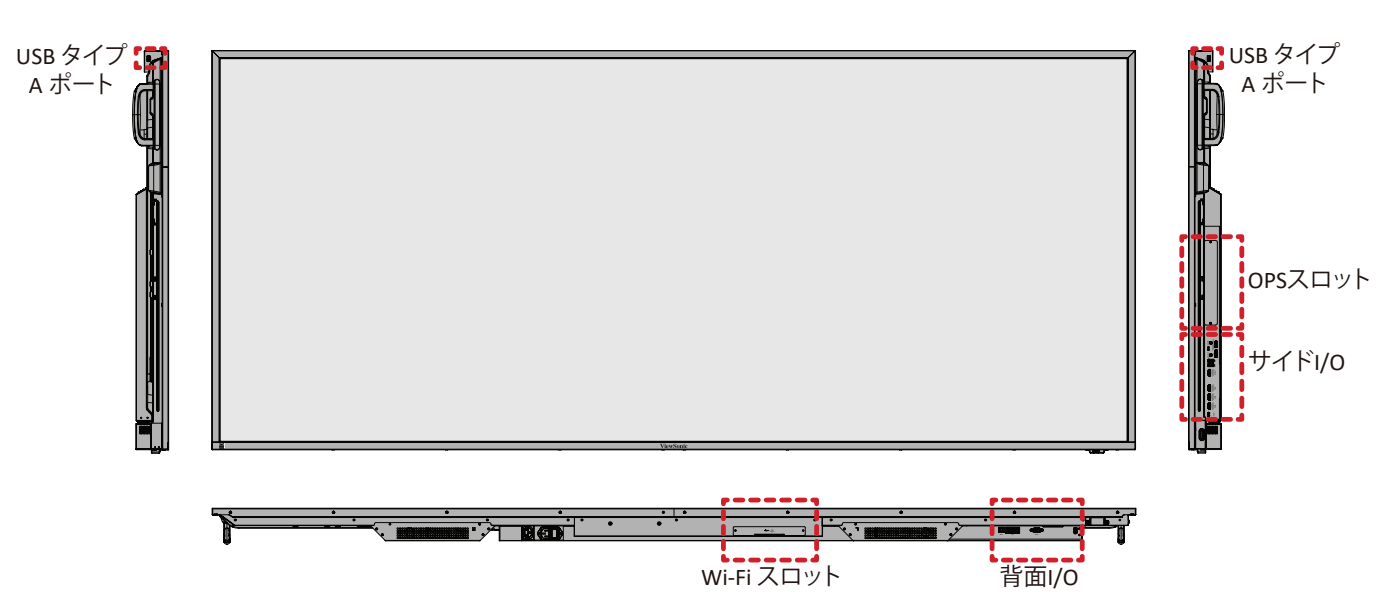

14

### 背面I/O

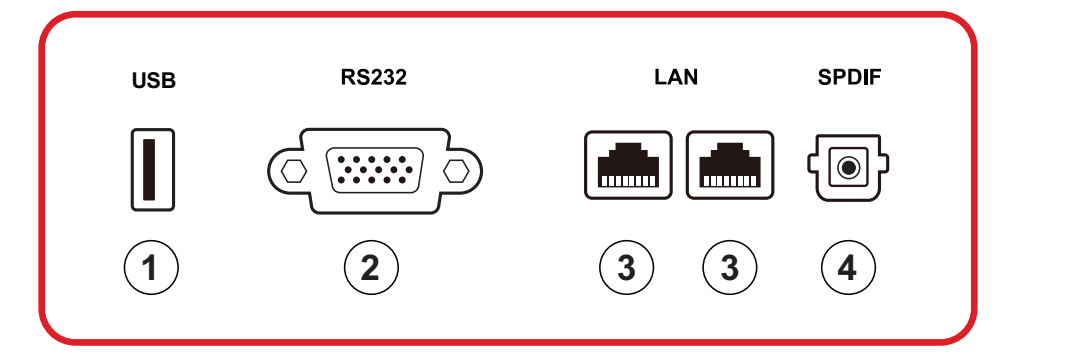

| 数 | 項目     | 詳細                                                                                                    |
|---|--------|----------------------------------------------------------------------------------------------------|
| 1 | USB    | <ul> <li>USB タイプA 入力。</li> <li>USB 2.0 規格。</li> <li>ハードディスク、キーボード、マウスなどのUSB<br/>デバイスを接続します。</li> <li>サポート対象:5V/0.5A。</li> </ul> |
| 2 | RS-232 | シリアルインターフェイス、デバイス間のデータの<br>相互転送に使用されます。                                                                                         |
| 3 | LAN    | 標準RJ45 (10M/100M/1000M) インターネット接続<br>インターフェイス。ネットワーク共有のためのハブ<br>サポートを備えています。                                                    |
| 4 | SPDIF  | 光信号を介したマルチチャンネルサウンド。                                                                                                    |

### サイドו/0

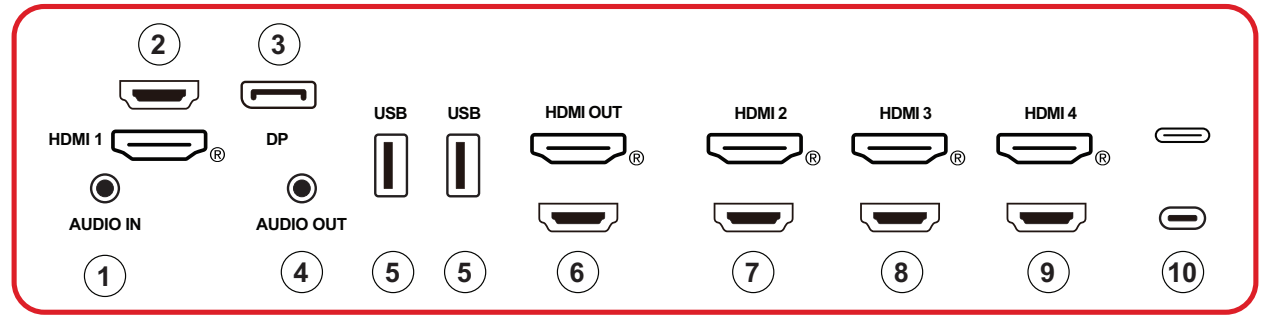

| 数        | 項目        | 詳細                                                                                                    |  |
|----------|-----------|----------------------------------------------------------------------------------------------------|--|
| 1        | AUDIO IN  | 外部デバイスのオーディオ入力。                                                                                                    |  |
| 2 HDMI 1 |           | <ul> <li>HDMI入力。</li> <li>HDMI 出力、セットトップ ボックス、またはその<br/>他のビデオ デバイスを備えたコンピューター<br/>に接続します。</li> <li>5K<sup>1</sup> ディスプレイ、HDMI v 2.1; CEC; ARC をサポ<br/>ートします。</li> </ul> |  |
| 3        | DP        | ・ DisplayPort 入力。<br>・ サポート対象 5K <sup>1</sup> @60Hz; DP 1.4; HDCP 2.3.                                                                                                  |  |
| 4        | AUDIO OUT | Audio output to an external speaker or headset.                                                                                                    |  |
| 5        | USB       | <ul> <li>USB タイプA 入力。</li> <li>USB 3.0 規格。</li> <li>ハードディスク、キーボード、マウスなどのUSB<br/>デバイスを接続します。</li> <li>サポート対象:5V/0.9A。</li> </ul>                                         |  |
| 6        | HDMI OUT  |                                                                                                    |  |
| 7        | HDMI 2    | <ul> <li>HDMI入力。</li> <li>HDMI 出力、セットトップ ボックス、またはその<br/>他のビデオ デバイスを備えたコンピューター<br/>に接続します。</li> <li>4K ディスプレイ、HDMI v 2.0; CEC をサポートし<br/>ます。</li> </ul>                  |  |
| 8        | HDMI 3    | <ul> <li>HDMI入力。</li> <li>HDMI 出力、セットトップ ボックス、またはその<br/>他のビデオ デバイスを備えたコンピューター<br/>に接続します。</li> <li>4K ディスプレイ、HDMI v 2.0; CEC をサポートし<br/>ます。</li> </ul>                  |  |

1-5K ディスプレイの品質はケーブルと信号の安定性に依存します。

| 数  | 項目                  | 詳細                                                                                                    |
|----|---------------------|----------------------------------------------------------------------------------------------------|
| 9  | HDMI 4              | <ul> <li>HDMI入力。</li> <li>HDMI出力、セットトップボックス、またはその他のビデオデバイスを備えたコンピューターに接続します。</li> <li>4K ディスプレイ、HDMI v 2.0; CEC をサポートします。</li> </ul>                                                                                                  |
| 10 | <b>一</b><br>(タイプ C) | <ul> <li>USB タイプC 入力。</li> <li>USB 3.0 規格。</li> <li>DP v をサポートします。1.2 オーディオとビデオ<br/>付き。</li> <li>100MのLANをサポートします。</li> <li>OPSなしで最大100Wの電力充電をサポート<br/>します。以下もサポートします:5V/3A, 9V/3A,<br/>12V/3A, 15V/3A, 20V/3.25A, 20V/5A.</li> </ul> |

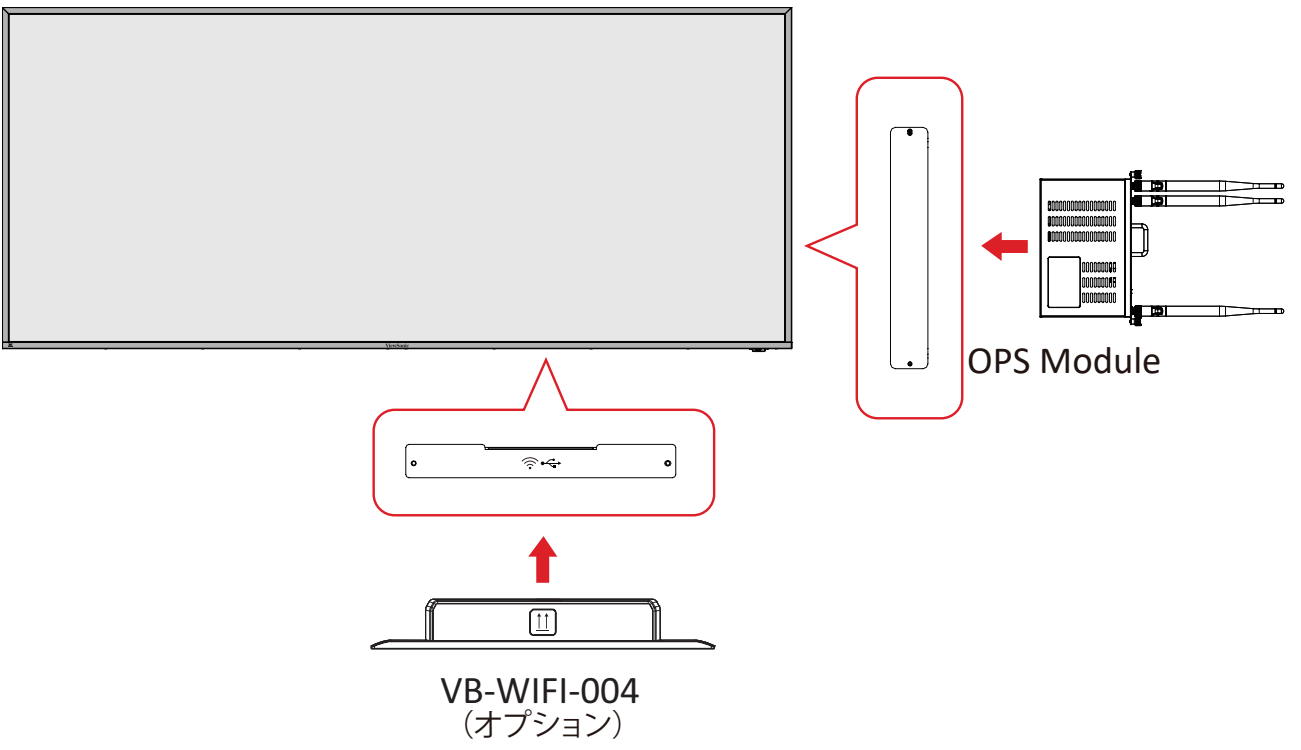

リモコン

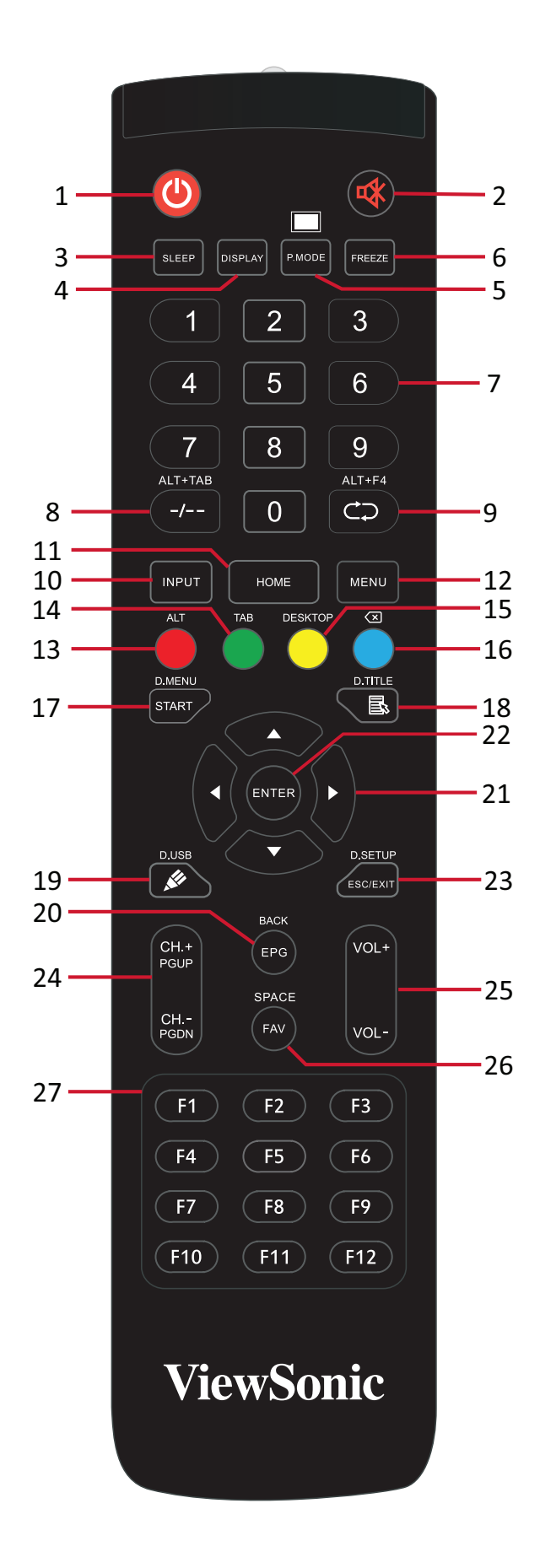

| 数  | 項目                                                                          | 詳細                                                 |  |
|----|-----------------------------------------------------------------------------|----------------------------------------------------|--|
| 1  | Ċ                                                                           | 電源オン / オフ                                          |  |
| 2  | <b>₩</b>                                                                    | ミュート / ミュート解除                                      |  |
| 3  | スリープ                                                                        | スリープモード                                            |  |
| 4  | ディスプレイ                                                                      | 非 Android ソースの場合、現在の入力ソースの情報を表示<br>します             |  |
| 5  | P.MODE                                                                      | ブランク画面                                             |  |
| 6  | フリーズ                                                                        | 画面のフリーズ                                            |  |
| 7  |                                                                             | 数字入力ボタン                                            |  |
| 8  | ALT+TAB<br>-/                                                               | スロットイン PC、スペースバー、Alt+Tab                           |  |
| 9  | ALT+F4                                                                      | スロットイン PC、プログラムウィンドウを閉じる                           |  |
| 10 | インプット                                                                       | 入力ソースの選択                                           |  |
| 11 | HOME                                                                        | スロットイン PC のメインインターフェイスに戻る                          |  |
| 12 | メニュー                                                                        | Android の場合は、設定を表示し、その他のソースの場合<br>は、タッチメニュー設定を表示する |  |
| 13 | 赤色 /ALT                                                                     | 画面キャプチャ                                            |  |
| 14 | 緑色 /TAB                                                                     | PC <sup>2</sup> の [Tab] ボタン                        |  |
| 15 | 黄色 /DESKTOP                                                                 | スロットイン PC のデスクトップに切り替える                            |  |
| 16 | 青色 / 🗵                                                                      | PC <sup>2</sup> の [Backspace] ボタン                  |  |
| 17 | START/D.MENU                                                                | PC <sup>2</sup> の [Windows] ボタン                    |  |
| 18 | ■ / D.TITLE                                                                 | PC <sup>2</sup> の [Menu] ボタン                       |  |
| 19 | 💉 / D.USB                                                                   | ソフトウェア設定を保存する                                      |  |
| 20 | EPG/BACK                                                                    | 戻るボタン                                              |  |
| 21 | $\blacktriangle / \blacktriangledown / \triangleleft / \blacktriangleright$ | 上、下、左、右にスクロールする                                    |  |
| 22 | 入力                                                                          | 選択 / 状態を確認する                                       |  |
| 23 | ESC/EXIT/<br>D.SETUP                                                        | ダイアログボックスを終了するためにショートカットボタン                        |  |
| 24 | CH.+/PGUP/CH/<br>PGDN                                                       | CH+:PC の前のページ<br>CH-:PC の次のページ                     |  |
| 25 | VOL+/VOL-                                                                   | 音量を上げる / 下げる                                       |  |
| 26 | FAV/SPACE                                                                   | PC <sup>2</sup> の [Space] ボタン                      |  |
| 27 | F1-F12                                                                      | スロットイン PC の F1 ~ F12 のファンクションボタン                   |  |

\_\_\_\_\_\_ 2- すべてのPC関連のファンクションキーは、スロットインPC無しでは利用できません。

#### リモコン電池の挿入

電池をリモコンに挿入するには:

- 1.リモコンの背面にあるカバーを取り外します。
- 2.2 つの「単四」電池を挿入し、電池の「+」記号が電池ポストの「+」と一致することを確認します。
- 3. カバーをリモコンのスロットに合わせ、ラッチをスナップして閉じて、カバーを 元に戻します。

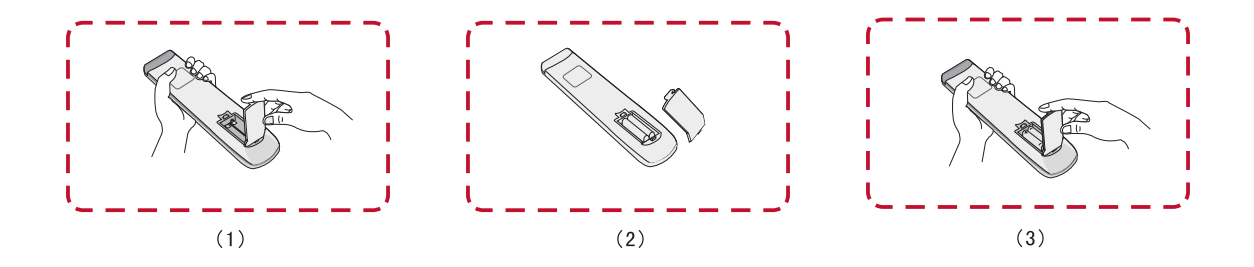

警告: 電池を間違ったタイプに交換すると、爆発の危険があります。

#### 注意事項:

- 電池の種類を混在させないことをお勧めします。
- 古い電池は常に環境に優しい方法で廃棄してください。電池を安全に 廃棄する方法の詳細については、地方自治体にお問い合わせください。

### リモコン受信機の範囲

リモコンの動作範囲を以下に示します。有効範囲は 6 メートル、左右 30 度です。 リモコンの受信機への信号を妨げるものがないことを確認してください。

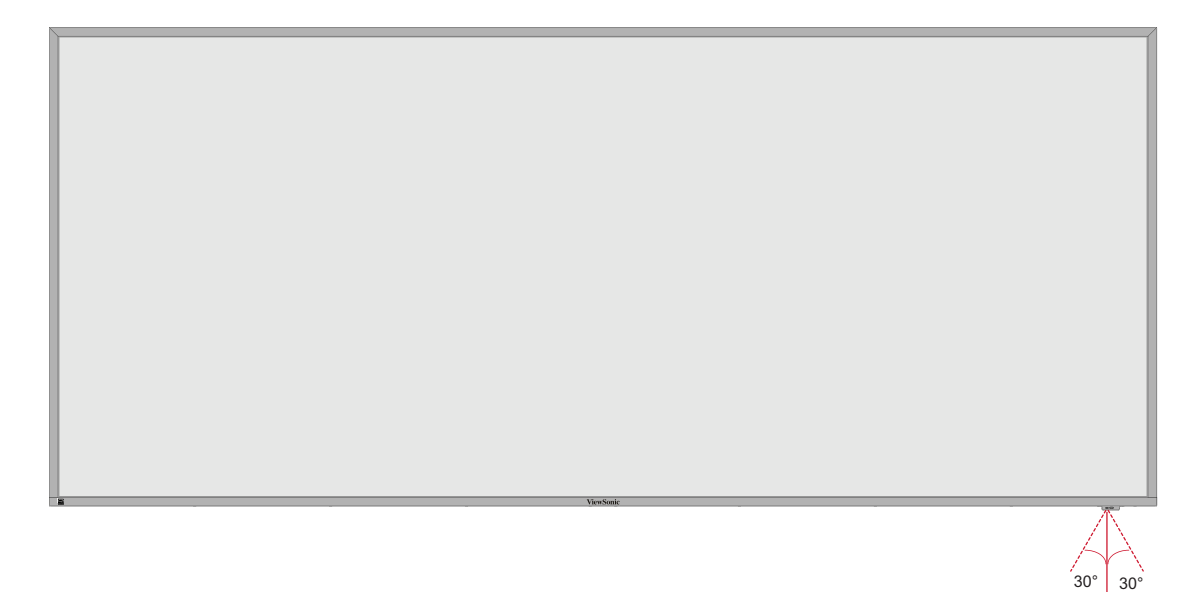

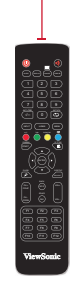

# 本体の接続 電源との接続

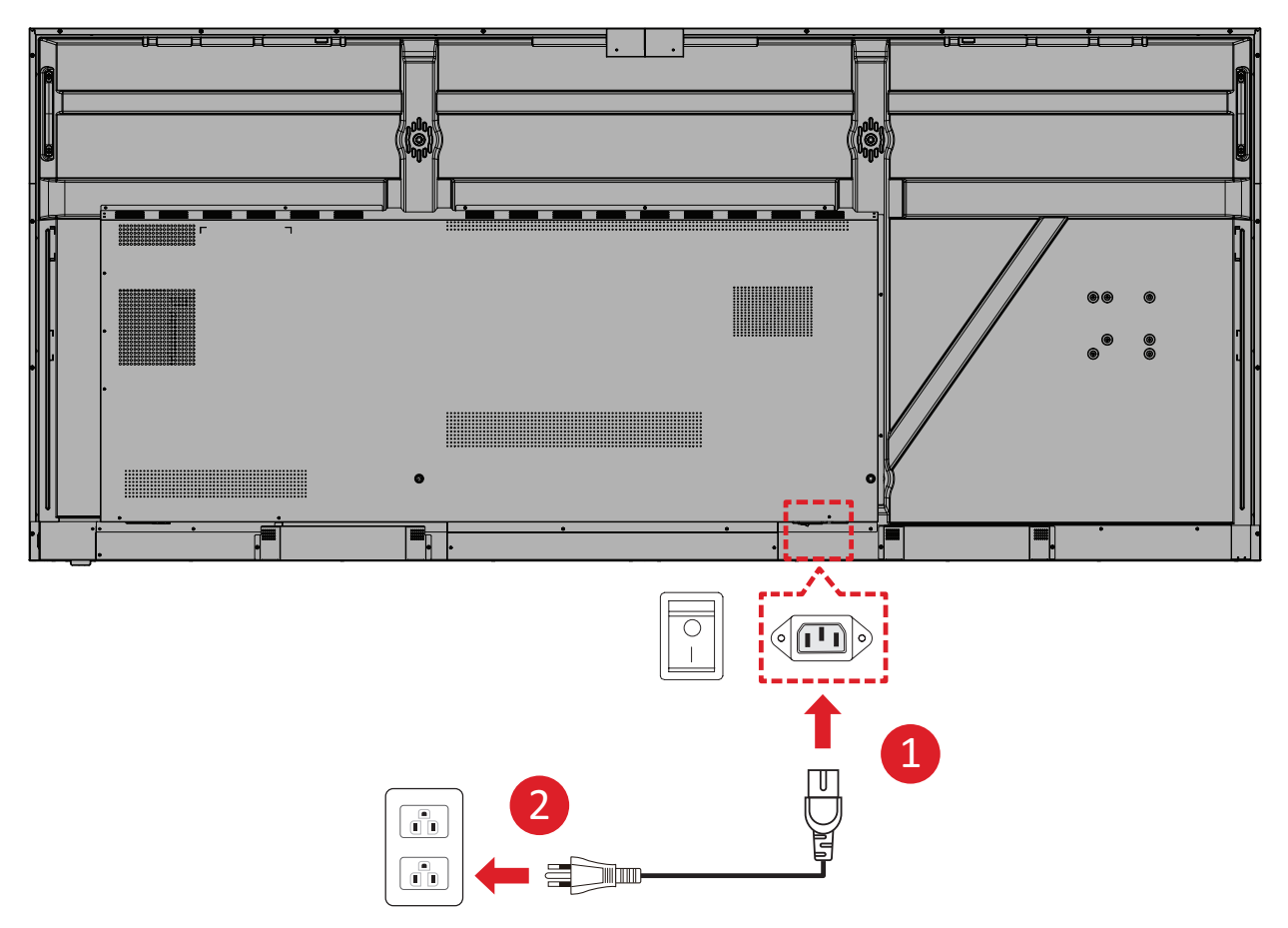

プロジェクターの側面にあるAC入力ジャックに電源アダプターを接続します。
 電源プラグをコンセントに挿し込みます。

## 外部デバイスの接続とタッチ接続

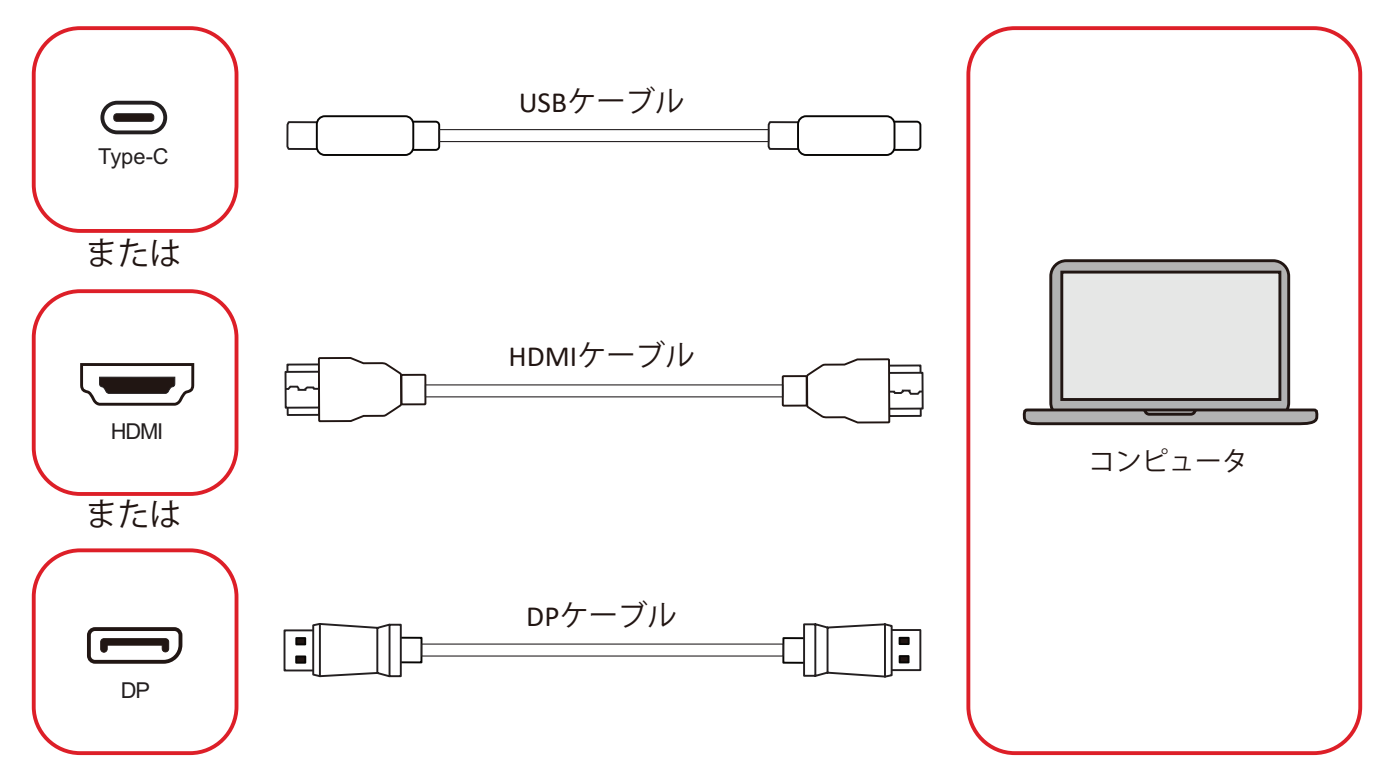

外部デバイスは、次の構成のいずれかで接続できます。

#### USB タイプ C 接続

USB タイプ C ケーブルを外部デバイスからディスプレイの **Type-C ( \_\_\_\_\_)** ポートに接続します。

#### HDMI 接続

HDMI ケーブルを外部デバイスからディスプレイの HDMI 1/2/3/4 ポートに接続します。

#### DisplayPort 接続

DisplayPort ケーブルを外部デバイスからディスプレイの DP ポートに接続します。

RS-232 接続

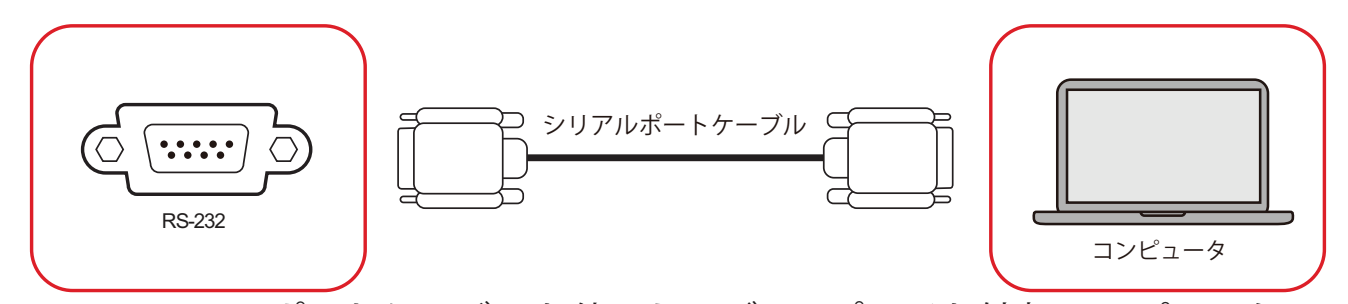

RS-232 シリアルポートケーブルを使用してディスプレイを外部コンピュータに 接続すると、電源のオン / オフ、音量調整、入力選択、輝度など、特定の機能を PC からリモートで制御できます。

### USB 接続

他の PC と同じように、さまざまな USB デバイスやその他の周辺機器をディスプレイに簡単に接続できます。

USBタイプA

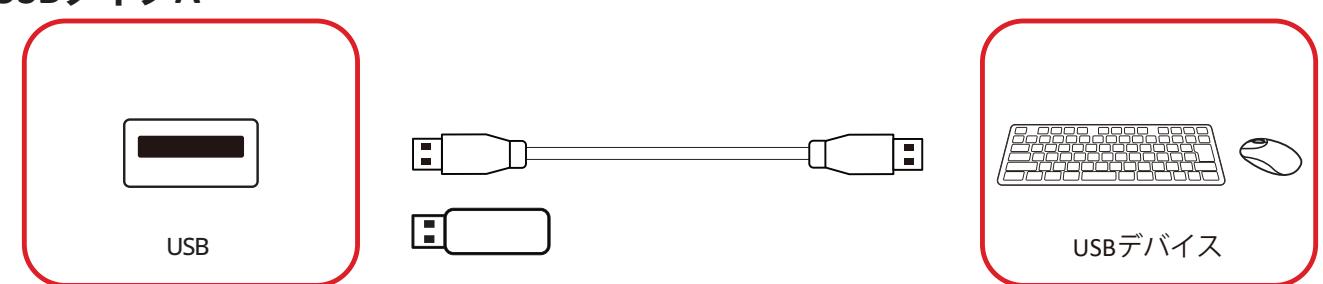

USB デバイスケーブルを USB タイプ A ポートに接続します。

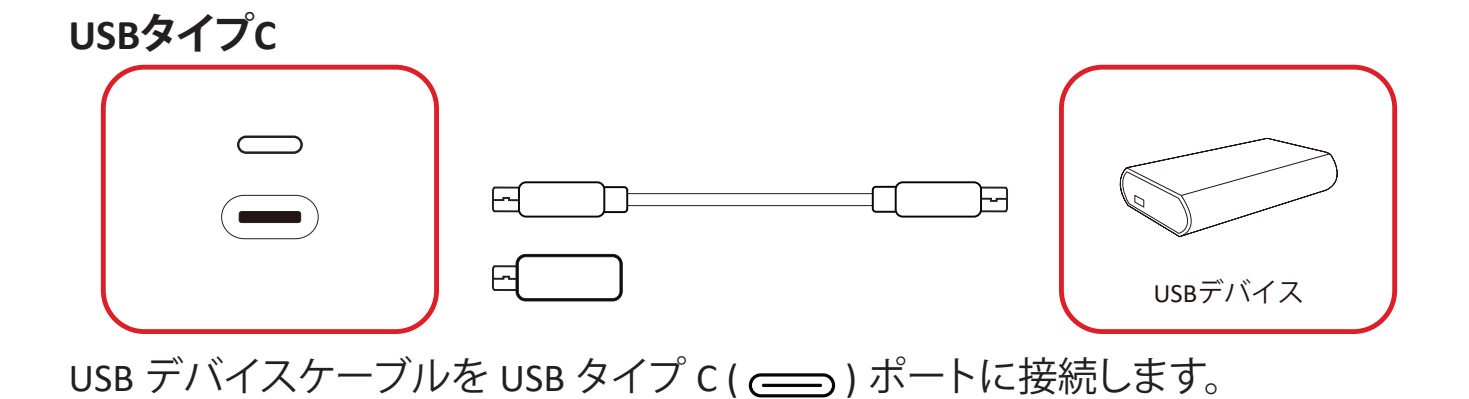

## ネットワーク接続

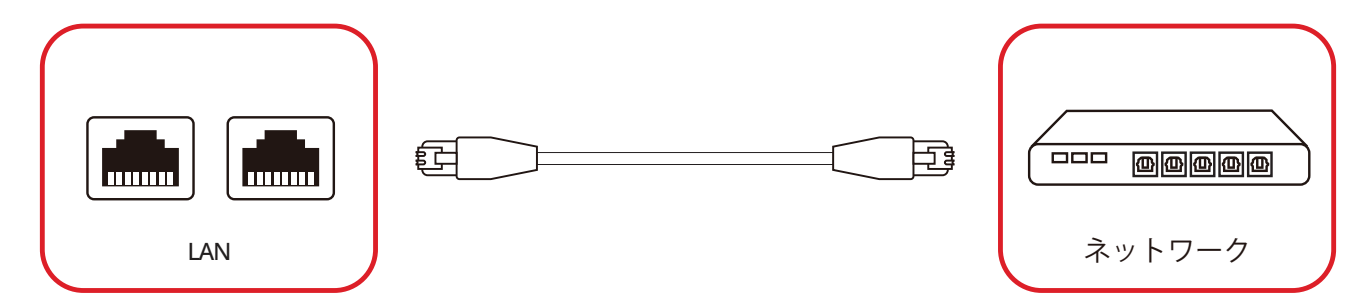

ローカル ネットワークに接続するには、イーサネット ケーブルをネットワークに 接続し、もう一方の端をディスプレイの LAN ポートに接続します。

メディアプレーヤー接続

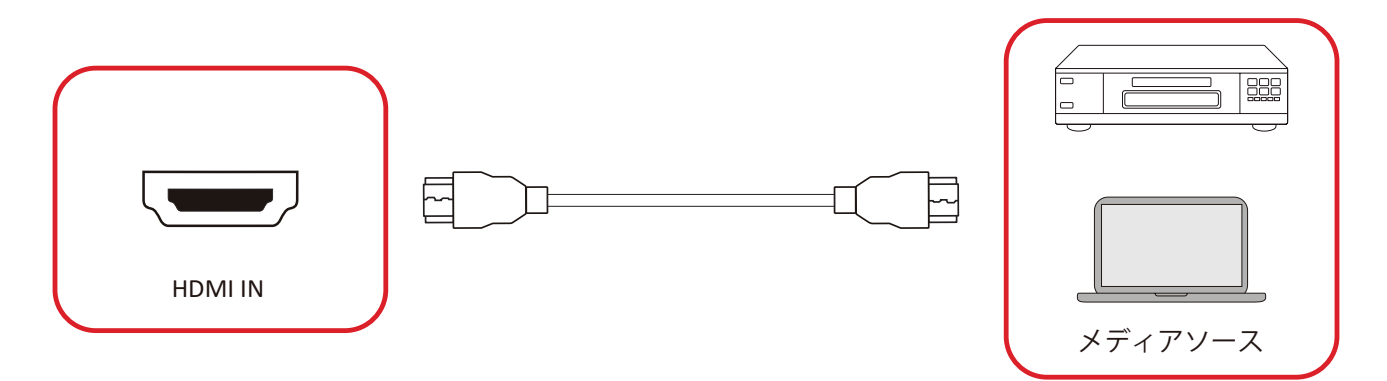

メディアプレーヤーに接続するには:

**1.** HDMI ケーブルをディスプレイおよび周辺機器の HDMI ポートに接続します。 **2.** リモコンの INPUT ボタンを押して、HDMI 入力ソースに切り替えます。

### オーディオ接続

ディスプレイは音声入力と音声出力の両方をサポートしています。

#### 音声入力

外部デバイスからの音声をディスプレイのスピーカーで再生するには、音声ケ ーブルの一方の端を外部デバイスに接続し、もう一方の端をディスプレイの**音 声入力**ポートに接続します。

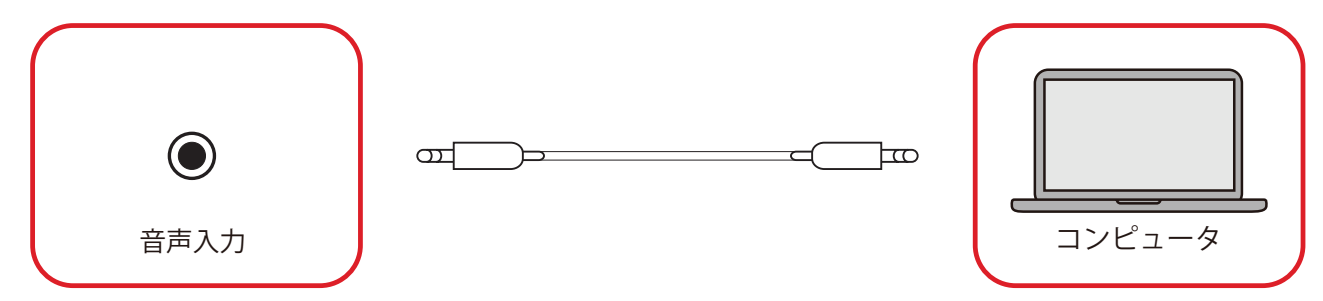

#### 音声出力

ディスプレイから外部スピーカーを介して音声を再生するには、音声ケーブル の一方の端を外部スピーカーに接続し、もう一方の端をディスプレイの**音声出 カ**ポートに接続します。

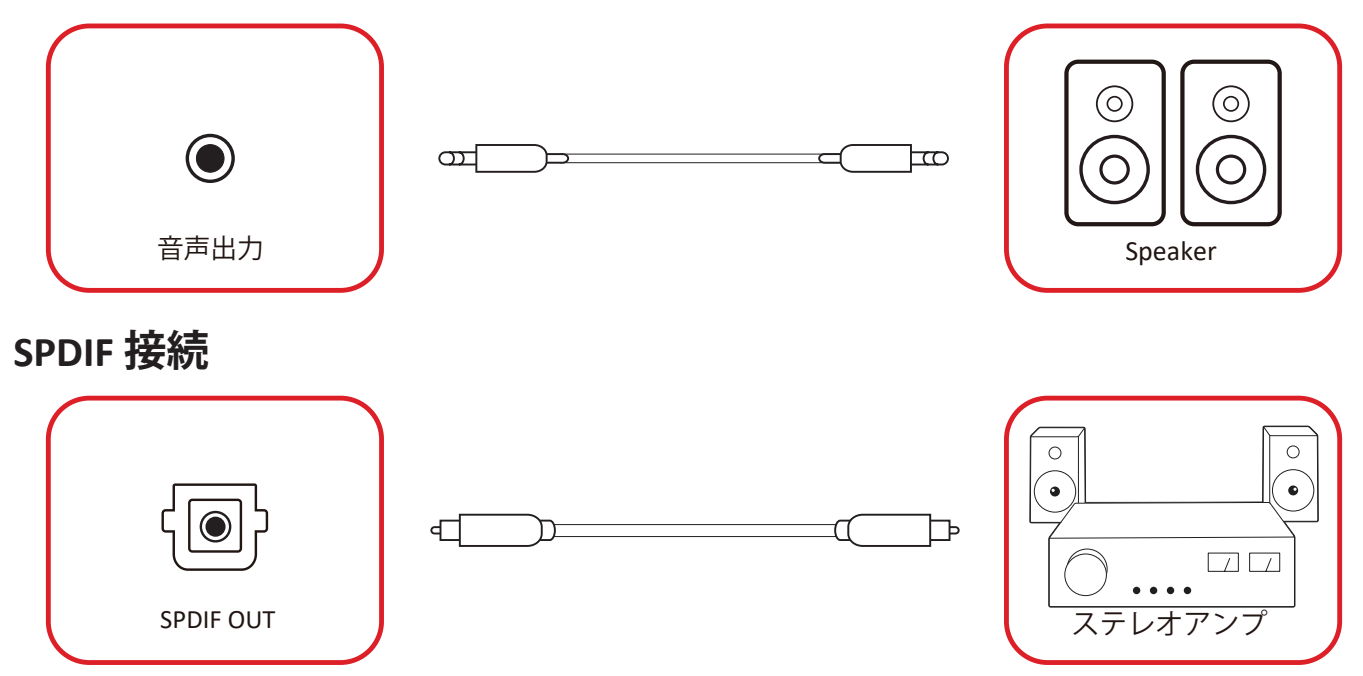

外部サウンドシステムに接続するには、ディスプレイの SPDIF ポートからサウンドシステムの光コネクタに光ケーブルを接続します。

# ビデオ出力接続 (HDMI Out)

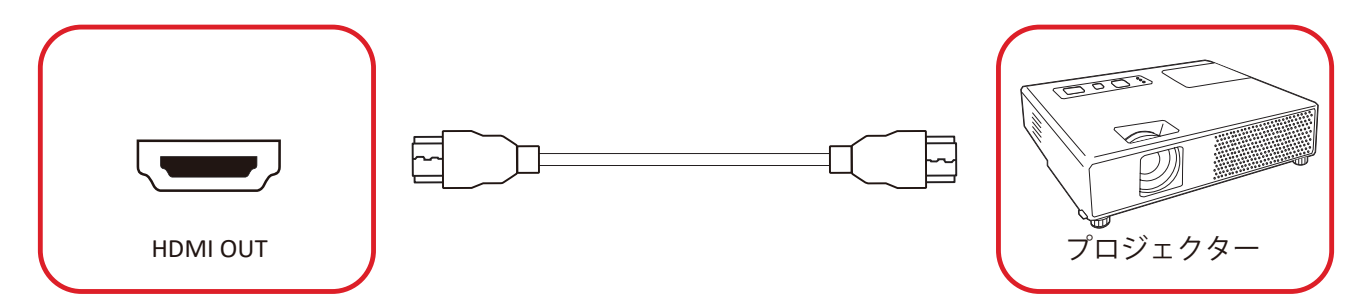

- ディスプレイデバイスを介してビデオを出力するには:
- 1. HDMI ケーブルをディスプレイデバイスの HDMI IN ポートに接続し、もう一方の端をディスプレイの HDMI OUT ポートに接続します。
- 2. リモコンの INPUT ボタンを押して、HDMI IN入力ソースに切り替えます。

### オプション接続

### UMB202 カメラプレートの取り付け

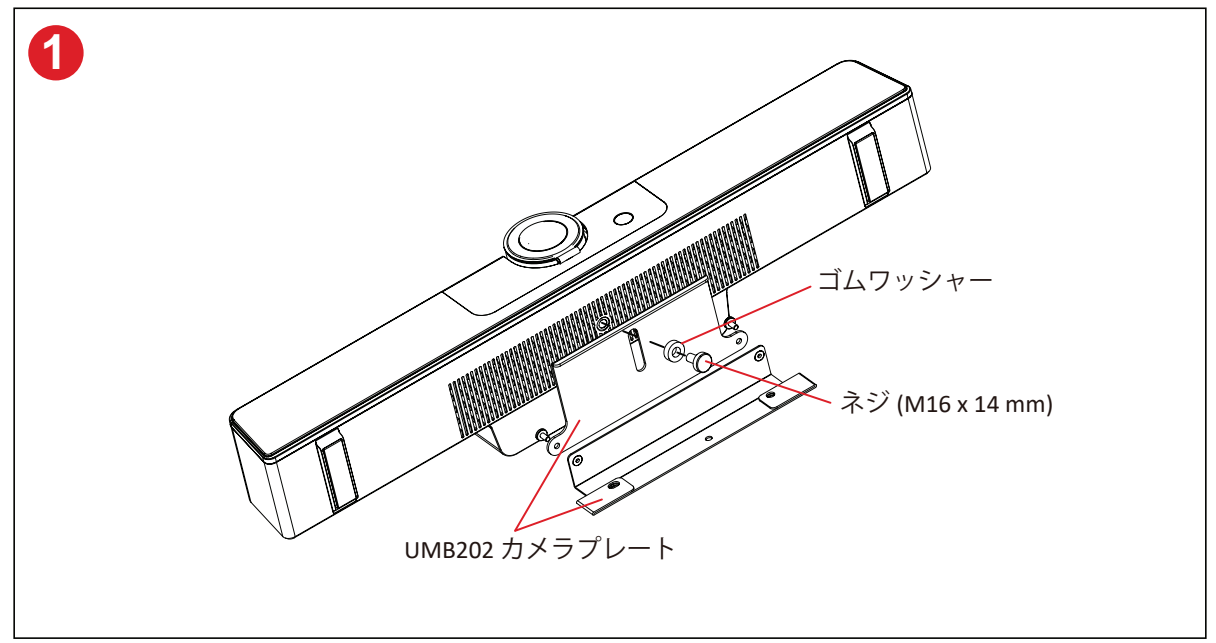

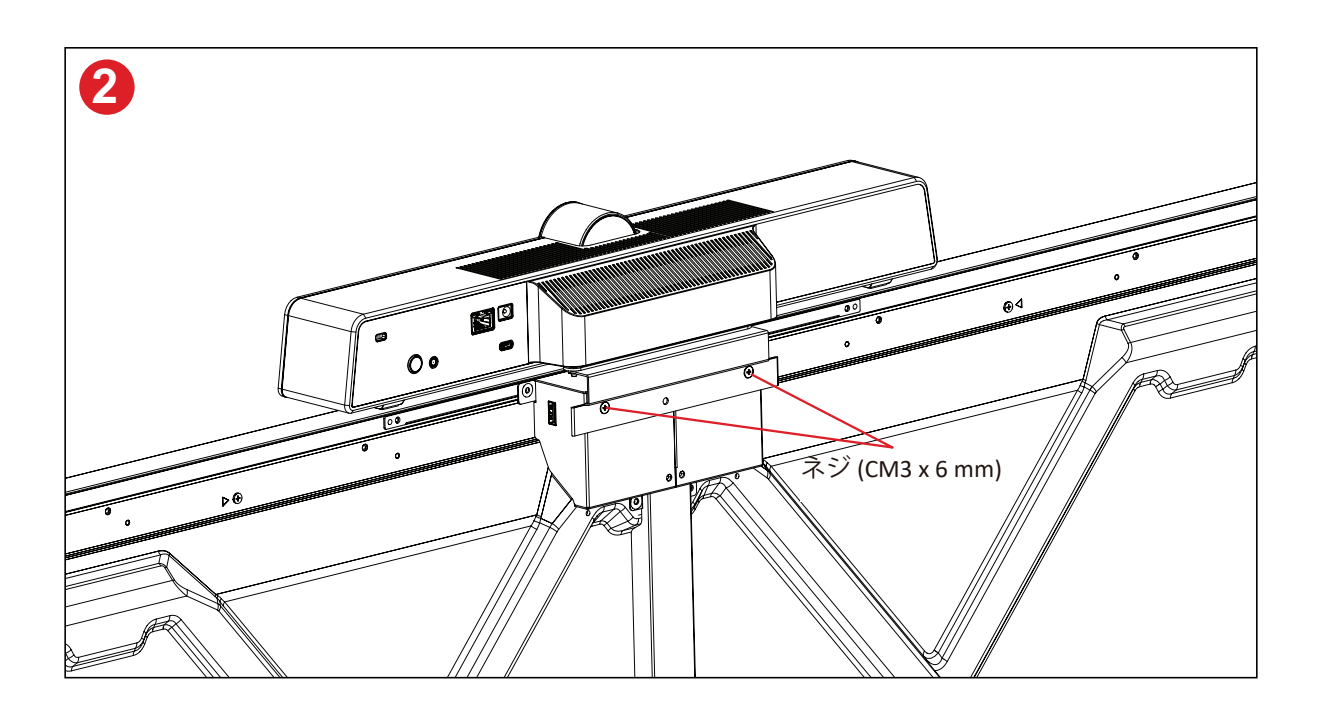

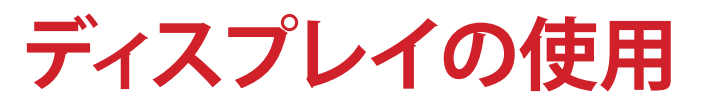

### ディスプレイの電源のオン / オフ

1. 電源コードが接続され、電源コンセントに差し込まれ、電源スイッチが「オン」 の位置にあることを確認します。

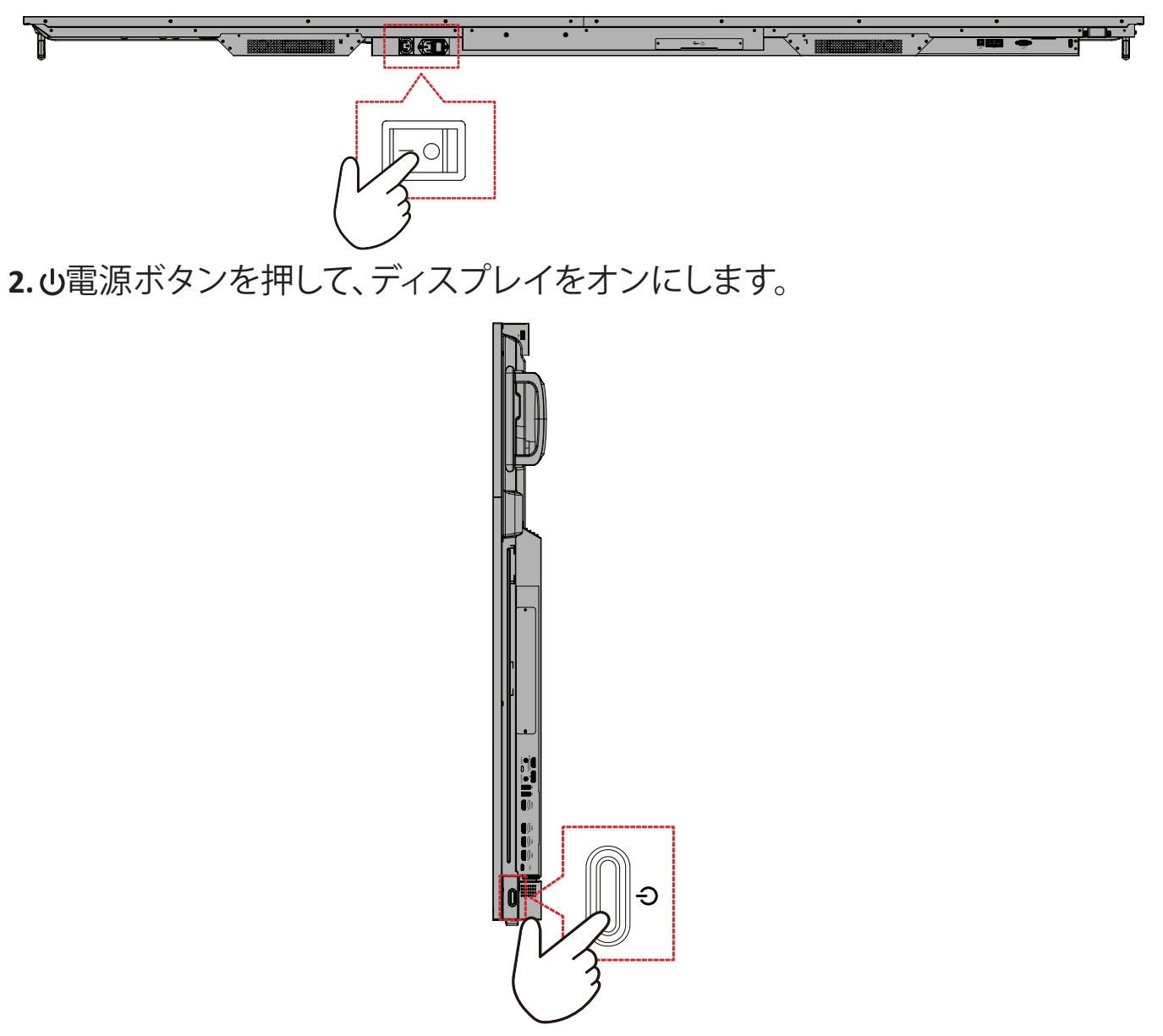

3. ディスプレイをオフにするには、し電源ボタンを押し続けます。

### 初期起動セットアップ

ディスプレイを最初にオンにすると、初期セットアップウィザードが起動します。

1.言語の選択:

| Language             |            |  |  |
|----------------------|------------|--|--|
|                      |            |  |  |
| Choose your language |            |  |  |
| 🕽 English            | ● 中文(简体)   |  |  |
| 中文(繁體)               | Français   |  |  |
| Español              | Deutsch    |  |  |
| русский              | 🔵 Türkçe   |  |  |
| 🔵 polski             | Nederlands |  |  |
| 🔵 Tiếng Việt         | 🔵 ไทย      |  |  |
| 🕽 bahasa Indonesia   | عربی 🔵     |  |  |
| 🔵 Italiano           | 🔵 Suomi    |  |  |
| 🔵 Dansk              | 🔵 Svenska  |  |  |
| 🔵 norsk bokmål       | 🔵 čeština  |  |  |
| 🔵 magyar             | Ortuguês   |  |  |
| 한국어                  | ● 日本語      |  |  |
|                      |            |  |  |

2.タイムゾーンを選択:

| 1 2 4                                                                     |  |
|---------------------------------------------------------------------------|--|
| Date & Time<br>Select the appropriate time zone to set the date and time. |  |
| Automatic date & time  Use network provided time                          |  |
| Time zone<br>GMT+01:00 Greenwich Mean Time 🕓                              |  |
| Use 24-hour format                                                        |  |
| Data format                                                               |  |
| ,                                                                         |  |
| ``                                                                        |  |
|                                                                           |  |

### 3.ご希望のシステムモードの選択:

| 1 2 3 5 6                                                                                                    |  |  |
|----------------------------------------------------------------------------------------------------|--|--|
| Poot mode                                                                                                    |  |  |
| Select the preferred boot mode                                                                                                    |  |  |
| Normal mode                                                                                                    |  |  |
| It launches startup programs, fires up all the services configured to<br>start, and loads the hardware drivers you have installed. |  |  |
| Secured mode                                                                                                    |  |  |
| It will remove embedded screen sharing Apps such as V-Cast, It-Airplay,<br>and Chrome Cast.                                        |  |  |
| Disable embedded OS                                                                                                    |  |  |
|                                                                                                    |  |  |
|                                                                                                    |  |  |
|                                                                                                    |  |  |
|                                                                                                    |  |  |
|                                                                                                    |  |  |
|                                                                                                    |  |  |
|                                                                                                    |  |  |
|                                                                                                    |  |  |
| <i>i</i>                                                                                                    |  |  |
|                                                                                                    |  |  |
|                                                                                                    |  |  |
|                                                                                                    |  |  |
|                                                                                                    |  |  |
|                                                                                                    |  |  |
|                                                                                                    |  |  |

4.省電力プランの選択:

| 1 2 3                                                                                                    | 46 |   |  |  |
|----------------------------------------------------------------------------------------------------|----|---|--|--|
| Power Saving Plan                                                                                                    |    |   |  |  |
| <ul> <li>ENERGY STAR® power saving (Default)<br/>Energy Star mode will automatically power of the device and<br/>of raccivity.</li> <li>Performance</li> </ul> |    |   |  |  |
| Performance e mode will favor device performance, but will<br>power consumption                                                                                |    |   |  |  |
|                                                                                                    |    |   |  |  |
|                                                                                                    |    |   |  |  |
|                                                                                                    |    |   |  |  |
| <                                                                                                    |    | > |  |  |
|                                                                                                    |    |   |  |  |
|                                                                                                    |    |   |  |  |

5. プライバシーと著作権保護の条件に同意するか拒否します。

| Last modified: March 12, 2020<br>Welcome to ViewBoard                                                                                                    |                                                                                                    |  |
|----------------------------------------------------------------------------------------------------|----------------------------------------------------------------------------------------------------|--|
| which is through order states the second second sec | The dip part presence at an and presence of the dip part of the dip part of th |  |
| Decline                                                                                                    | Accept                                                                                                    |  |

## Home Screen (ホーム画面)

**ホーム画面**からはインストールされているすべてのアプリケーションにアクセス できます。

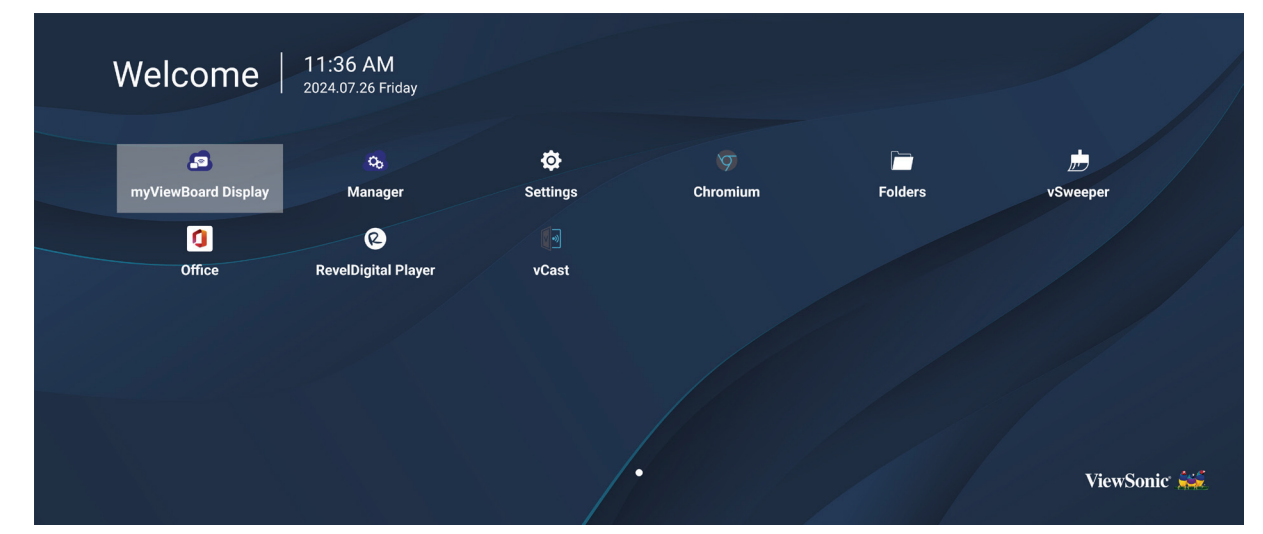

**注意事項:** リモコンの **ホーム** ボタンを押すと、いつでも **ホーム画面**に戻る ことができます。

## General Settings(一般設定)

### 基本的なネットワーク、デバイス、システム設定を構成します。

Settings

Network

E Device

🔅 System

Ethernet <sup>-</sup> WIFI Wireless Hotspot Bluetooth
# Network (ネットワーク)

イーサネット、Wi-Fi、ワイヤレス ホットスポット、Bluetooth の設定を構成します。 <u>イーサネット</u>

• イーサネットを有効/無効にします。

| Ð | Ethernet                                    |  |  |
|---|---------------------------------------------|--|--|
|   | Main switch                                 |  |  |
|   | <ul> <li>Disable</li> <li>Enable</li> </ul> |  |  |
|   | Ethernet Configuration                      |  |  |
|   | Connection Type<br>DHCP<br>Proxy<br>None    |  |  |
|   | Mac Address<br>d4:9e:3b:98:36:c4            |  |  |
|   |                                             |  |  |

**注意事項:** イーサネットを有効にすると、接続タイプと MAC アドレスが利用 できるようになります。

• 接続タイプを調整します。

| 5 | Ethernet              | Ethernet Configuration<br>Connection type<br>DHCP |  |
|---|-----------------------|---------------------------------------------------|--|
|   | Main switch           | • Static<br>IP                                    |  |
|   | Ethernet Configuratio |                                                   |  |
|   |                       |                                                   |  |
|   |                       |                                                   |  |
|   |                       | Discard Save                                      |  |

| 接続タイプ | 説明                                          |
|-------|---------------------------------------------|
| DHCP  | IP アドレス、ネットマスク、DNS アドレス、ゲートウェイを変更<br>できません。 |
| 静的IP  | IP アドレス、ネットマスク、DNS アドレス、ゲートウェイを入力<br>できます。  |

Wi-Fi

- Wi-Fi を有効/無効にします。
- Wi-Fi ネットワークを追加するか、利用可能なリストから選択します。

| 5 | WiFi                                                      |
|---|-----------------------------------------------------------|
|   | Enable      Disable + Add network  Available networks     |
|   |                                                           |
|   | <ul> <li>≈ ● DemoRoom</li> <li>≈ ● HR-Training</li> </ul> |
|   |                                                           |
|   | - ≈ ■ 181<br>                                             |
|   | ≈ ≜ OBS                                                   |
|   | VODT_Office                                               |

# **注意事項:**Wi-Fiを有効にすると、利用可能なネットワークがリストされます。

<u>ワイヤレスホットスポット</u>

- ワイヤレス ホットスポットを有効/無効にします。
- 有効にすると、デバイス間でインターネット接続を共有できます。

| Ð | Wireless Hotspot                               |
|---|------------------------------------------------|
|   | Main switch                                    |
|   | <ul> <li>Disable</li> <li>Enable</li> </ul>    |
|   | Hotspot Configuration                          |
|   | Network Name:CDE4330<br>Security Type:WPA2 PSK |
|   |                                                |
|   |                                                |
|   |                                                |

# ブルートゥース

Bluetoothを有効/無効にします。

| 5 | Bluetooth                                                                           |     |
|---|-------------------------------------------------------------------------------------|-----|
|   | Bluetooth<br>CDE4330 is visible to nearby devices while Bluetooth settings is open. | ⊙ … |
|   | <ul> <li>Disable</li> <li>Enable</li> </ul>                                         |     |
|   | Available Device                                                                    |     |
|   | ★ Furbo3-S3                                                                         |     |
|   | ☐ MICHAEL-WU-T490                                                                   |     |
|   | ₽ LAPTOP-KUO                                                                        |     |
|   | ₽ V07500001466                                                                      |     |
|   | ₽ MAGGIE-CHIU                                                                       |     |

# デバイス

サイネージ ディスプレイ、システム ツール、ディスプレイ、アプリ、物理キーボードの設定を構成します。

| Network | Signage Display   |  |
|---------|-------------------|--|
|         | System Tools      |  |
| Device  | Display           |  |
|         | Apps              |  |
| System  | Input Source      |  |
|         | Physical Keyboard |  |
|         |                   |  |
|         |                   |  |
|         |                   |  |
|         |                   |  |
|         |                   |  |
|         |                   |  |

サイネージディスプレイ

| <b>5</b> | Signage Display                 |  |
|----------|---------------------------------|--|
|          |                                 |  |
|          | General settings                |  |
|          | Signage Display Name<br>CDE92UW |  |
|          | Boot logo                       |  |
|          | Source setting                  |  |
|          | Custom App                      |  |
|          | Credential settings             |  |
|          | Trusted Credentials             |  |
|          | User Credentials                |  |
|          |                                 |  |

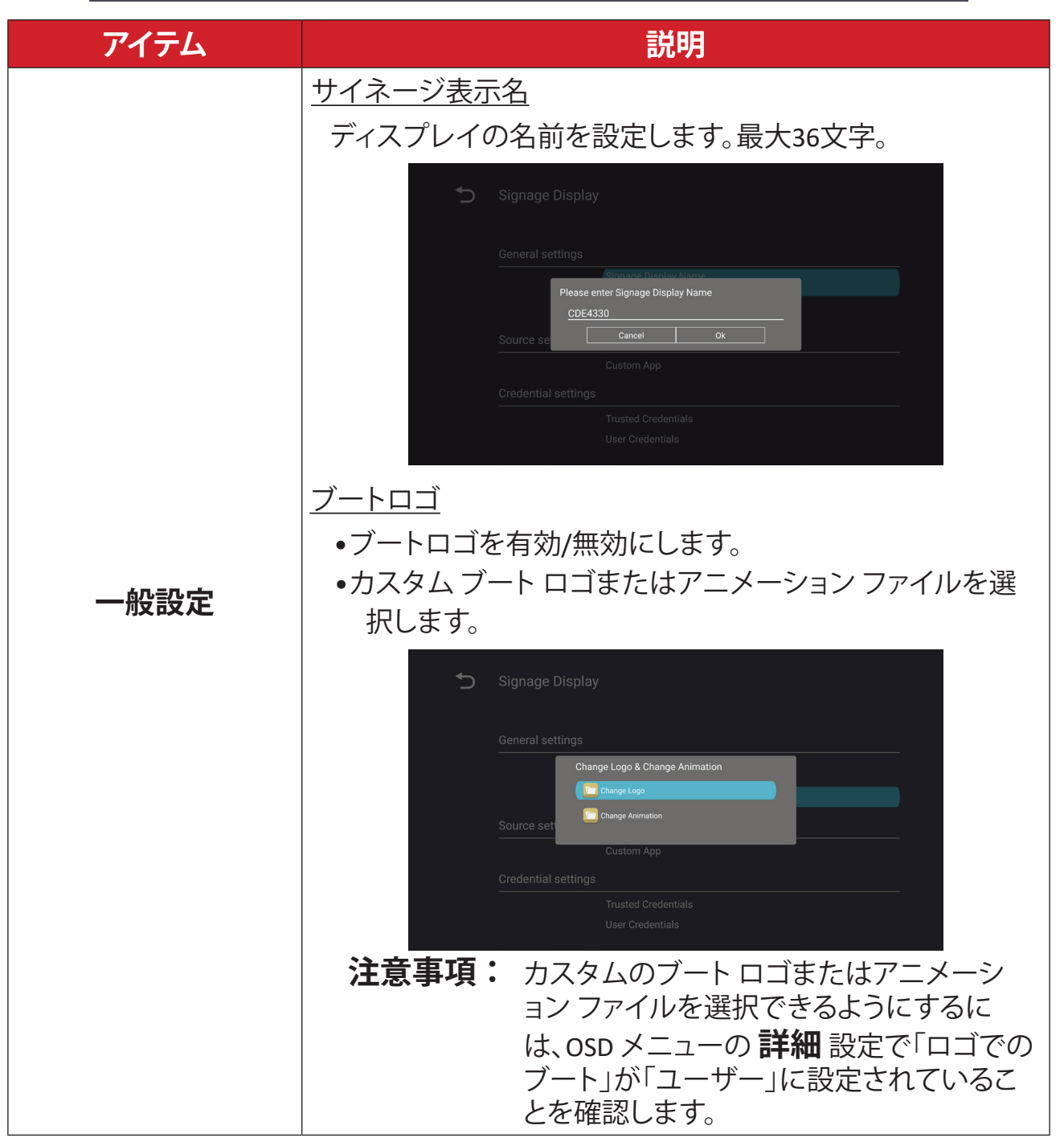

| アイテム  |                                                                                                    |
|-------|----------------------------------------------------------------------------------------------------|
| ソース設定 | <u>カスタムアプリ</u><br>カスタム入力ソース用のカスタム.apk アプリケーションを<br>セットアップします。カスタム」に変更されると、ディスプレイにア<br>プリが開きます。                                                                                                   |
| 安全    | <ul> <li><u>外部ストレージ</u></li> <li>USB ストレージを有効/無効にします。</li> <li>注意事項: 有効にした後、接続されている USB 外部ストレージ デバイスを再度挿入します。</li> <li><u>不明な情報源</u></li> <li>不明な.apk ファイルのインストールを許可するか、許可しないかを指定します。</li> </ul> |

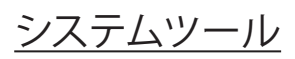

| 5 | System Tools    |                                 |
|---|-----------------|---------------------------------|
|   | Clear Storage   |                                 |
|   |                 | All                             |
|   |                 | Internal storage                |
|   |                 | USB storage                     |
|   | Reset           |                                 |
|   |                 | Factory Reset                   |
|   | Import & Export |                                 |
|   |                 | Export Signage Display Settings |
|   |                 | Import Signage Display Settings |
|   | Clone           |                                 |

| アイテム      | 説明                                                                                                    |
|-----------|----------------------------------------------------------------------------------------------------|
| ストレージをクリア | <u>全て</u><br>すべてのフォルダデータを消去します。<br><u>内部ストレージ</u><br>内部ストレージフォルダのデータのみを消去します。<br><u>USBストレージ</u><br>USB ストレージフォルダーのデータのみを消去します。                                                                                                    |
| リセット      | 工場出荷時設定にリセット<br>工場出荷時の設定に戻します。<br>♪ Factory Reset<br>This will erase all data from your device's internal storage, including:<br>. System and app data and settings<br>. Downloaded apps<br>. Music<br>Photos<br>. Video<br>. Other user data<br>Erase all your personal information and downloaded apps?<br>You can't reverse this action! The system will reboot later!<br> |

| アイテム  | 説明                                                                                                    |
|-------|----------------------------------------------------------------------------------------------------|
| 輸入と輸出 | <ul> <li>サイネージ表示設定をエクスポート</li> <li>ディスプレイ設定を USB にエクスポートします。</li> <li>注意事項:         <ul> <li>保存されたファイル名は、vs8386SettingFile.txtになります。</li> <li>ファイルは「ViewSonic」というタイトルのフォルダに保存されます。存在しない場合は作成されます。</li> </ul> </li> <li>サイネージ表示設定をインポート         <ul> <li>USB からディスプレイ設定をインポートします。</li> </ul> </li> </ul>                                                                                                    |
| クローン  | Clone Media Files Source USB storage USB storage USB storage USB storage Patrixtange/mailad/AuxPhy/Files Target USB storage Patrixtange/mailad/AuxPhy/Files Target Internal storage Target USB storage Patrixtange/mailad/AuxPhy/Files Target Internal storage Target Internal storage Internal storage Target Internal storage Internal storage Internal |

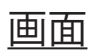

| Ð | Display                     |           |
|---|-----------------------------|-----------|
|   |                             |           |
|   | Font Size                   | Normal    |
|   | Backlight                   | 100       |
|   | Orientation                 | Landscape |
|   | Wallpaper                   |           |
|   | HDMI Out Resolution Setting | Auto      |
|   | OPS 5K detect               | 5К        |
|   |                             |           |
|   |                             |           |
|   |                             |           |

| アイテム      | 説明                     |  |
|-----------|------------------------|--|
| フォントサイズ   | ディスプレイのフォントサイズを調整します。  |  |
| バックライト    | ディスプレイの明るさを調整します。      |  |
| オリエンテーション | 横向きモードまたは縦向きモードを選択します。 |  |
| 壁紙        | ディスプレイの背景画像を選択します。     |  |

APP (アプリ)

- 実行中またはインストール済みのアプリケーションを表示します。詳細とオプションについては、それらをタップしてください。
- 実行中のアプリケーションをタップすると、アプリケーションの詳細を表示したり、停止したり、レポートしたりすることができます。

| 🕤 Apps                        |                |                |                        |
|-------------------------------|----------------|----------------|------------------------|
| Running                       | All            | Download       | USB storage            |
|                               |                | 1.6            | 7GB of 3.83GB RAM Used |
| System(1.27GB)                | Apps(408.96MB) | Available(2.15 | 5GB)                   |
| App RAM usage                 |                |                | Sort by name OFF/ON    |
| vCastReceiver <u>103.89MB</u> |                |                | 1 process<br>0:0:11    |
| Manager<br>74.03MB            |                |                | 1 process<br>0:0:47    |
| OfficeSuite                   |                |                | 2 process              |
| Display                       |                |                | 1 process              |

# System (システム)

<u> Date & Time (日時)</u>

システムの時刻と形式を設定します。

| Ĵ | Date & time                                              |
|---|----------------------------------------------------------|
|   | Select time zone<br>Coordinated Universal Time GMT+00:00 |
|   | NTP Server                                               |
|   |                                                          |
|   |                                                          |
|   |                                                          |

### について

| Asset tagging         |
|-----------------------|
| Local system updates  |
| Online system updates |
| Legal information     |
| Android version 13    |
|                       |
|                       |

| アイテム                | 説明                                                                                                    |
|---------------------|----------------------------------------------------------------------------------------------------|
| オンラインシステムア<br>ップデート | ディスプレイがオフの場合、システムは自動的に新しいバージョンをチェックします。新しいバージョンが見つかった場合、システムは自動的に更新されます。アップデートが完了すると、<br>システムはオフになります。 |
| Android版            | 現在のAndroidバージョン情報。                                                                                     |
| カーネルバージョン           | カーネルのバージョン情報。                                                                                          |
| ビルド番号               | ビルド番号情報。                                                                                               |

# 一般設定メニューツリー

| メイン<br>メニュー | サブメニュー           | メニューオプション              |                 |
|-------------|------------------|------------------------|-----------------|
|             |                  | Enable/ Disable        |                 |
|             | Ethernet         | Ethernet Configuration | Connection Type |
|             |                  |                        | MAC Address     |
|             | Wi-Fi            | Enable/ Disable        |                 |
| Network     |                  | Add Wi-Fi              |                 |
|             | Wireless Hotspot | Enable/ Disable        |                 |
|             |                  | Hotspot Configuration  |                 |
|             |                  | Enable/Disable         |                 |
|             | Bluetooth        | Available Devices      |                 |

| メイン<br>メニュー | サブメニュー            | メニューオプション             |                                     |
|-------------|-------------------|-----------------------|-------------------------------------|
|             |                   | Conoral Sottings      | Signage Display Name                |
|             |                   | General Settings      | Boot Logo                           |
|             |                   | Source Setting        | Custom App                          |
|             |                   |                       | Trusted Credentials                 |
|             |                   | Crodontials Sottings  | User Credentials                    |
|             | Signage Display   | Credentials Settings  | Install from Storage                |
|             | orginage propriat |                       | Clear Credentials                   |
|             |                   |                       | External Storage                    |
|             |                   |                       | Unknown Sources                     |
|             |                   | Security              | Privacy and Copyright<br>Protection |
|             |                   |                       | App Authority                       |
|             |                   |                       | All                                 |
| Device      | System Tools      | Clear Storage         | Internal Storage                    |
|             |                   |                       | USB Storage                         |
|             |                   | Reset                 | Factory Reset                       |
|             |                   | lace out 9 Europat    | Export Signage<br>Display Settings  |
|             |                   |                       | Import Signage<br>Display Settings  |
|             |                   | Clone                 | Clone Media Files                   |
|             |                   | Font Size             |                                     |
|             | Display           | Backlight             |                                     |
|             | Display           | Orientation           |                                     |
|             |                   | Wallpaper             |                                     |
|             | Apps              |                       |                                     |
|             | Physical Keyboard |                       |                                     |
|             | Date & Time       | Select Time Zone      |                                     |
|             |                   | NTP Server            | -                                   |
|             |                   | Online System Updates | -                                   |
| System      | About             | Legal Information     | -                                   |
|             |                   | Android Version       | -                                   |
|             |                   | Kernel Version        | -                                   |
|             |                   | Build Number          |                                     |

# オンスクリーンディスプレイ (OSD) メニュー

画像、画面、オーディオ、時刻、詳細、バージョン情報の設定にアクセスします。

### リモコンを使用して OSD メニューを操作する

リモコンの 設定 を押しますボタン (●) を押して OSD メニューを表示します。
 方向ボタン ▼/▲/◀/▶ を使用して、メニュー項目を選択し、値を調整します。
 戻るを押す ボタン (●) をクリックすると、前のメニューに戻ります。

4.を押す 設定 ボタン (●)をもう一度押して、OSD メニューを終了します。

# オンスクリーンディスプレイ (OSD) メニューツリー

| メイン<br>メニュー | サブメニュー            |                |  |
|-------------|-------------------|----------------|--|
|             | Brightness        | (0~100)        |  |
|             | Contrast          | (0~100)        |  |
|             | Sharpness         | (0~100)        |  |
|             | Color             | (0~100)        |  |
|             |                   | Warm (7500K)   |  |
|             | Color Temperature | Normal (9300K) |  |
|             |                   | Cool (10000K)  |  |
|             |                   | User           |  |
|             |                   | Normal         |  |
|             | Picture Mode      | Dynamic        |  |
| Picture     |                   | Soft           |  |
|             |                   | User           |  |
|             | Elickor Froo      | Off            |  |
|             |                   | On             |  |
|             | Blue Light Filter | (0~100)        |  |
|             |                   | Native         |  |
|             | Gamma Set         | 2.2            |  |
|             |                   | 2.4            |  |
|             |                   | DICOM          |  |
|             | Picture Reset     | Cancel         |  |
|             |                   | Reset          |  |
|             |                   | Off            |  |
|             | Sub Mode          | PIP            |  |
|             |                   | PBP            |  |
| PIP         | PIP Size          |                |  |
|             | PIP Position      |                |  |
|             | PIP Source        |                |  |
|             | PIP Audio         |                |  |
|             | PIP Reset         |                |  |

| メイン<br>メニュー | サブメニュー                      |           |  |
|-------------|-----------------------------|-----------|--|
|             | Balance                     | (0~100)   |  |
|             | Treble                      | (0~100)   |  |
|             | Bass                        | (0~100)   |  |
|             | Volume                      | (0~100)   |  |
|             | Maximum Volume              | (0~100)   |  |
|             | Minimum Volume              | (0~100)   |  |
|             | Mute                        | Off       |  |
| Audia       |                             | On        |  |
| Audio       |                             | Speaker   |  |
|             | Volume Control              | Audio Out |  |
|             |                             | Sync      |  |
|             |                             | Enable    |  |
|             | Audio Out Sync              | Disable   |  |
|             | Audio Out Volume (Line Out) | (0~100)   |  |
|             | Audio Docot                 | Cancel    |  |
|             | Audio Kesel                 | Reset     |  |

| メイン<br>メニュー | サブメニュー                              |                 |                       |          |
|-------------|-------------------------------------|-----------------|-----------------------|----------|
|             |                                     | Off Timer       | 0                     | ff       |
|             |                                     |                 | 1 hour~24 hours       |          |
|             |                                     |                 | Set Date              |          |
|             | D                                   | ato and Timo    | Set Time              |          |
|             | Date and Time                       |                 | Choose Time Zone      |          |
|             |                                     |                 | Use 24-hour Format    |          |
|             |                                     |                 | Schedu                | ule List |
|             |                                     |                 | Ena                   | ible     |
|             |                                     |                 | Start                 | Time     |
|             |                                     |                 | End                   | Time     |
|             |                                     |                 | Inp                   | but      |
| Time        |                                     | Schedule        | HDMI 1                |          |
| Time        |                                     | Schedule        | HDMI 2                |          |
|             |                                     |                 | AV                    |          |
|             |                                     |                 | USB Auto Play         |          |
|             |                                     |                 | Cus                   | tom      |
|             |                                     |                 | Day of th             | ne Week  |
|             |                                     |                 | Every Week            |          |
|             | OSD Turn Off<br>Display Information |                 | 0                     | ff       |
|             |                                     |                 | 5 seconds~120 seconds |          |
|             |                                     |                 | Off                   |          |
|             |                                     |                 | 1 second~60 seconds   |          |
|             |                                     | Time Reset      | Cancel                |          |
|             |                                     |                 | Reset                 |          |
|             |                                     | Panel Saving    | Brightness            | Off      |
|             |                                     |                 | 0                     | On       |
|             |                                     |                 | Mode 1                |          |
| Advanced    | Saving                              | Power Save      | Mode 2                |          |
|             |                                     |                 | Mode 3                |          |
|             |                                     | Power LED Light | Off                   |          |
|             |                                     |                 | On                    |          |

| メイン<br>メニュー | サブメニュー |                       |                  |
|-------------|--------|-----------------------|------------------|
|             |        | Boot On Source        | Last Input       |
|             |        |                       | HDMI 1           |
|             |        |                       | HDMI 2           |
|             |        |                       | AV               |
|             | Boot   |                       | USB Auto Play    |
|             |        |                       | Custom           |
|             |        |                       | Off              |
|             |        | Boot On Logo          | On               |
|             |        |                       | User             |
|             |        | Auto Signal Dotaction | Off              |
|             |        | Auto Signal Detection | On               |
|             |        |                       | Off              |
|             | Signal |                       | 0 min            |
|             |        | No Signal Standby     | 5 min            |
|             |        |                       | 15 min           |
|             |        |                       | 30 min           |
| Advanced    | Port   | HDMI with One Wire    | Off              |
|             |        |                       | On               |
|             |        | USB Cloning           | Import           |
|             |        |                       | Export           |
|             |        | USB Auto Play         | Off              |
|             |        |                       | On               |
|             |        | Switch On State       | Power Off        |
|             |        |                       | Fored On         |
|             |        |                       | Last Status      |
|             |        | WO                    | Off              |
|             |        | WOL                   | On               |
|             | Others | Monitor ID            | Monitor ID: 1~98 |
|             |        | Language              |                  |
|             |        | Factory Reset         | Cancel           |
|             |        |                       | Reset            |
|             |        | Advanced Option Reset | Cancel           |
|             |        |                       | Reset            |

| メイン<br>メニュー | サブメニュー              |                 |  |
|-------------|---------------------|-----------------|--|
| About       | Heat Status         | xx° C / xx° F   |  |
|             | Display Information | Model Name      |  |
|             |                     | Serial No.      |  |
|             |                     | Operation Hours |  |
|             |                     | SW Version      |  |

# 写真

| Welcome 06:15 AM<br>11.27.2024 Wednesda | y                 |        |
|-----------------------------------------|-------------------|--------|
| Picture                                 |                   | 100    |
|                                         |                   |        |
|                                         |                   |        |
| للله Audio                              |                   |        |
| Time                                    | Color Temperature | Normal |
|                                         | Picture Mode      | Normal |
| Advanced                                | Flicker Free      | Off    |
| (i) About                               |                   | 73     |
|                                         | Gamma Set         | 2.2    |
|                                         | HDR10             | Off    |
|                                         | Picture Reset     | Action |

| アイテム        | 説明                                                 |
|-------------|----------------------------------------------------|
| 輝度          | 画面イメージの背景の黒レベルを調整します。                              |
| 対比          | 画像の最も明るい部分と最も暗い部分の差の度合いを調整<br>し、画像内の白黒の量を変更します。    |
| シャープネス      | 画質を調整します。                                          |
| 色           | 色の量を調整します。                                         |
| 色温度         | 色温度を調整します。                                         |
| 画像モード       | 定義済みの画像設定を選択します。                                   |
| ちらつきなし      | 有効にすると、画面のちらつきが軽減または解消され、目の<br>疲れを軽減します。           |
| ブルーライトフィルター | 高エネルギーのブルーライトを遮断するフィルターを調整し、<br>より快適な視聴体験を実現します。   |
| ガンマセット      | モニターのグレースケール レベルの明るさレベルを手動で<br>調整します。              |
| HDR10       | 特定のシーンの全体的なコントラストを下げて、ハイライトと<br>シャドウの詳細が見えるようにします。 |
| 画像のリセット     | すべての画像メニュー設定をデフォルトにリセットします。                        |

### 低ブルーライトフィルターとアイヘルス

ブルーライト低減は高エネルギーのブルーライトを遮断し、より快適な視聴体験を実現します。

#### 休憩の計算

画面を長時間表示する場合は、定期的に視聴を中断することをお勧めします。1 時間の連続視聴の後、少なくとも10分の短い休憩をお勧めします。

より短い、より頻繁な休憩を取ることは、頻度の少ない長い休憩よりも一般的に有益です。

#### 集中疲労(20-20-20 ルール)

常に画面を見ることでの眼精疲労のリスクを減らすには、少なくとも 20分ごと に画面から目をそらし、少なくとも 20フィート離れた遠くの物体を、少なくとも 20秒間注視します。

#### 遠くの物を見る

休憩を取りながら、ユーザーは 10 ~ 15 秒間離れた場所にある物体に焦点を 合わせ、10 ~ 15 秒間近くのものを注視することで、目の疲れや乾燥をさらに軽 減できます。これを最大 10 回繰り返します。このエクササイズは、長時間のコン ピューター作業の後に目の焦点が合う能力が「ロックアップ」するリスクを軽減し ます。

#### 目と首の運動

#### <u>目の運動</u>

目の運動は目の疲れを最小限に抑えるのに役立ちます。ゆっくりと目を左、右、上、下に回転させます。必要な回数だけ繰り返します。

目の運動

床を見てください。

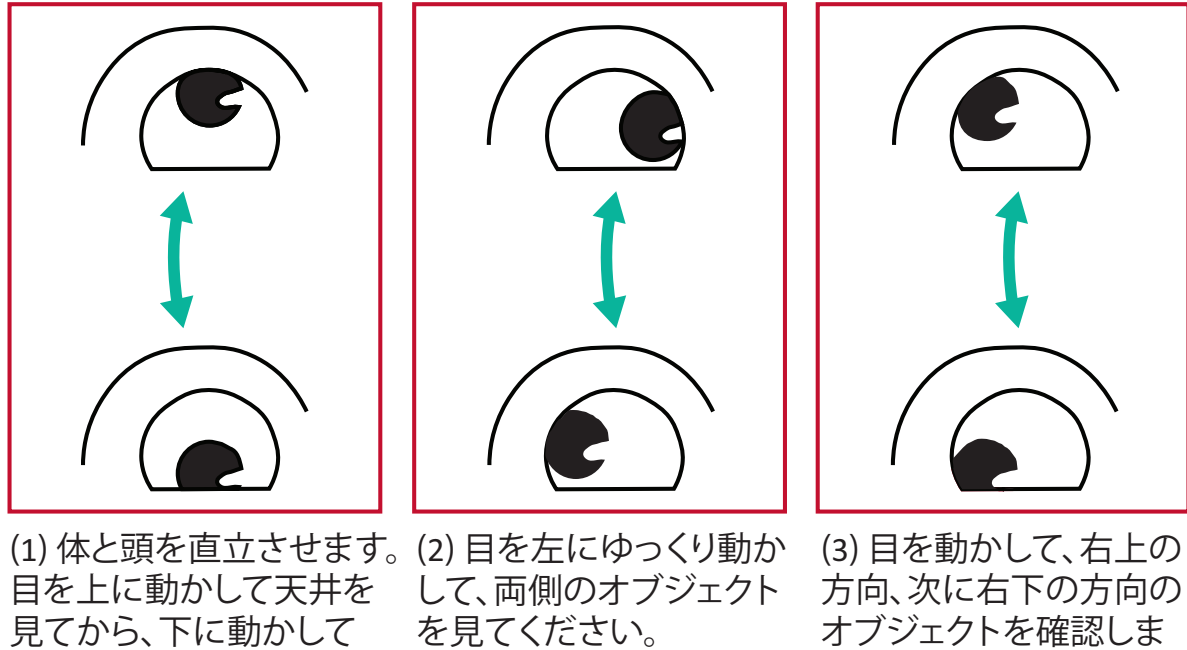

オブジェクトを確認しま す。 上方向と下方向につい て繰り返します。

#### 首の運動

首の運動も目の疲れを最小限に抑えるのに役立ちます。腕をリラックスして脇に ぶら下げ、少し前に曲げて首を伸ばし、頭を右および左に向けます。必要な回数 だけ繰り返します。

#### ちらつきなし

ディスプレイは DC 調整可能なバックライトを使用しており、0 ~ 3000 Hz の範囲 内で目に見えるまたは目に見えないちらつきが発生しないため、目の疲労を軽 減できます。 PIP

| Welcome 01:57 PN<br>07:26:2024 F | <b>1</b><br>iriday |        |
|----------------------------------|--------------------|--------|
| Picture                          | Sub Mode           | Off    |
|                                  |                    |        |
|                                  |                    |        |
| Audio                            |                    |        |
| Time                             |                    |        |
|                                  | PIP Reset          | Action |
| Advanced                         |                    |        |
| (1) About                        |                    |        |
|                                  |                    |        |
|                                  |                    |        |

| アイテム     | 説明                                                                              |
|----------|---------------------------------------------------------------------------------|
| サブモード    | PIP(ピクチャーインピクチャー)モードを選択します。次の中から選択してください:オフ、PIP、PBP。                            |
| PIPサイズ   | PIP (ピクチャーインピクチャー) モードでサブピクチャーの<br>サイズを選択します。次の中から選択してください:小、中、<br>大。           |
| PIPポジション | PIP (ピクチャーインピクチャー) モードでサブピクチャーの<br>位置を選択します。次の中から選択してください:右下、左<br>下、右上、左上。      |
| PIPソース   | サブピクチャーの入力信号を選択します。                                                             |
| PIPオーディオ | サブモードのオーディオソースを選択します。<br>• メイン - メイン画像からオーディオを選択<br>• サブ - サブピクチャからオーディオを選択します。 |
| PIPリセット  | PIP メニューのすべての設定を工場出荷時の設定値にリセットします。                                              |

### アプリケーションでPBP(分割画面モード)を使用する

PBP(分割画面モード)を使用する前に、アプリケーションソースを設定する必要があります。

アプリケーション ソースを設定するには:

1. 一般設定から次の場所に移動します。 デバイス > サイネージ ディスプレイ > ソ ース設定 > カスタム アプリ。

| Ð | Signage Display     |                                 |
|---|---------------------|---------------------------------|
|   | General settings    |                                 |
|   |                     | Signage Display Name<br>CDE92UW |
|   |                     | Boot logo                       |
|   | Source setting      |                                 |
|   |                     | Custom App                      |
|   | Credential settings |                                 |
|   |                     | Trusted Credentials             |
|   |                     | User Credentials                |
|   |                     |                                 |

**2.** PBP を使用するアプリケーションを選択します。

| 5 | Custom App |                                             |   |  |
|---|------------|---------------------------------------------|---|--|
|   | Select App |                                             |   |  |
|   |            |                                             |   |  |
|   |            |                                             |   |  |
|   |            |                                             |   |  |
| 4 |            | _                                           |   |  |
|   | Custom App |                                             |   |  |
|   |            | Select App                                  | _ |  |
|   |            | <ul> <li>Folders</li> <li>Office</li> </ul> | 0 |  |
|   |            | C RevelDigital Player                       | 2 |  |
|   |            | ⊖ Settings                                  | 0 |  |
|   |            |                                             |   |  |
|   |            | Forget Cancel SAVE                          |   |  |
|   |            |                                             |   |  |
|   |            |                                             |   |  |

PBP(分割画面モード)を使用するには:

1. オンスクリーンディスプレイ (OSD) メニューから、次の場所に移動します。 PIP> サブモード > PBP を選択します。

| Welcome 10:25 AM<br>08.06.2024 Tues | iay      |        |
|-------------------------------------|----------|--------|
| Picture                             | Sub Mode | off    |
|                                     |          |        |
| PIP                                 | Sub Mode |        |
| 📣 Audio                             | Off      |        |
| ă -                                 |          |        |
| Time                                | C PBP    | Action |
| Advanced                            |          |        |
| () About                            |          |        |
|                                     |          |        |
|                                     |          |        |

2. PIP ソースの場合は、[カスタム]を選択します。

| Welcome                                                                                                    | 10:26 AM<br>08.06.2024 Tuesday |           |
|----------------------------------------------------------------------------------------------------|--------------------------------|-----------|
| <ul> <li>PIP Source</li> <li>PIP Source</li> <li>HDMI1</li> <li>HDMI2</li> <li>HDMI3</li> <li>HDMI4</li> <li>PP</li> <li>TYPE-C</li> <li>Custom</li> <li>About</li> </ul> |                                | No signal |

**注意事項:** アプリケーションウィンドウを切り替えるには、リモコンの緑/タ ブボタンを押します。

| オーデ <u>ィオ</u> |                               |        |
|---------------|-------------------------------|--------|
| Welcome       | 02:02 PM<br>07.26.2024 Friday |        |
| Picture       | Balance                       | 50     |
|               | Treble                        | 50     |
| PIP           | Bass                          | 50     |
| C Audio       | Volume                        | 42     |
|               | Maximum volume                | 100    |
|               | Minimum volume                | 0      |
| Advanced      | Mute                          | Off    |
| (i) About     | Volume Control                | Sync   |
|               | SPDIF sync                    | Enable |
|               |                               | 42     |
|               | ∆ııdin reset                  | Action |

| アイテム                 | 説明                                        |
|----------------------|-------------------------------------------|
| バランス                 | 左右のスピーカーのバランスを調整します。                      |
| トレブル                 | 高音レベル(より高い音)を上げたり下げたりします。                 |
| ベース                  | ベースレベル(低音)を上げたり下げたりします。                   |
| <b>卒</b> 畳<br>百里     | ディスプレイの音量レベルを上げたり下げたりします。                 |
| 最大音量                 | 最大音量レベルを設定します。                            |
| 最小ボリューム              | 最小音量レベルを設定します。                            |
| ミュート                 | 音量をミュートします。                               |
| ボリュームコントロー<br>ル      | 内蔵スピーカーまたはオーディオ出力ポートからオーディオ<br>ソースを選択します。 |
| オーディオ出力同期            | オーディオ出力の音量をディスプレイのスピーカーと同期し<br>ます。        |
| オーディオ出力音量(<br>ライン出力) | オーディオ出力の音量を上げたり下げたりします。                   |
| オーディオリセット            | すべてのオーディオ メニュー設定をデフォルトにリセットしま<br>す。       |

# 時間

| Welcome   | 01:57 PM<br>07.26.2024 Friday |                    |        |
|-----------|-------------------------------|--------------------|--------|
| Picture   | e                             | Off time           | Off    |
|           |                               | Date and Time      | Action |
|           |                               | Schedule           | Action |
| 🖘 Audio   |                               | SlideShow Interval | 20s    |
| Time      | 10                            | OSD turn off       | 120    |
|           |                               | OSD Information    | 60     |
| 🛞 Advand  | ced                           | Time Reset         | Action |
| (Î) About |                               |                    |        |

| アイテム      | 説明                                    |
|-----------|---------------------------------------|
| オフタイム     | 自動電源オフの時間を設定します。                      |
| 日時        | ディスプレイの日付と時刻を調整します。                   |
| スケジュール    | ディスプレイがアクティブになる時間間隔を最大 7 つ設定し<br>ます。  |
| スライドショー間隔 | USB 自動再生の写真スライドショー間隔を設定します。           |
| OSDをオフにする | OSD メニューが画面に表示される時間を設定します。            |
| OSD情報     | ディスプレイの左上隅に OSD 情報が表示される時間を設定<br>します。 |
| 時間のリセット   | すべての時間メニュー設定をデフォルトにリセットします。           |

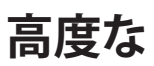

| Welcome 01:57 PM<br>07.26.2024 F | 1<br>riday            |             |
|----------------------------------|-----------------------|-------------|
| Picture                          | Saving                |             |
|                                  | Panel saving          | Action      |
|                                  | Power save            | Mode 1      |
| C Audio                          | Power LED light       | On          |
| Time                             | Energy Star           | On          |
|                                  | Boot                  |             |
| Advanced                         | Boot on source        | Last Source |
| (i) About                        | Boot on Logo          | On          |
|                                  | Signal                |             |
|                                  | Auto signal detection | Off         |
|                                  | No Signal Standby     | Emin        |

| アイテム      | 説明                                                                                                    |
|-----------|----------------------------------------------------------------------------------------------------|
| パネル保存     | 有効にすると、画像の焼き付きのリスクが軽減されます。                                                                                                    |
| 省電力       | 電力消費を削減します。<br><u>モード1</u><br>TCP はオフ、WOL はオン。<br><u>モード2</u><br>TCP オフ、WOL オン、ビデオ信号再開による起動。<br><u>モード3</u><br>TCP オン、WOL オフ、ビデオ信号再開による起動。<br><u>モード4</u><br>TCP オン、WOL オフ、ビデオ信号再開によるウェイクアップは<br>サポートされません。                                                                   |
| パワーLEDライト | 電源 LED インジケータのオン/オフを切り替えます。                                                                                                    |
| ソースを起動    | 起動後に入力ソースを選択します。                                                                                                    |
| ブートオンロゴ   | <ul> <li>ディスプレイがオンのときにロゴを有効/無効にします。</li> <li>オフ</li> <li>ViewSonic ロゴもアニメーション ロゴも表示されません。</li> <li>の上</li> <li>ViewSonic のロゴとアニメーションが表示されます。</li> <li>ユーザー</li> <li>一般設定でカスタム ロゴオプションが設定されている場合は、カスタム ロゴが表示されます。カスタム ロゴが設定されている場合は、カスタム ロゴは表示されません。詳細については、ページ 40。</li> </ul> |
| 自動信号検出    | ディスプレイが利用可能な入力ソースを自動的に検出して表示します。                                                                                                    |

| アイテム             | 説明                                                                                                    |
|------------------|----------------------------------------------------------------------------------------------------|
| 信号なしスタンバイ        | 信号がない場合にスタンバイモードに入る時間を設定しま<br>す。                                                                                                    |
| ワンワイヤーномі       | CEC (Consumer Electronics Control) を有効/無効にします。<br>CEC は HDMI 接続を介して電源のオン/オフ操作を同期しま<br>す。つまり、ディスプレイのHDMI入力にCECに対応した機器を<br>接続すると、ディスプレイの電源をオフにすると、接続された<br>機器の電源も自動的にオフになります。接続した機器の電源<br>を入れると、ディスプレイの電源も自動的にオンになります。 |
| USB クローン         | OSD メニューの設定を USB ストレージに保存します。                                                                                                    |
| USB自動再生          | ON に設定すると、ディスプレイは外部 USB ストレージからディスプレイの内部ストレージにメディア ファイルをコピーし、<br>メディア ファイルを自動的に再生します。                                                                                                    |
| スイッチオン状態         | 次回電源コードを電源コンセントに接続したときの表示状態<br>を選択します。<br><u>電源オフ</u><br>電源コードが接続されているときはディスプレイはオフのま<br>まになります。<br><u>強制的に</u><br>電源コードを接続するとディスプレイがオンになります。<br><u>最終ステータス</u><br>ディスプレイは以前の電源状態に戻ります。                               |
| WOL              | Wake on LAN (WOL) 機能を有効/無効にします。                                                                                                    |
| モニターID           | RS-232 経由でディスプレイをリモート制御するための番号を<br>割り当てます。<br>注意事項: 数値の範囲は次のとおりです。1~98、99は「<br>すべてのディスプレイ」用に予約されてい<br>ます。                                                                                                    |
| 言語               | OSD メニューの言語を選択します。                                                                                                    |
| 工場出荷時設定にリ<br>セット | すべての OSD メニュー設定をデフォルトにリセットします。                                                                                                    |
| 詳細リセット           | すべての詳細メニュー設定をデフォルトにリセットします。                                                                                                    |

| について                             |                     |                 |
|----------------------------------|---------------------|-----------------|
| Welcome 01:57 PM<br>07.26.2024 F | <b>1</b><br>riday   |                 |
| Picture                          | Heat status         | 46.2 °C         |
|                                  | Monitor Information |                 |
| PIP                              | Model name          | CDE92UW         |
| <b>⊂</b> ]∌ Audio                | Serial NO.          | XR42414531FC    |
| L Time                           | Operation hours     | 1322 h 20 min   |
|                                  | SW Version          | 20240622.213723 |
| Advanced                         |                     |                 |
| () About                         |                     |                 |
|                                  |                     |                 |
|                                  |                     |                 |
|                                  |                     |                 |
| アイテム                             |                     | 説明              |

| 熱状態    | ディスプレイの温度を確認してください。                                     |
|--------|---------------------------------------------------------|
| モニター情報 | ディスプレイに関する情報を参照してください:モデル名、シリ<br>アル番号、稼働時間、ソフトウェアバージョン。 |

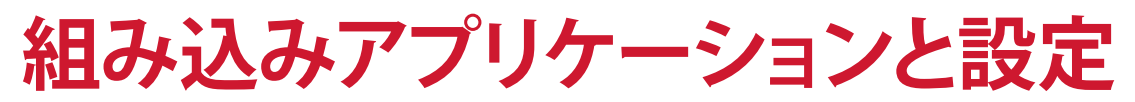

**myViewBoard Display** 画面をより大きなディスプレイにワイヤレスでミラーリングします。

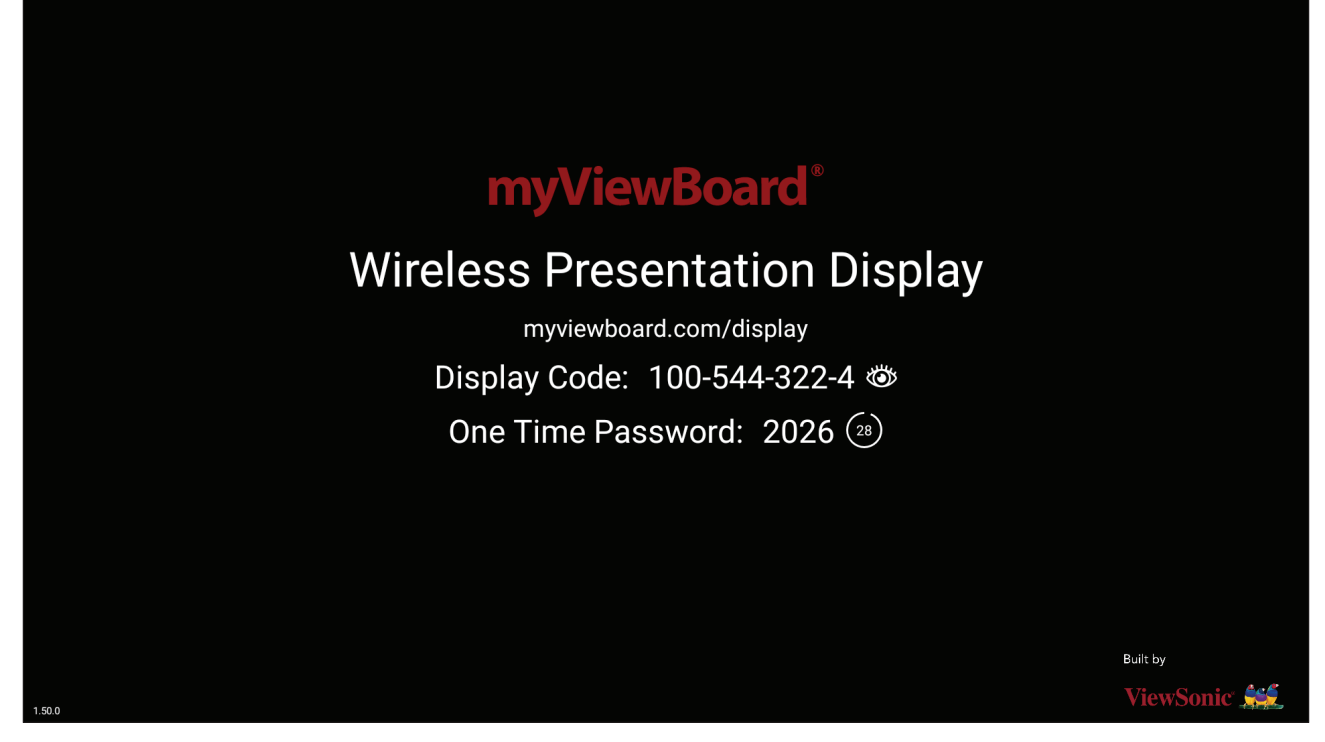

myViewBoard Display を使用して画面を ViewBoard に共有するには:

- **1.** 画面を共有したい ViewBoard で myViewBoard Display を開きます。
- 2. 画面を共有したいデバイスで、<u>https://myviewboard.com/display</u> にアクセスします。
- 3. 共有したい ViewBoard の Display Code (表示コード)と One Time Password (ワ ンタイムパスワード)を入力します。

注意事項:パスワードは 30 秒ごとに更新されることに注意してください。

### myViewBoard Manager

ViewSonic デバイスの複数のインストールをリモートで管理します。

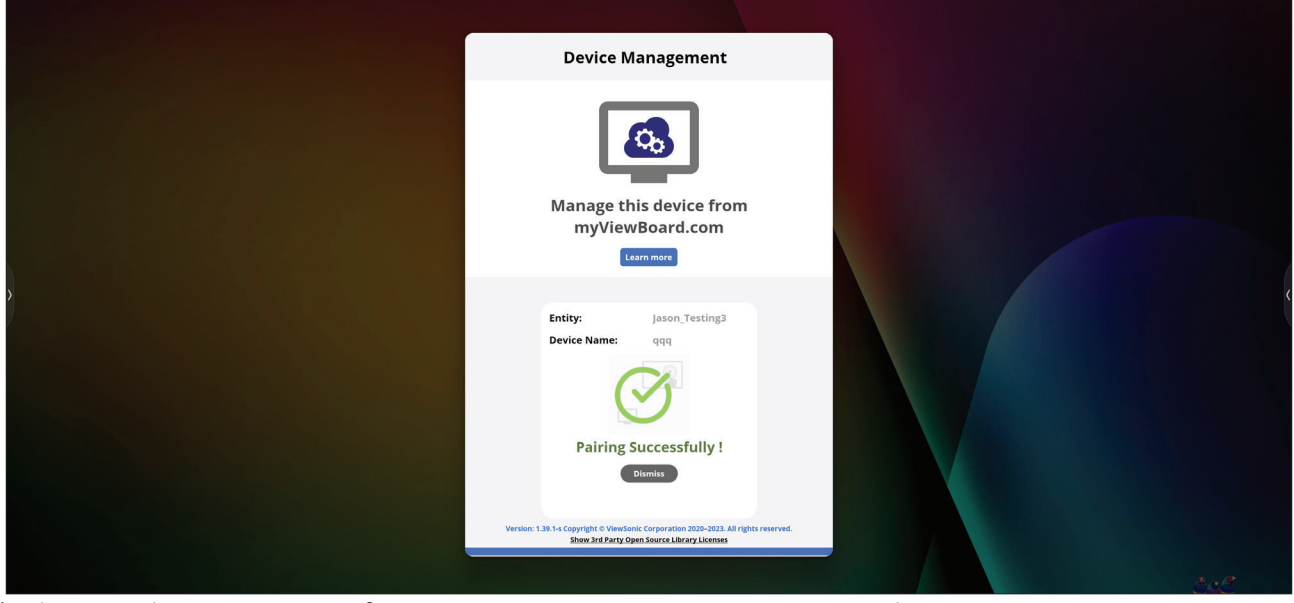

デバイスがセットアップされ、myViewBoard Manager がインストールされると、 デバイスをエンティティに追加し、Manager Web アプリケーションからリモート で管理できます。

**注意事項:** サインイン後に myviewboard.com からエンティティ管理者のみ が利用できます。

<u>デバイスの追加</u> 管理するデバイスで:

**1.** myViewBoard Manager をダウンロードしてインストールします。

2. myViewBoard Manager を開き、表示された 6 桁の PIN をメモします。

myviewboard.comのmyViewBoard Manager Web アプリケーションで:

**1. Add Device**(デバイスの追加)をクリックします。

- 2. 先ほど取得した 6 桁の PIN を入力します。
- 3. デバイスに名前を付けます(該当する場合)。
- 4. Add (追加)をクリックします。

### vCast

ViewBoard® Castソフトウェア(vCast、vCast Pro、vCastSender)と連携して、vCastア プリケーションを使用すると、ViewBoardは、vCastSenderアプリケーションを使用 しているノートパソコン(Windows/Mac/Chrome)の画面、モバイルユーザーの 画面(iOS/Android)、写真、ビデオ、注釈、カメラを受信できるようになります。

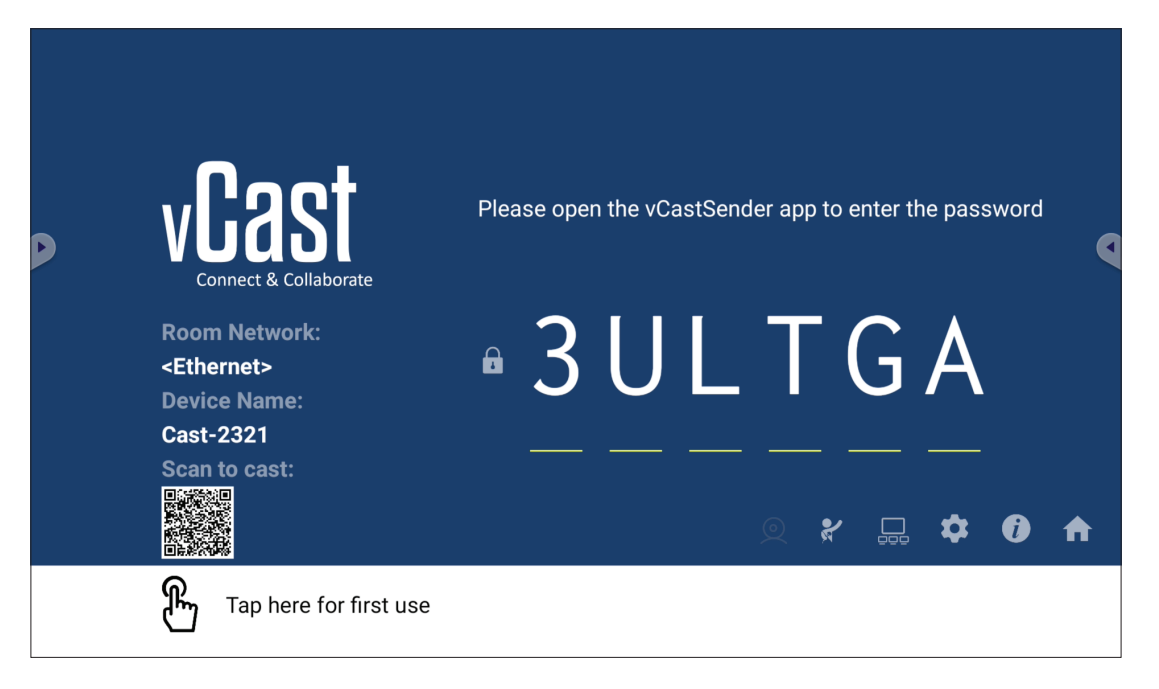

#### ネットワーク情報

- ViewBoard® Castソフトウェア、ノートパソコン、モバイルデバイスは、画面上の PINコードを入力することで、同じサブネットとサブネット間の両方に接続で きます。
- 接続されたデバイスは、同じサブネット接続の Device List (デバイスリスト)の下に表示されます。
- デバイスが Device List (デバイスリスト)の下に表示されない場合、画面上の PINコードを入力してください。
- ポート:
  - » TCP 56789、25123、8121、8000 (メッセージポートとクライアントデバイスのオーディオ転送の制御)
  - » TCP 8600 (BYOM)
  - » TCP 53000 (画面共有を要求)
  - » TCP 52020(逆制御)
  - » TCP 52025 (ViewBoard Castボタンの逆制御)
  - » TCP 52030 (ステータス同期)
  - » TCP 52040 (進行役モード)
  - » UDP 48689、25123 (デバイスの検索とブロードキャスト、クライアントデバ イスのオーディオ転送)
  - » UDP 5353 (マルチキャスト検索デバイスプロトコル)
- アクティブ化用のポートとDNS:
  - » ポート:443
  - » DNS: https://vcastactivate.viewsonic.com
- OTAサービス
  - » サーバーポート: TCP 443
  - »サーバーFQDN名: https://vcastupdate.viewsonic.com

### ディスプレイグループ設定

ディスプレイグループ設定を調整するには、画面の右下隅にあるディスプレイグ ループアイコン(<u></u>)を選択します。

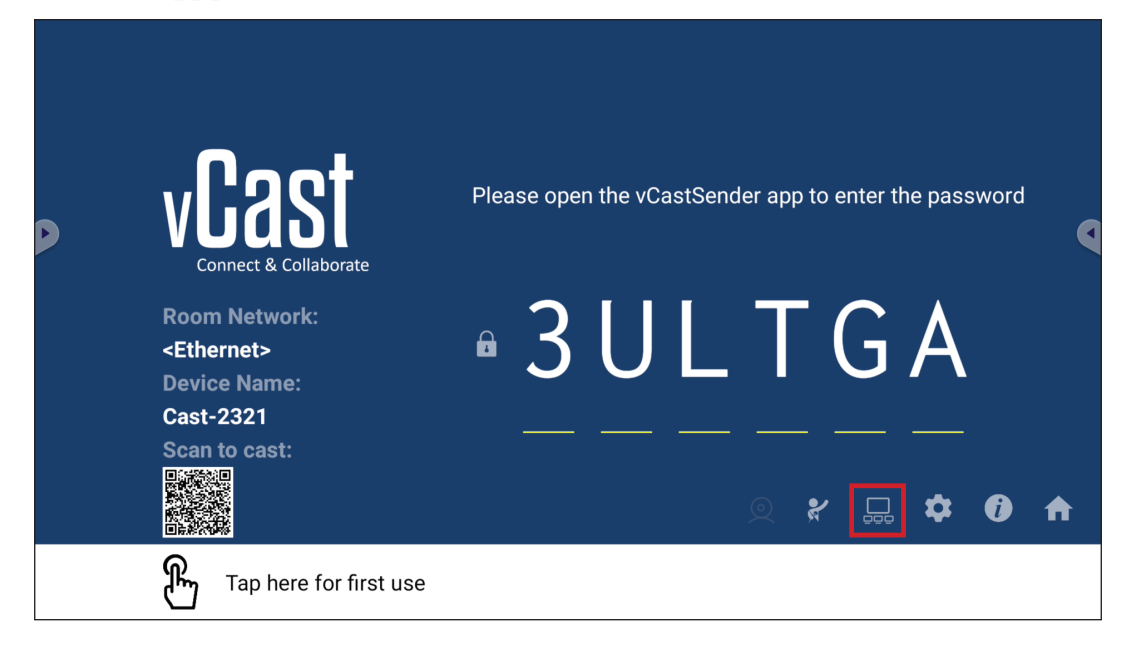

1. ディスプレイグループ機能を有効にするには、「ディスプレイグループのオン/ オフ」をオンに切り替えます。

|       |                    | Display Group Settings ×                       |
|-------|--------------------|------------------------------------------------|
|       |                    | Turn On/Off Display Group                      |
|       |                    | Synchronized group screen all the time         |
| 注意事項: | 同じネット<br>ViewBoard | ・ワーク内にプリインストールされている他の<br>d Cast デバイスが一覧表示されます。 |

2. ディスプレイグループに参加するデバイスを選択し、OKを選択して設定を保存します。

| ✓ Cast-5451         | 172.21.6.56             | ☆   |
|---------------------|-------------------------|-----|
| 🗸 Cast-3851         | 172.21.6.112            | ☆   |
| ✓ Cast-9124         | 172.21.6.185            | ☆   |
| 🗸 Cast-2191         | 172.21.6.40             | ☆   |
| Cast-3244           | 172.21.6.177            | 5   |
| Enter IP address or | PIN code to add devices | (+) |

#### 注意事項:

- グループ化するデバイスがリストにない場合は、それぞれのIPアドレス または接続PINコードを入力できます。
- ディスプレイグループの最大デバイス数は6台です。
同じデバイスに頻繁に接続する場合は、デバイスの横にある星型アイコン (☆)を選択して、頻繁に接続するデバイスのリスト「グループ内のデバイス のリスト」に追加し、ディスプレイグループの設定と管理を容易にすることがで きます。

| Cast-2191 | 172.21.6.40  | On-line ( |
|-----------|--------------|-----------|
| Cast-9124 | 172.21.6.185 | On-line ( |
| Cast-3851 | 172.21.6.112 | On-line ( |
| Cast-5451 | 172.21.6.56  | On-line ( |
|           |              |           |
|           |              |           |
|           |              |           |
|           |              | (         |

### Synchronized Group Screen All the Time (グループ画面を常時同期)

「グループ画面を常時同期」機能をオンにすると、同期グループ画面が常時表示されます。オフにすると、vCastミラーリングでのみ機能します。

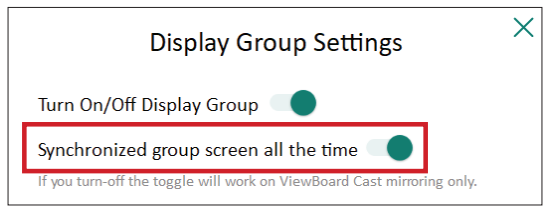

**注意事項:**最初にグループ化するデバイスを選択し、中断を避けるために 「グループ画面を常時同期」機能をオンに切り替えます。

# ディスプレイグループに画面を共有する(1対多のキャスト)

上記の設定を確認したら、画面をメインディスプレイに共有し、グループ化され たクライアントデバイスが画面に同期されます。

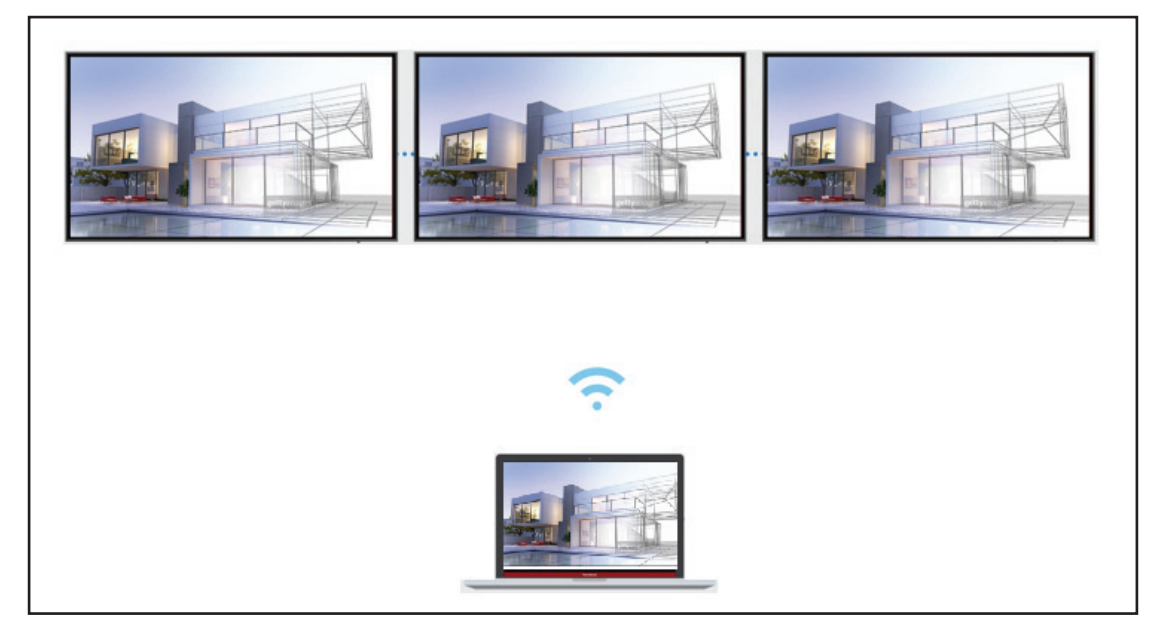

# 進行役モード

進行役モードを使用すると、進行役はViewBoardまたはディスプレイに接続されているデバイスを制御できます。進行役モードに入るには、画面の右下隅にある進行役モードアイコン()を選択します。

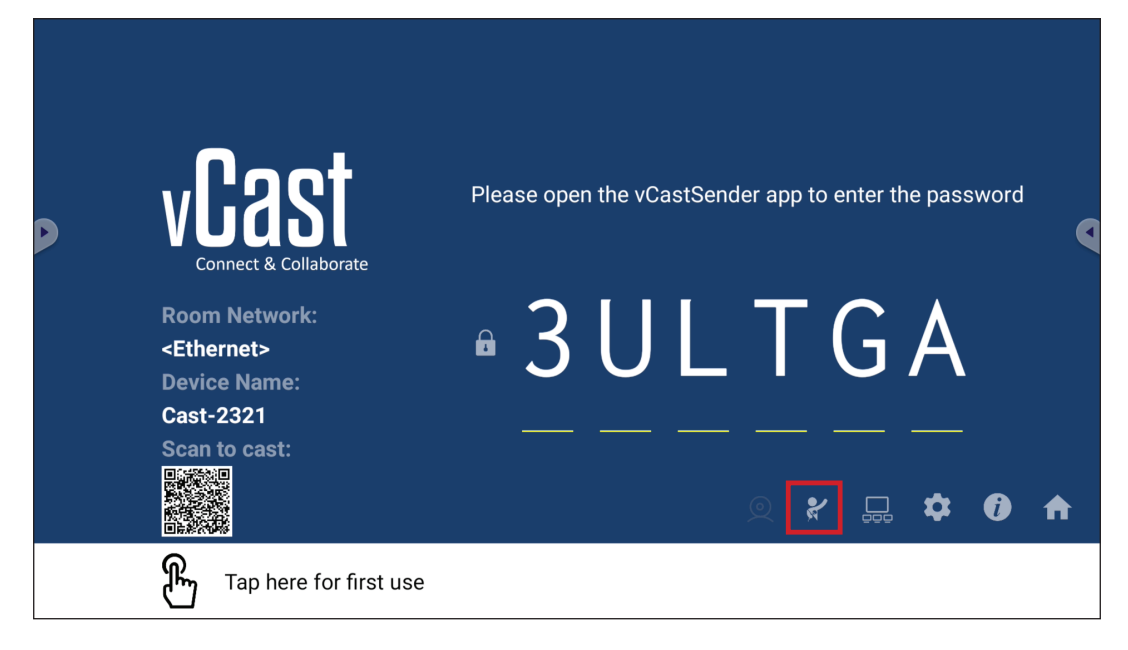

有効にすると、進行役は左側のフローティングウィンドウに接続されているすべ ての画面のリストを表示し、各参加者の画面をプレビューしてから、いずれかの 参加者の画面を選択して、プレゼンテーション用にViewBoardまたはディスプレ イのメイン画面にキャストすることができます。進行役は、各参加者の画面を制 御したり、ViewBoardまたはディスプレイに注釈を付けたり、閉じるアイコン(X)を 選択して不要な参加者を削除したりすることもできます。

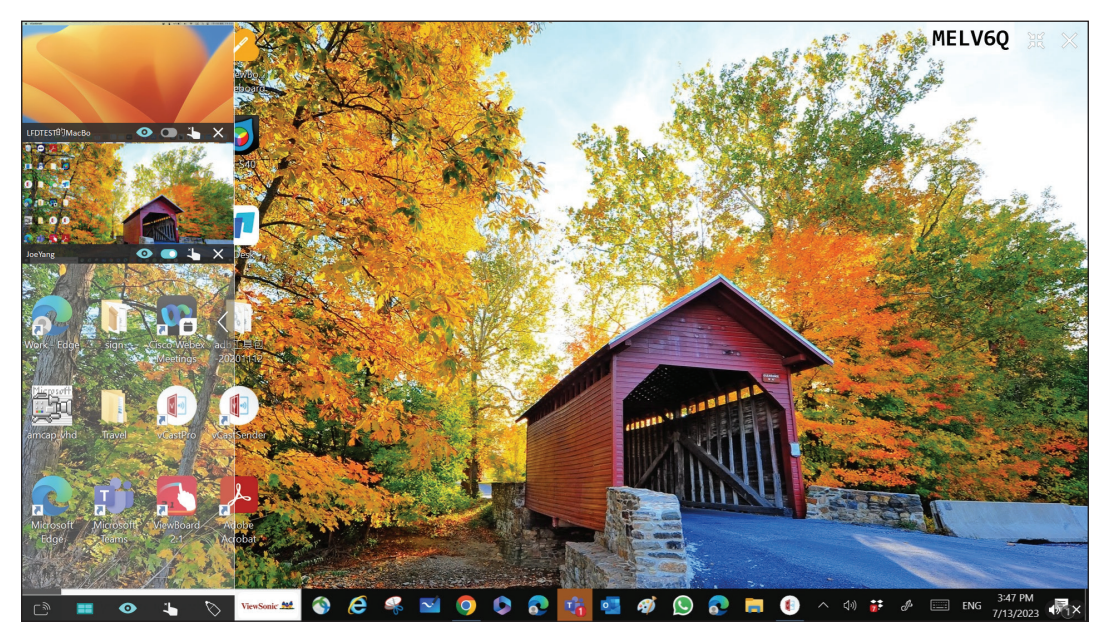

# こ ブロードキャスト

有効にすると、ViewBoardの画面が参加者の接続されたすべての画面に同時に ブロードキャストされます。進行役がブロードキャスト機能を無効にするまで、 参加者はプレゼンテーションの内容のみを表示できます。

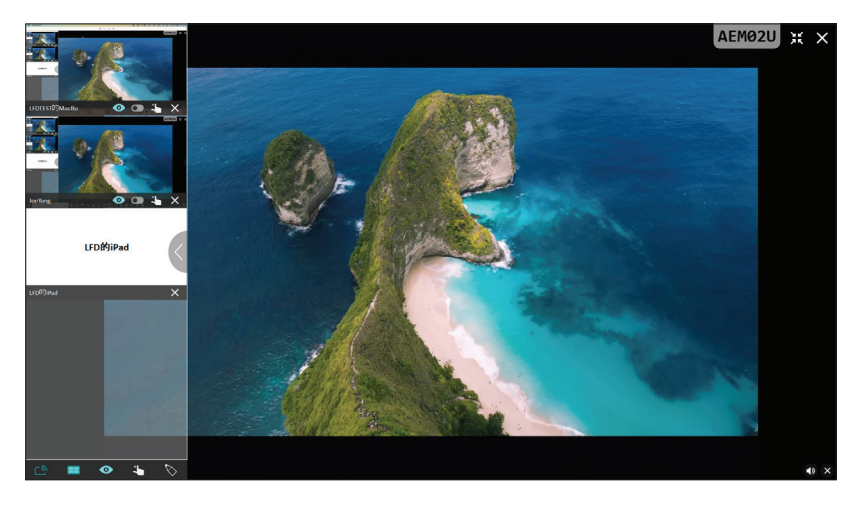

### 📰 複数画面共有

デフォルトでは、vCast は複数画面共有を許可するように設定されていますが、 単一画面共有に設定することもできます。これを行うには、進行役は複数画面共 有アイコンを選択して単一画面共有に切り替えることができます。

# ● プレビュー画面

デフォルトでは、vCastは、ViewBoardで共有する前に進行役が参加者の画面の内 容をプレビューできるように設定されています。プレビュー画面アイコンを選択 すると、進行役は参加者の名前のみを表示するように切り替えることができます。

# く タッチ

デフォルトでは、参加者は接続後にタッチを使用してコラボレーションを行うこと ができます。進行役は、参加者のウィンドウのタッチアイコンを選択して、参加者 のタッチ機能を有効/無効にすることができます。

### 注意事項:

- 進行役モードはすべてのvCastSenderおよびAirPlayデバイスでサポートされていますが、モバイルデバイスでは「プレビュー」機能に制限されます。
   さらに、モバイルAndroidデバイスではサウンドをキャストできません。
- Windows/Mac/Chromeの画面をViewBoardまたはディスプレイにキャスト する場合、画面キャストが繰り返されるのを避けるため、選択した全画面 ユニットはデバイスにブロードキャストされません。
- アクティブな発表者は、各参加者の画面をタッチして、キャストデバイス をリモートで制御できます。
- 画面上の複数画面発表者の数は、Windows CPUプロセッサのパフォーマンスとルーターの仕様によって異なります。

# Windows、MacBook、Chromeデバイスからのキャスト

| D     | vCast<br>Connect & Collaborate                                        | Please open ti                                    | ne vCastSender app                   | to enter the password         |  |
|-------|-----------------------------------------------------------------------|---------------------------------------------------|--------------------------------------|-------------------------------|--|
|       | Room Network:<br><ethernet><br/>Device Name:<br/>Cast-2321</ethernet> | <u>3</u>                                          |                                      | GA                            |  |
| 1 Cor | nnect to the Room Network                                             | 2 Download and op                                 | en vCastSender app                   | Close 💙                       |  |
|       | <ethernet></ethernet>                                                 | Visit below<br>http://172.21.6.113:8000<br>Laptop | ∎<br>■<br>■<br>■<br>■<br>■<br>■<br>■ | Support iOS device<br>AirPlay |  |

- 1. クライアントデバイス (ノートパソコンなど) が、ViewBoardと同じネットワーク に接続されていることを確認します。 注音事項:ネットワーク名は Room Network (ルームネットワーク) の下にあり
  - 注意事項:ネットワーク名は Room Network (ルームネットワーク)の下にあり ます。

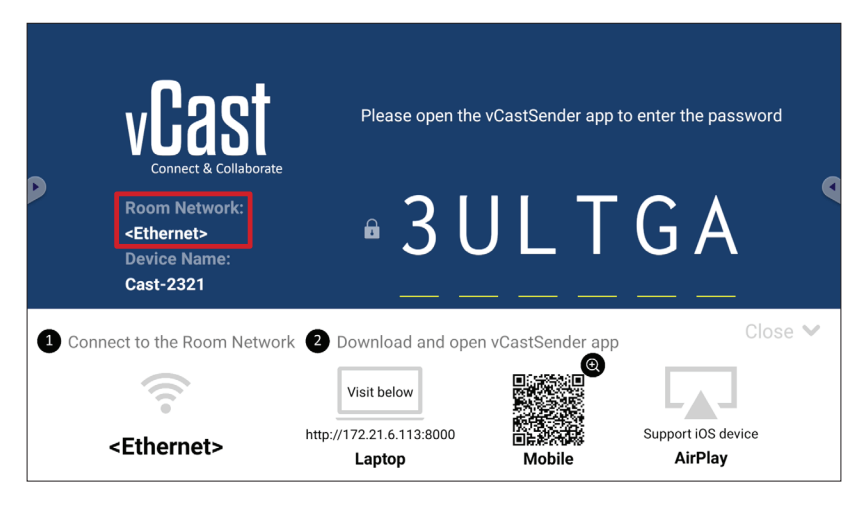

- 2. クライアントデバイスで、ViewBoardに表示されているアドレスにアクセスし、 vCastSenderアプリケーションをダウンロードしてインストールします。
- 3. インストール後、vCastSenderアプリケーションを起動します。

4. ViewBoardに接続するには、PINコードを入力してOKをクリックします。 注意事項: PIN code (PIN コード)は以下に強調表示されているとおりです。

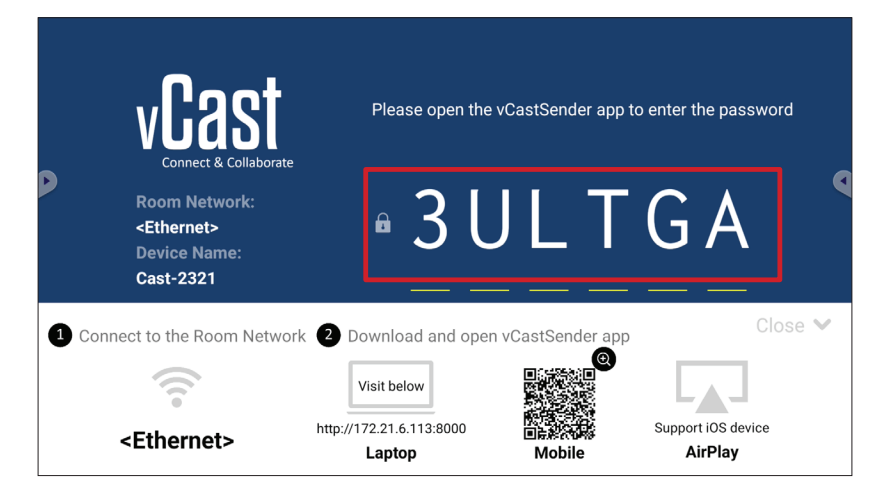

5. さらに、Device List (デバイスリスト)をクリックし、一覧表示されている Device Name (デバイス名)をクリックして、ViewBoardに接続することもできます。

| vCastSender                                                                                                    |   | vCas      | tSender       |                             |
|----------------------------------------------------------------------------------------------------|---|-----------|---------------|-----------------------------|
| Disso Ester DN Ords connectes VisuProvid                                                                                                    |   | 5         | Device List   |                             |
| Please Enter PIN Code connect to ViewBoard                                                                                                    |   | Cast-3447 |               | 172.21.13.93                |
|                                                                                                    |   | Cast-6314 |               | 172.21.10.103               |
| Clear OK                                                                                                    |   | Cast-3084 |               | 172.21.11.187               |
|                                                                                                    |   | Cast-1176 |               | 172.21.10.31                |
|                                                                                                    |   | Cast-5152 |               | 172.21.12.85                |
|                                                                                                    |   | Cast-6124 |               | 172.21.12.62                |
|                                                                                                    |   |           |               |                             |
|                                                                                                    |   |           |               |                             |
|                                                                                                    |   |           |               |                             |
| Device List                                                                                                    |   |           |               |                             |
| ASUS_AI22 🖉 172.21.11.1 <unknown ssid:<="" th=""><th>&gt;</th><th>ASUS_AI22</th><th>∠ 172.21.11.1</th><th><unknown ssid=""></unknown></th></unknown> | > | ASUS_AI22 | ∠ 172.21.11.1 | <unknown ssid=""></unknown> |

**注意事項: Device Name(デバイス名)**は以下に強調表示されているとおりです。

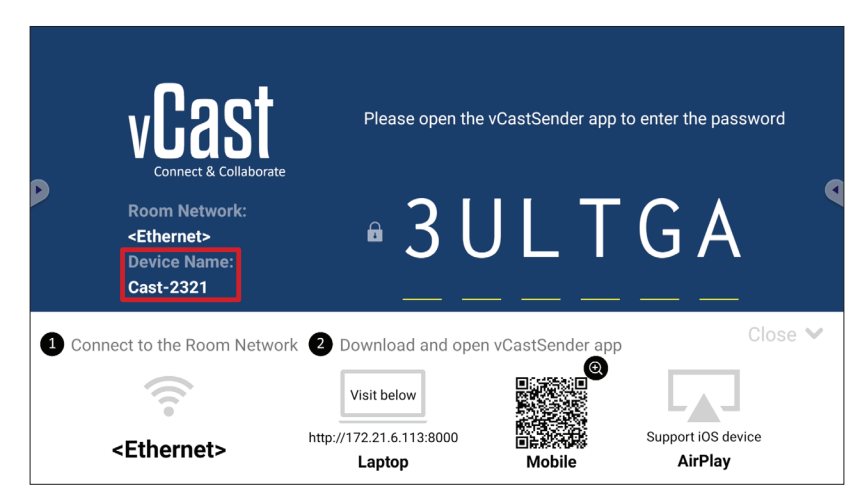

# Androidデバイスからのキャスト

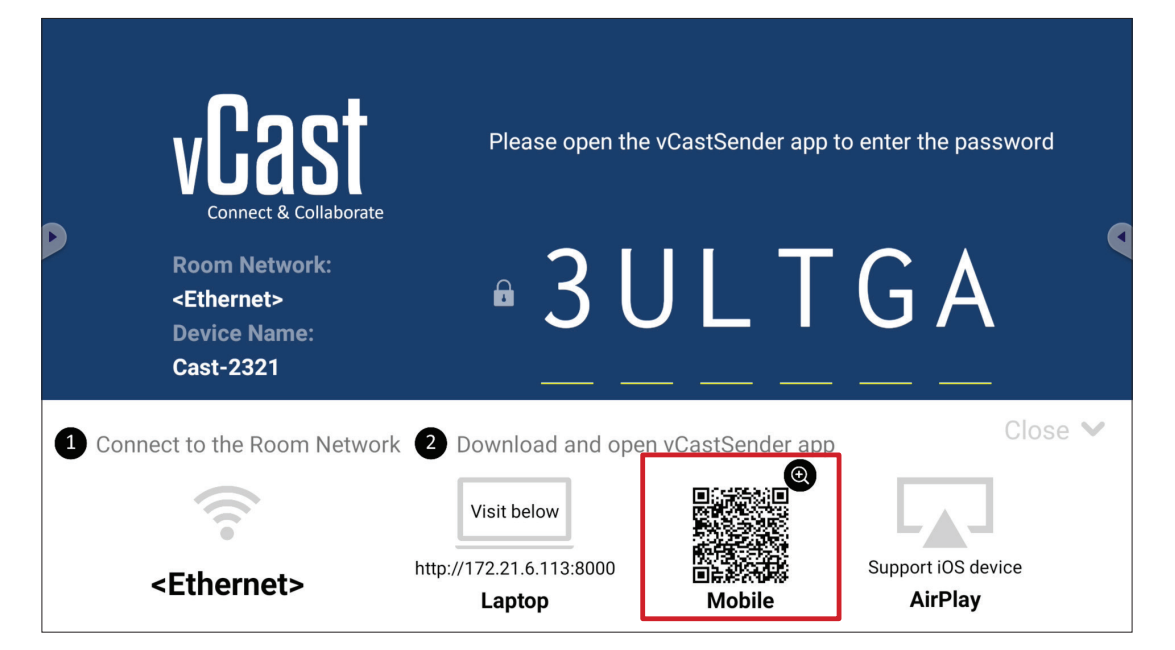

1. クライアントデバイス (Androidスマートフォンやタブレットなど) が、ViewBoard と同じネットワークに接続されていることを確認します。 注意事項:ネットワーク名は Room Network (ルームネットワーク)の下にあり ます。

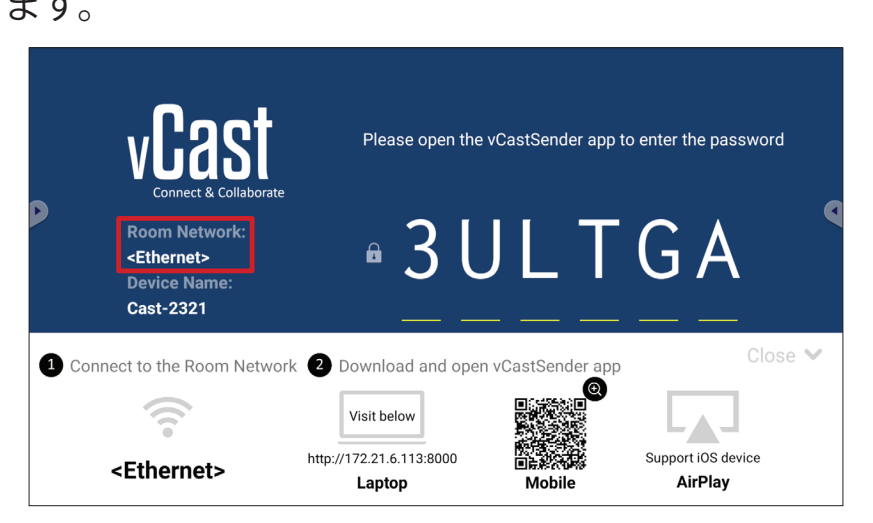

2. Androidクライアントデバイスで、ViewBoardに表示されているQRコードをスキャンしてvCastSenderアプリケーションを直接ダウンロードするか、Google Play ストアからアプリケーションをダウンロードします。

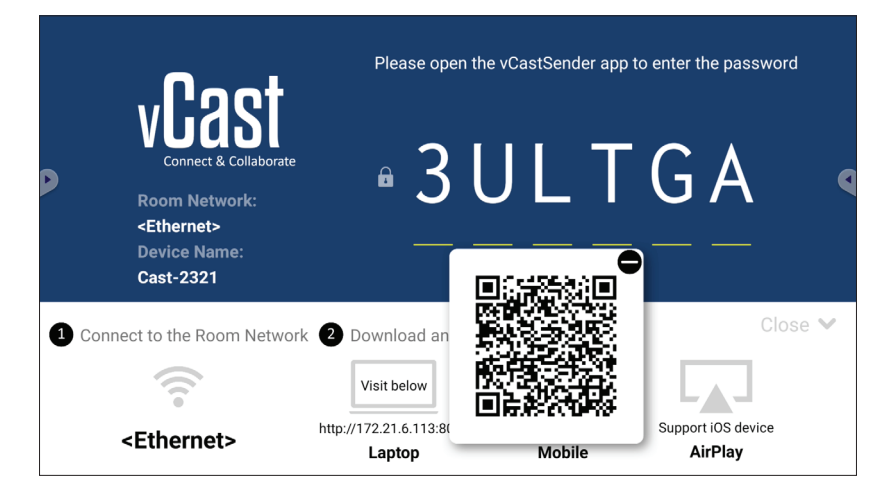

- 3. インストール後、vCastSenderアプリケーションを起動します。
- 4. ViewBoardに接続するには、PINコードを入力してOKを選択します。 注意事項: PIN code (PIN コード)は以下に強調表示されているとおりです。

|       | vCast                                                                 | Please open the          | vCastSender app to e | enter the passwo | rd    |
|-------|-----------------------------------------------------------------------|--------------------------|----------------------|------------------|-------|
| P     | Room Network:<br><ethernet><br/>Device Name:<br/>Cast-2321</ethernet> | • 3 L                    | JLT                  | GA               | ٩     |
| 1 Cor | nnect to the Room Netwo                                               | rk 2 Download and oper   | n vCastSender app    | Clo              | ose 💙 |
|       | ((1                                                                   | Visit below              |                      |                  |       |
|       | <ethernet></ethernet>                                                 | http://172.21.6.113:8000 | 回读 新公司<br>Mobile     | AirPlay          |       |

5. また、Device List (デバイスリスト)をクリックし、一覧表示されている Device Name (デバイス名)を選択して、ViewBoardに接続することもできます。

| 🚽 vCastSender හි                           | vCastSender                                         |
|--------------------------------------------|-----------------------------------------------------|
| Please Enter PIN Code connect to ViewBoard | Device List                                         |
|                                            | Cast-3447 172.21.13.93                              |
|                                            | Cast-6314 172.21.10.103                             |
| Clear OK                                   | Cast-3084 172.21.11.187                             |
|                                            | Cast-1176 172.21.10.31                              |
|                                            | Cast-5152 172.21.12.85                              |
|                                            | Cast-6124 172.21.12.62                              |
|                                            |                                                     |
|                                            |                                                     |
|                                            |                                                     |
| Scen Device List                           |                                                     |
| ASUS_AI2202 🖉 192.168.0.6 P268             | ASUS_AI22 🖉 172.21.11.1 <unknown ssid=""></unknown> |

**注意事項: Device Name (デバイス名)**は以下に強調表示されているとおりです。

| Connect & C<br>Room Netwo<br><ethernet><br/>Device Name<br/>Cast-2321</ethernet> | Please open the<br>ollaborate<br>rk:<br>B 3 L | e vCastSender app | to enter the password         |
|----------------------------------------------------------------------------------|-----------------------------------------------|-------------------|-------------------------------|
| 1 Connect to the Room                                                            | Network 2 Download and ope                    | n vCastSender app | Close 🗸                       |
| <ethernet></ethernet>                                                            | http://172.21.6.113:8000<br>Laptop            | Mobile            | Support iOS device<br>AirPlay |

6. さらに、ViewBoardに接続したり、Scan (スキャン)を選択して画面上のQRコードをボックスに配置すると自動的に接続できます。

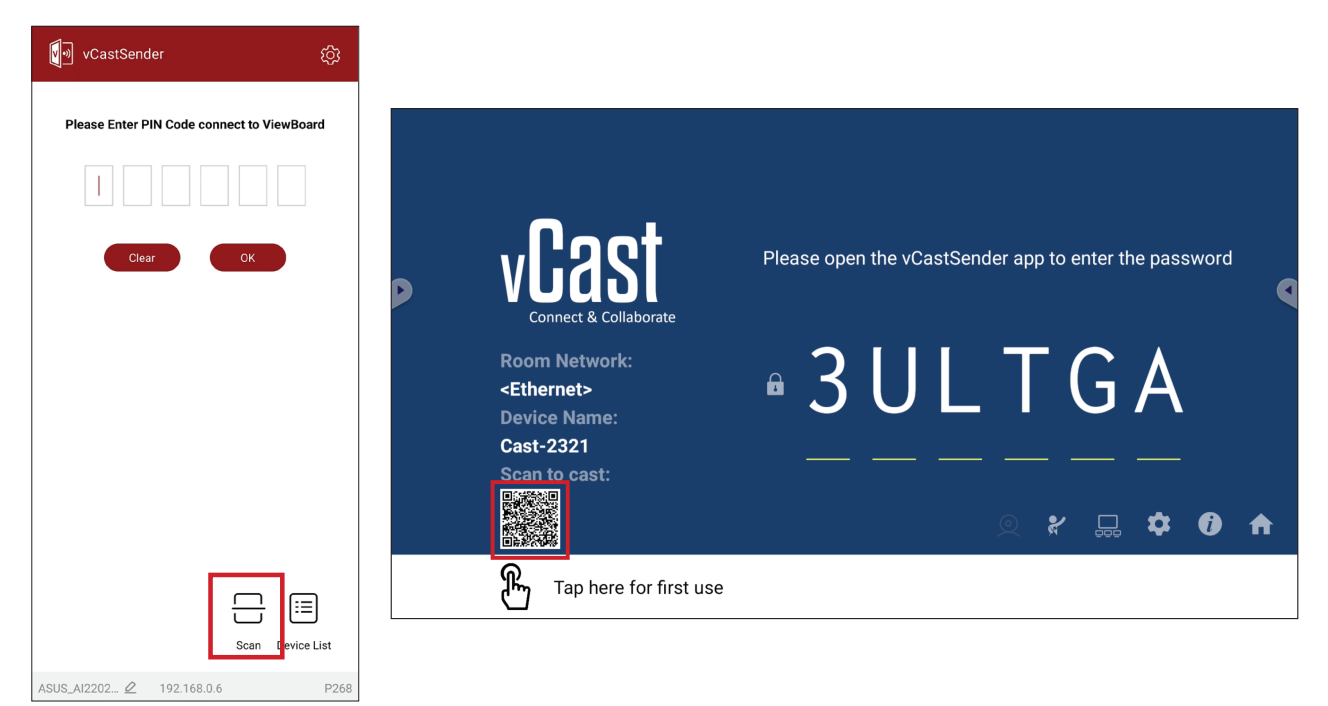

# Apple iOSデバイスからのキャスト

Apple AirPlay®は、同じサブネット環境でのみ、画面ミラーリングとコンテンツスト リーミングに関してvCastと互換性があります。AirPlayを使用してViewBoardにキ ャストする場合、接続用の「AirPlayパスワード」が画面上に生成されます。

|             | vCast                                                                 | Please open the                                   | e vCastSender app to                                                                                                    | o enter the passwor           | d    |
|-------------|-----------------------------------------------------------------------|---------------------------------------------------|----------------------------------------------------------------------------------------------------|-------------------------------|------|
| D           | Room Network:<br><ethernet><br/>Device Name:<br/>Cast-2321</ethernet> | • 3 L                                             | JLT                                                                                                    | GA                            |      |
| <b>1</b> Co | nnect to the Room Networ                                              | k 2 Download and ope                              | n vCastSender app                                                                                                    | Clo                           | se 💙 |
|             | <ethernet></ethernet>                                                 | Visit below<br>http://172.21.6.113:8000<br>Laptop | Contraction of the second second seco | Support iOS device<br>AirPlay |      |

1. クライアントデバイス (iPhoneやiPadなど)が、ViewBoardと同じネットワークに 接続されていることを確認します。

注意事項:ネットワーク名は Room Network (ルームネットワーク)の下にあり ます。

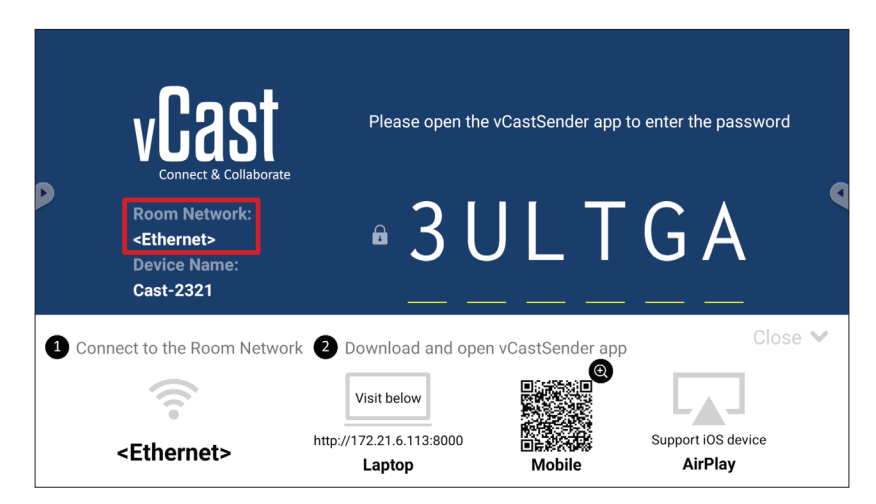

- 2. iOSクライアント デバイスで、AirPlayを直接開き、接続するViewBoardの Device Name (デバイス名)を選択します。
  - **注意事項: Device Name (デバイス名)**は以下に強調表示されているとおりです。

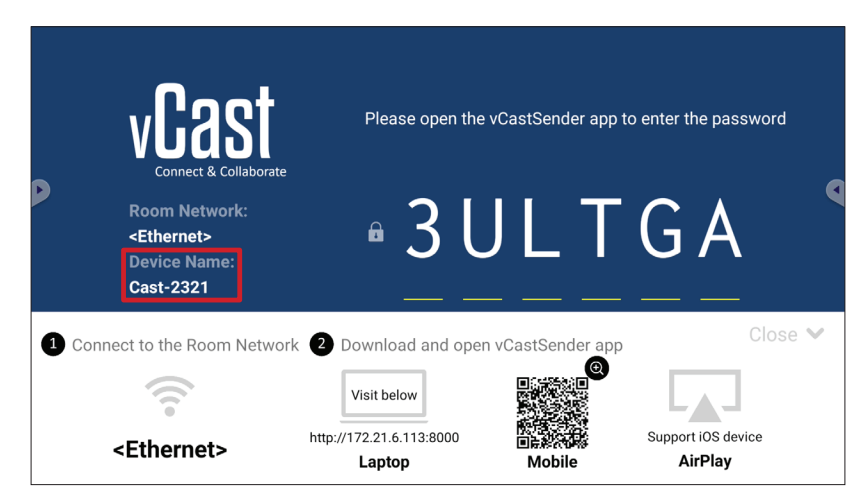

**3.** 接続するには、クライアントデバイスに生成された画面上の AirPlay Password (AirPlayパスワード)を入力します。

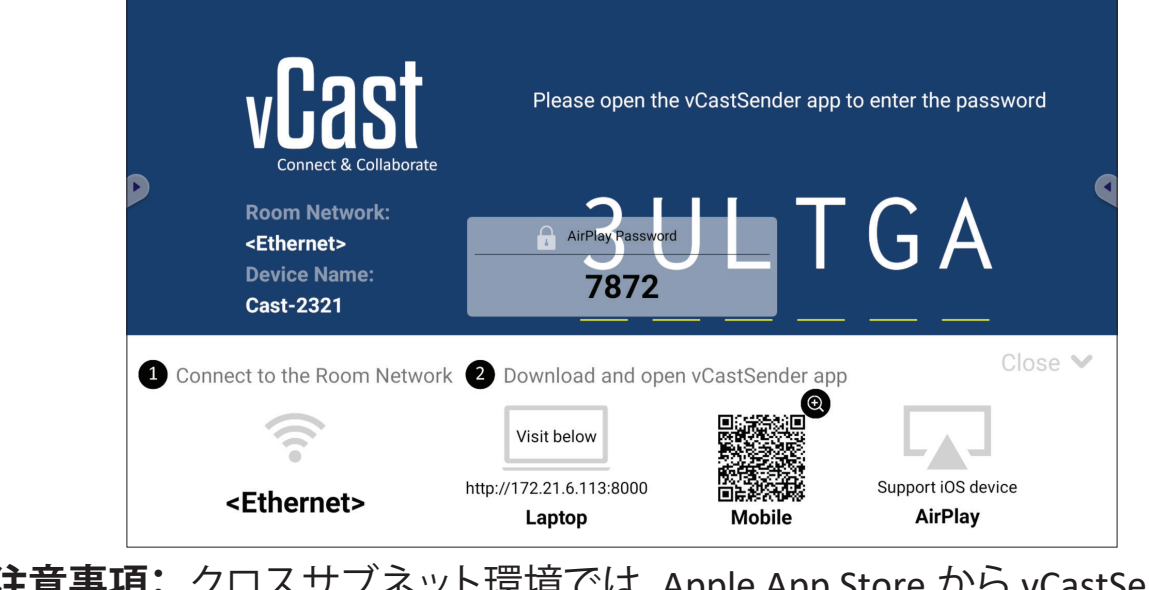

**注意事項:** クロスサブネット環境では、Apple App Store から vCastSender iOS アプリケーションをダウンロードして接続してください。

4. また、Scan (スキャン)を選択し、画面上のQRコードをボックスに入れて自動的 に接続することで、ViewBoardに接続することもできます。

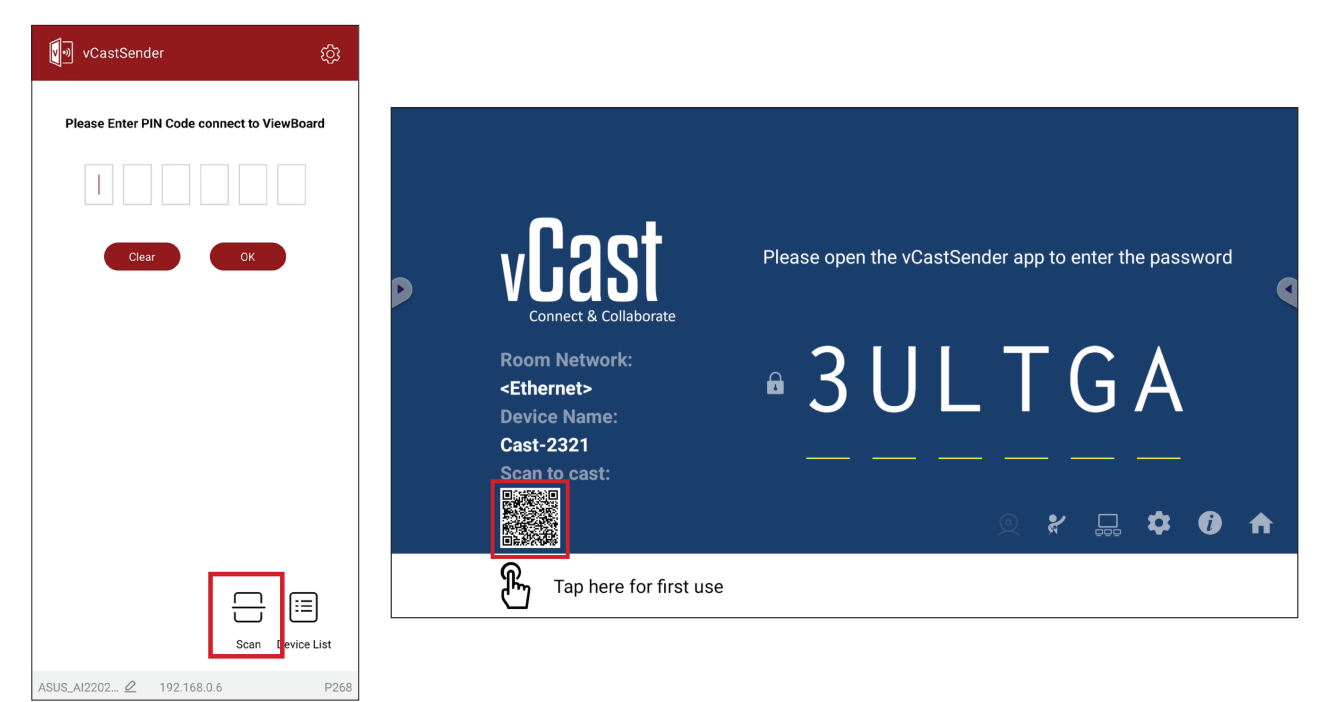

# モバイルデバイスからViewBoardへの接続

接続したら、Receive (受信)を選択します。ViewBoardは、画面上のツールバーとともにモバイルデバイスに表示されます。ユーザーは注釈やファイル共有などを使用してViewBoardを操作できます。

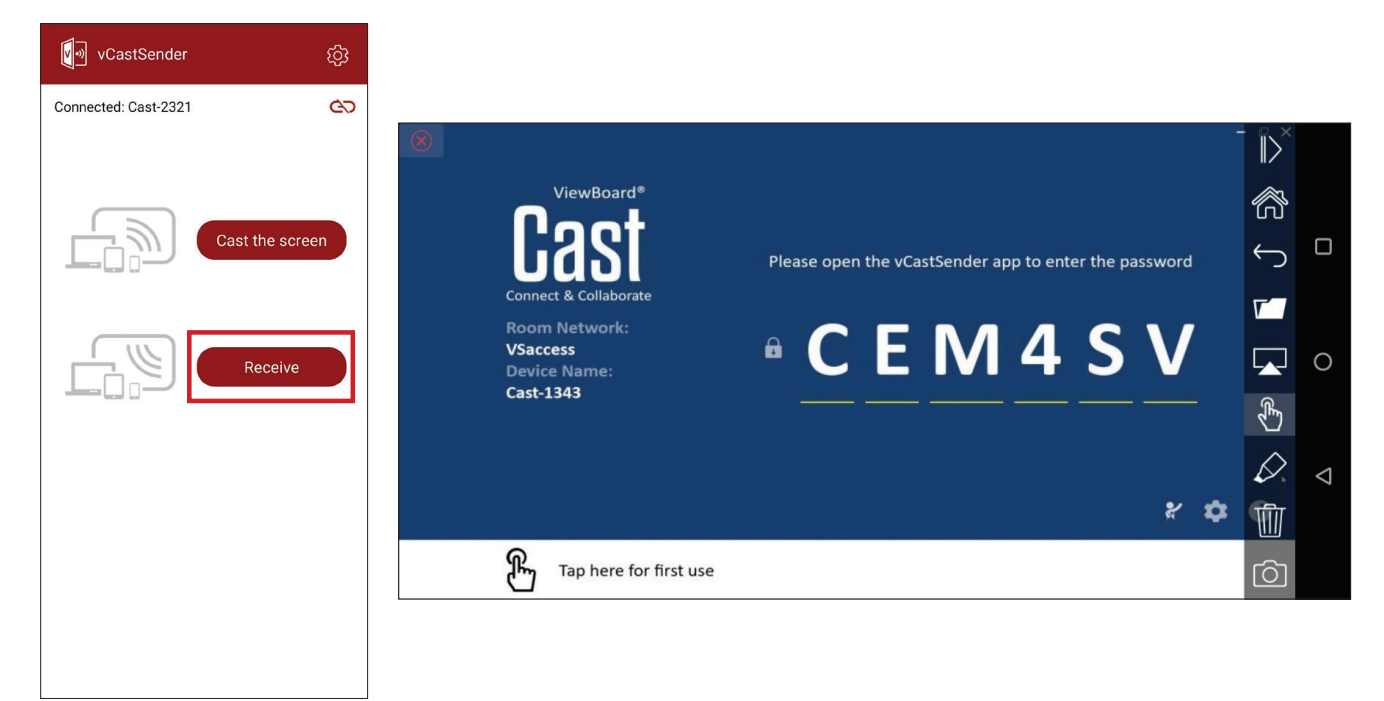

|              | 項目   | 詳細                                                |
|--------------|------|---------------------------------------------------|
| $\parallel$  | 切り替え | ツールバーを非表示または表示します。                                |
| ß            | ホーム  | ホームインターフェイスに戻ります。                                 |
| $\leftarrow$ | 戻る   | 前の操作に戻ります。                                        |
|              | フォルダ | モバイルデバイスのファイルを表示または開きます。                          |
|              | 共有   | モバイルデバイスの画面を、接続されたViewBoardまたはディス<br>プレイにキャストします。 |
| Ê            | タッチ  | 接続されたViewBoardまたはディスプレイをリモートで制御します。               |
| $\Diamond$   | 注釈   | 注釈を付け、ペンの色を調整します。                                 |
| 1            | クリア  | 画面上のすべてを消去します。                                    |
| Ó            | カメラ  | カメラ画像を接続されたViewBoardまたはディスプレイに送信し<br>ます。          |

### Chromecastでキャストする

vCastは、Chromecast機能が有効になっている場合、Chromeブラウザのキャスト を介してネイティブのChromecast画面共有をサポートします。

注意事項: Chromecast は「パスワード保護」および「複数画面キャスト」に対応していません。

1. クライアントデバイス (ノートパソコンなど) が、ViewBoardと同じネットワーク に接続されていることを確認します。

注意事項:ネットワーク名は Room Network (ルームネットワーク)の下にあり ます。

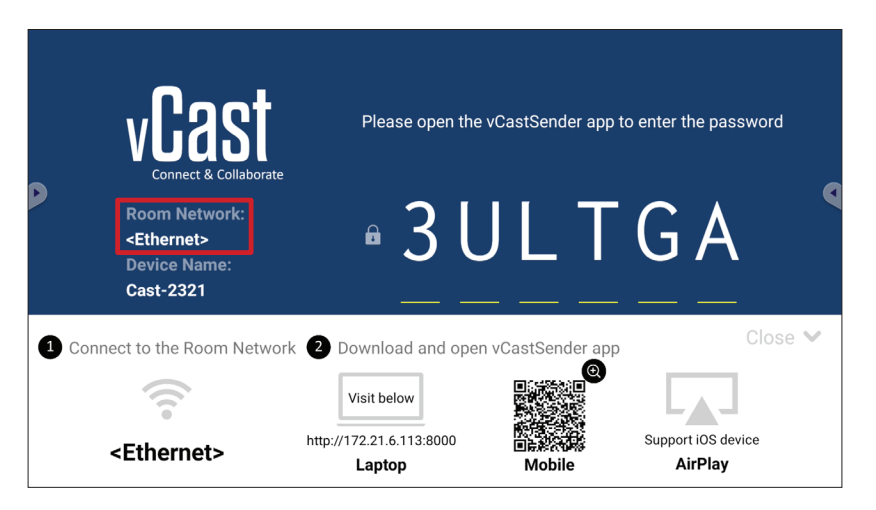

**2.** vCast設定で Chromecast Enable (Chromecastの有効化) チェックボックスが選択されていることを確認します。

|                 | Cast Settings                                                                                                    |            |       |       |   |
|-----------------|----------------------------------------------------------------------------------------------------|------------|-------|-------|---|
|                 | Device Name: Cast-6585 🔀                                                                                                    |            |       |       |   |
|                 | Connect Code: V9N2LL C                                                                                                    | o connoct  | tha d | ovico |   |
| Connect & Colla | PIN Code Visible                                                                                                    | o connect  | the u | evice |   |
| Room Network:   | Touch & Annotate From Mobile     Chromecast Enable                                                                                                   | ne:        |       |       |   |
| old_cat_5G_WP   | Open moderator mode by default                                                                                                    | 585        |       |       |   |
| Cast-6585       | Smart Scaling                                                                                                    |            |       |       |   |
| Scan to cast:   | Miracast Enable (Miracast sharing is only available when Wi-Fi is connected)  Multiple Screen: 4 Screens  (Support laptop - Windows/Mac/Chrome only) |            |       |       |   |
|                 | iOS Advanced Settings                                                                                                    | <b>,</b> — | ~     |       |   |
|                 | Cast Settings Password Setup                                                                                                    |            | ¥     | U     | Π |
| H Tap here 1    | Screen capture saved to internal storage                                                                                                    |            |       |       |   |

3. Chromeブラウザで、次の場所に移動します: Settings (設定) > Save and share (保存して共有) > Cast... (キャスト...) > キャスト先の画面を選択します。

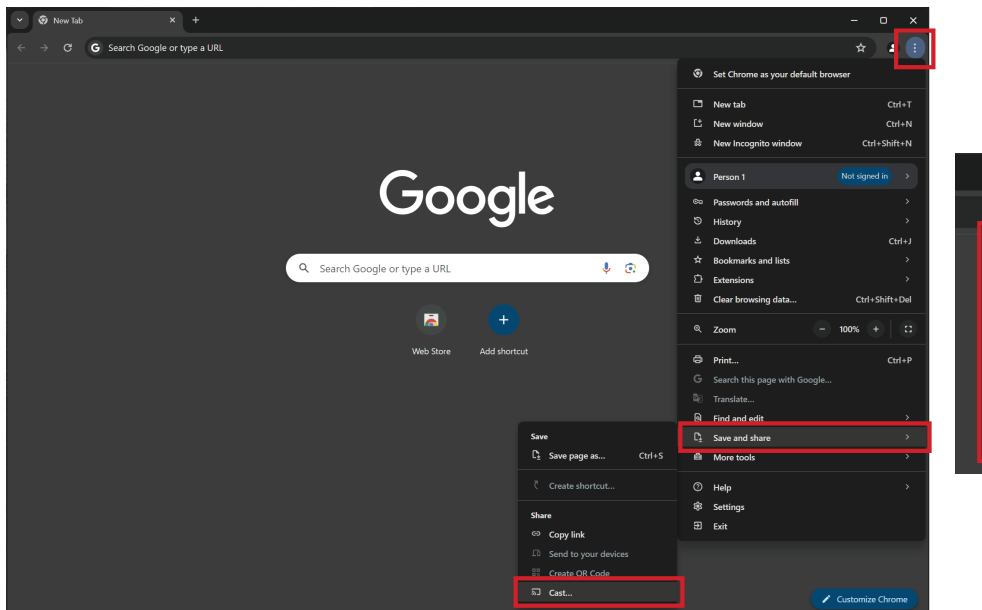

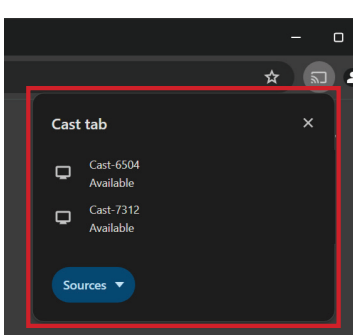

### Miracastでキャストする

vCastはネイティブMiracastをサポートし、Miracast機能が有効になっている場合 にWindowsおよびAndroidデバイスからViewBoardにコンテンツをキャストしま す。

### 注意事項:

- Miracast は「パスワード保護」および「複数画面キャスト」に対応していません。
- Miracast共有はWi-Fi経由でのみ利用できます。
- Miracastは1時間アイドル状態が続くと自動的にオフになります。
- 1. クライアントデバイス (ノートパソコンなど) が、ViewBoardと同じネットワーク に接続されていることを確認します。
  - 注意事項:ネットワーク名は Room Network(ルームネットワーク)の下にあり ます。

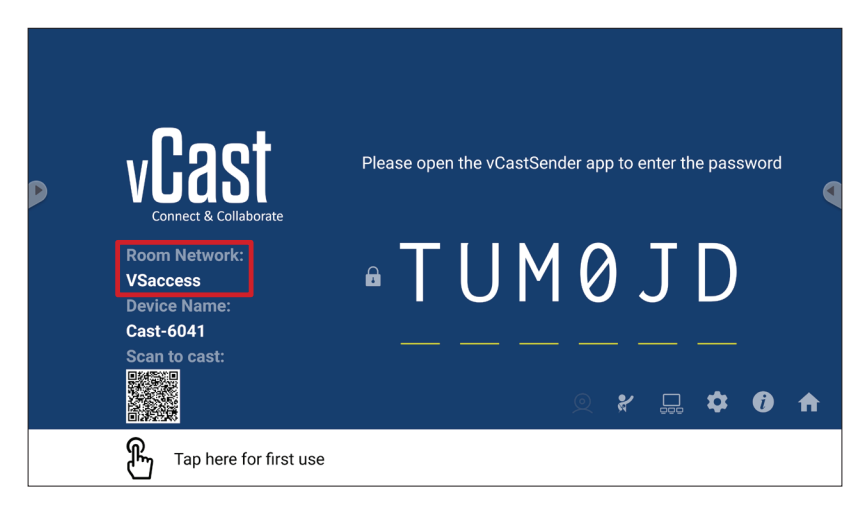

2. vCast設定で Miracast Enable (Miracastの有効化) チェックボックスが選択され ていることを確認します。

|                            | Cast Settings                                                                                   |                                                                                                    |                                                                                                    |                                                                                                    |                                                                                    |
|----------------------------|-------------------------------------------------------------------------------------------------|----------------------------------------------------------------------------------------------------|----------------------------------------------------------------------------------------------------|----------------------------------------------------------------------------------------------------|------------------------------------------------------------------------------------|
|                            | Device Name: Cast-6585 🔀                                                                        |                                                                                                    |                                                                                                    |                                                                                                    |                                                                                    |
| VEAS                       | Connect Code: V9N2LL C                                                                          | o connect                                                                                                    | tha d                                                                                                    | ovico                                                                                                    |                                                                                    |
| Connect & Colla            | PIN Code Visible                                                                                | o connect                                                                                                    | uie u                                                                                                    | evice                                                                                                    |                                                                                    |
|                            | Touch & Annotate From Mobile                                                                    |                                                                                                    |                                                                                                    |                                                                                                    |                                                                                    |
| Room Network:              | Chromecast Enable                                                                               | ne:                                                                                                    |                                                                                                    |                                                                                                    |                                                                                    |
| old_cat_5G_WP              | Open moderator mode by default                                                                  | 585                                                                                                    |                                                                                                    |                                                                                                    |                                                                                    |
|                            | Smart Scaling                                                                                   |                                                                                                    |                                                                                                    |                                                                                                    |                                                                                    |
| Cast-6585<br>Scan to cast: | Miracast Enable (Miracast sharing is only available when Wi-Fi is connected)                    |                                                                                                    |                                                                                                    |                                                                                                    |                                                                                    |
|                            | Multiple Screen: 4 Screens                                                                      |                                                                                                    |                                                                                                    |                                                                                                    |                                                                                    |
|                            | : iOS Advanced Settings                                                                         | <b>,</b> —                                                                                                    | -                                                                                                    |                                                                                                    |                                                                                    |
|                            | € Cast Settings Password Setup                                                                  |                                                                                                    | ₩.                                                                                                    | U                                                                                                    | Π                                                                                  |
| 6                          | OKPIN Enable                                                                                    |                                                                                                    |                                                                                                    |                                                                                                    |                                                                                    |
| Tap here 1                 | Screen capture saved to internal storage                                                        |                                                                                                    |                                                                                                    |                                                                                                    |                                                                                    |
|                            | Connect & Colla<br>Room Network:<br>old_cat_5G_WP<br>Device Name:<br>Cast-6585<br>Scan to cast: | Cast Settings         Device Name: Cast-6585         Connect Code: VM2LL         PiN Code Visible         PiN Code Visible         Pin Code Visible         Openice Name:         Cast-6585         Scan to cast:         Visible         Image: Scan to cast:         Visible         Image: Scan to cast:         Visible         Image: Scan to cast:         Visible         Image: Scan to cast:         Visible         Image: Scan to cast:         Image: Scan to cast:         Visible         Image: Scan to cast:         Image: Scan to cast: | Connect & Coll   Connect & Coll   Connect & Coll   Connect & Coll   Connect & Coll   PiN Code Visible   I cuch & Annotate From Mobile   I cuch & Annotate From Mobile   I cuch & Annotate From | Cast Settings     Device Name: Cast-6585   Connect & Coll   Mitriceast Enable   Open moderator mode by default   Open moderator mode by default   Open moderator mode by default   Open moderator mode by default   Stran to casts   Witripe Screen:   Ast Settings   Cast Settings   Cast Settings   Mitriceast Enable   Open moderator mode by default   Stran to casts   Mitriceast Enable   Mitriceast Enable   Mitriceast Enable   Mitriceast Enable   Streen are in a strange   Cast Settings   Cast Settings   Cast Settings   Cast Settings   Cast Partings   Cast Settings   Cast Settings   Cast Partings   Cast Settings   Cast Settings   Cast Partings   Cast Partings   Cast Settings   Cast Partings   Cast Partings <th>Cast Settings     Connect Code:        Connect Code:                 Connect Code:                                                                                                    </th> | Cast Settings     Connect Code:        Connect Code:                 Connect Code: |

3. キャストするには以下の手順に従ってください:

<u>Windowsデバイスの場合:</u>

1. Windowsデバイスで、Win+Kを押して、キャスト先のディスプレイを選択します。

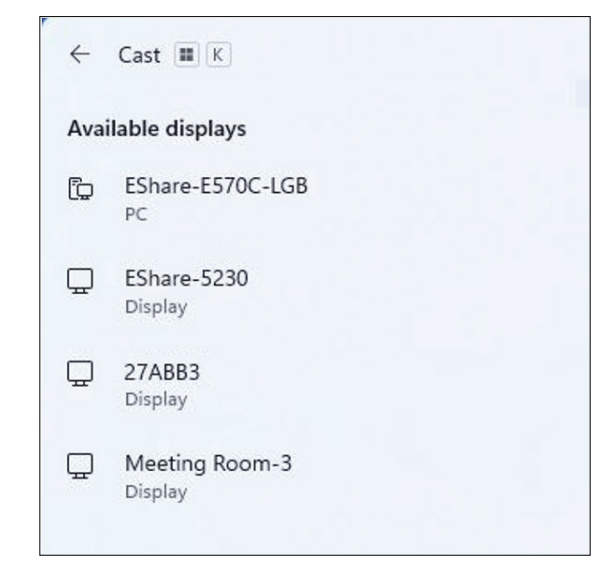

2. タッチフィードバック機能を有効にするには、「デバイスからのマウス、キーボ ード、タッチ、ペンの入力を許可する」チェックボックスを選択します。

| ← Cas        | t 🏾 K                                                |
|--------------|------------------------------------------------------|
| U Mee        | ting Koom-3<br>Allow mouse, keyboard, touch, and pen |
|              | input from this device                               |
|              | uplicate                                             |
| <u>2</u> 0 E | xtend                                                |
| _0 s         | econd screen only                                    |

<u>Androidデバイスの場合:</u>

Androidデバイスで、キャスト/スマートビュー/ワイヤレス投影を直接選択し、 キャスト先のディスプレイを選択します。

# その他のデフォルトアプリケーション

### Chromium

インターネットサーフィン用の Web ブラウザ。

| <b>9</b> Ne | ew tab       |               |   | × +                                |                |            |              |            |     |     |
|-------------|--------------|---------------|---|------------------------------------|----------------|------------|--------------|------------|-----|-----|
|             | $\leftarrow$ | $\rightarrow$ | G | <ul> <li>Search or type</li> </ul> | web address    |            |              |            | ☆ 뵢 | ) : |
|             |              |               |   |                                    | C              | •          | G            | G          |     |     |
|             |              |               |   |                                    | The Chromi     | Chromium   | Git Reposito | Google Ope |     |     |
|             |              |               |   |                                    | F              | G          | C            |            |     |     |
|             |              |               |   |                                    | freenode       | Github Pag | Chrome Fla   | Top sites  |     |     |
|             |              |               |   |                                    |                |            |              |            |     |     |
|             |              |               |   |                                    |                |            |              |            |     |     |
|             |              |               |   |                                    |                |            |              |            |     |     |
|             |              |               |   |                                    |                |            |              |            |     |     |
|             |              |               |   |                                    |                |            |              |            |     |     |
|             |              |               |   |                                    | Discover - off |            |              |            | \$  |     |
|             |              |               |   |                                    |                |            |              |            |     |     |
|             |              |               |   |                                    |                |            |              |            |     |     |
|             |              |               |   |                                    |                |            |              |            |     |     |

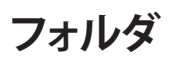

| Quick access                                            | Local Files >                                                                                                    | Search                                                                               | Q |
|---------------------------------------------------------|----------------------------------------------------------------------------------------------------|--------------------------------------------------------------------------------------|---|
| © Recent  Public  Clocal Files  Public Cloud  JACK 32GB | Locar rise -         Mark       Domiload       Notes       UpdateLog       vCast       Notifications       Music       Pedcasts         Regiones       DCIM       Documents       Movies       Alarms       Pictures       Audiobooks       2023-0630.jpg                                                                                                    | 2023-06-15-17-13-30.jpg<br>Burnencon: 8340-2760<br>Stre: 903.9648<br>Time: 2023.0615 |   |
|                                                         | 2                                                                                                    | 3                                                                                    |   |
|                                                         | Image: Construction of the construction of the co |                                                                                      |   |

### 1.ストレージデバイスの表示

適切なストレージデバイスを選択します。

2.アイコン

|            | 項目    | 詳細                  |
|------------|-------|---------------------|
|            | グリッド  | ファイルをサムネイルビューで表示します |
| $\equiv$   | ソード   | ファイルを並べ替えます         |
| ••••       | ソード   | ファイルを並べ替えます         |
| $\bigcirc$ | 選択    | ファイルを選択します          |
| C+         | 作成する  | 新しいフォルダを作成する        |
| Ŧ          | コピー   | ファイルをコピーします         |
|            | 貼り付け  | ファイルを貼り付けます         |
| 8          | 切り取り  | ファイルを切り取ります         |
|            | 削除    | ファイルを削除します          |
| [Τ]        | 名前を変更 | ファイルの名前を変更します       |
|            | Send  | Share a file        |

### 3.ファイル情報

ファイルをプレビューし、ファイルの名前、サイズ、解像度、作成日を表示します。

### 4.メイン表示領域

対応するタイプのファイルを表示します。

### OfficeMobile

ドキュメント、スプレッドシート、プレゼンテーション、PDF を作成、編集、表示します。

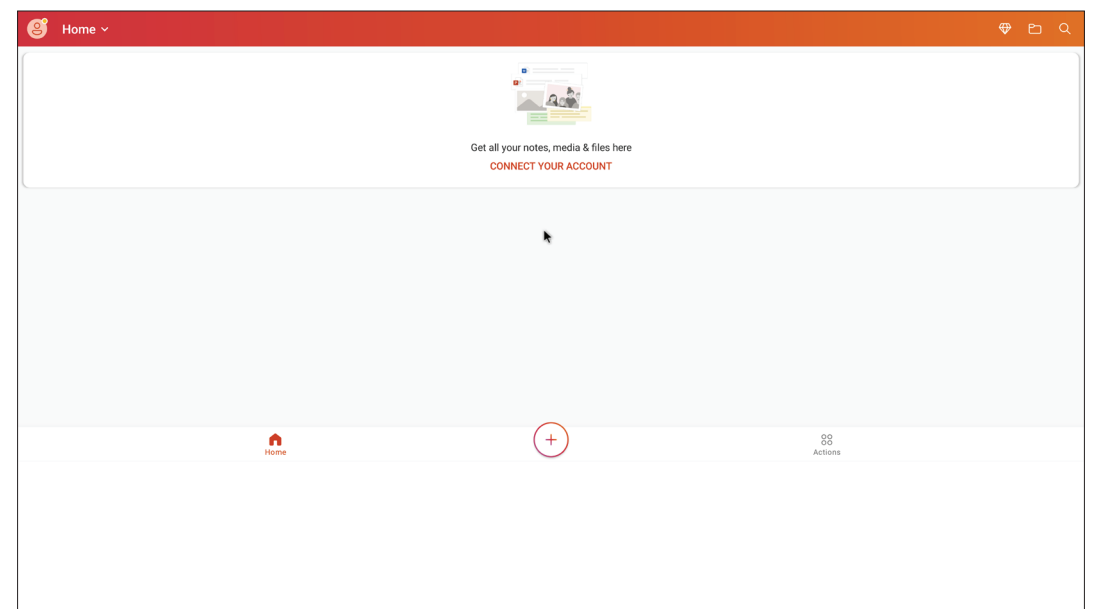

#### vSweeper

不要なデータと不要なファイルをクリアします。

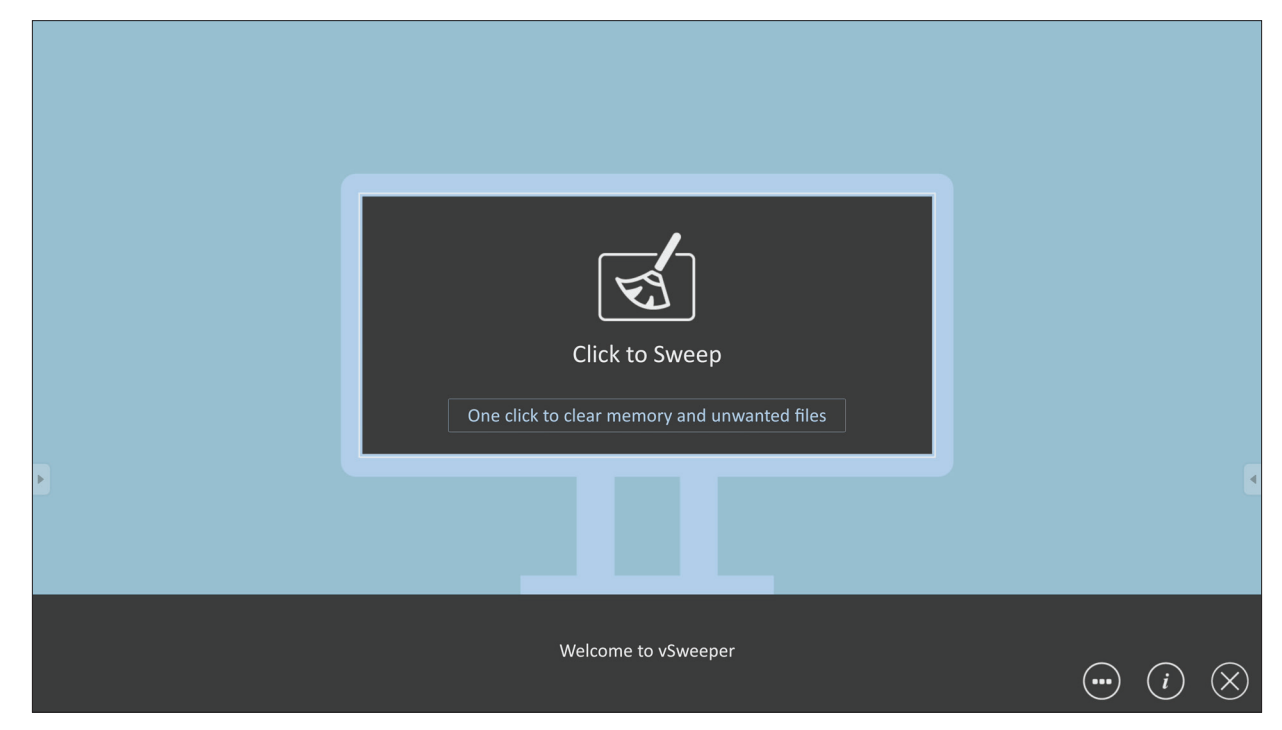

詳細設定は、ユーザーのニーズに合わせてカスタマイズすることもできます。

| Main Preference                                                                                                    | Auto Clear Interv                                                              | /al                                                         |
|----------------------------------------------------------------------------------------------------|--------------------------------------------------------------------------------|-------------------------------------------------------------|
| Auto clear all junk files when the app starts <ul> <li>Exit after clearing</li> <li>Exit after the clear button is clicked and the clean up has completed</li> </ul> <li>Auto Clear <ul> <li>Auto clear interval</li> <li>Automatically clear all caches</li> </ul></li> | <ul> <li>1 hour</li> <li>3 hours</li> <li>6 hours</li> <li>12 hours</li> </ul> | <ul><li>○ 1 day</li><li>○ 2 days</li><li>○ 1 week</li></ul> |
| <ul> <li>Auto clear on boot<br/>Automaticaly clear caches on system startup</li> </ul>                                                                                                    |                                                                                |                                                             |
| Advanced Settings                                                                                                    |                                                                                | <ul> <li>(i) ⊗</li> </ul>                                   |

# RS-232 プロトコル

本書では、ViewSonic LFD と PC または RS-232 プロトコルを使用するその他の制 御ユニットとの間の RS-232 インターフェイス通信のハードウェアインターフェイ ス仕様とソフトウェアプロトコルについて説明します。

プロトコルには3つのコマンドセクションがあります:

- Set- 関数
- Get- 関数
- リモコンパススルーモード

**注意事項:**下記では、「PC」は RS-232 プロトコルコマンドを送受信できるす べての制御装置を表します。

# 詳細

### RS-232 ハードウェア仕様

背面にある ViewSonic LFD 通信ポート:

1. コネクタのタイプ: DSUB 9 ピンオス型(または 3.5 mm バレルコネクタ)

- 2. 接続にクロスオーバー (ヌルモデム) ケーブルを使用する
- 3. ピンの配置

| メス型 DSUB 9 ピン | ピン番号 | 信号  | 備考                                       |
|---------------|------|-----|------------------------------------------|
| 12345         | 1    | NC  |                                          |
| 0 1111 0      | 2    | RXD | ディスプレイへの入力                               |
| 6789          | 3    | TXD | ディスプレイからの出力                              |
|               | 4    | NC  |                                          |
|               | 5    | GND |                                          |
| 54321         | 6    | NC  |                                          |
| 82            | 7    | NC  |                                          |
| 9876          | 8    | NC  |                                          |
|               | 9    | NC  | 外部の特定のドングル *3.0 に対<br>して +5V/2A の電源を供給する |
|               | メス型  | GND |                                          |
| 3.5 mmバレルコネクタ | 項目   | 信号  | 備考                                       |
| (限られたスペース用    | 先端   | TXD | ディスプレイからの出力                              |
| の代替)          | リング  | RXD | ディスプレイへの入力                               |
|               | スリーブ | GND |                                          |

### LAN ハードウェア仕様

背面にある ViewSonic LFD 通信ポート:

- 1. コネクタのタイプ: 8P8C RJ45
- 2. ピンの配置

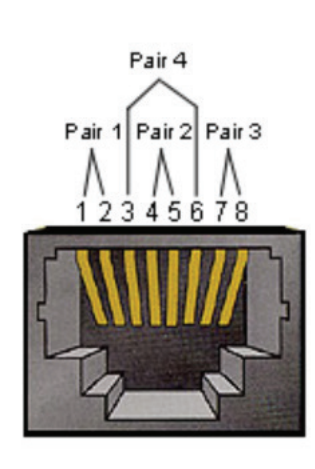

| ピン番号 | 信号     | 備考          |
|------|--------|-------------|
| 1    | TX+    | ディスプレイからの出力 |
| 2    | TX-    | ディスプレイからの出力 |
| 3    | RX+    | ディスプレイへの入力  |
| 4    | BI_D3+ | 1G ケースの場合   |
| 5    | BI_D3- | 1G ケースの場合   |
| 6    | RX-    | ディスプレイへの入力  |
| 7    | BI_D4+ | 1G ケースの場合   |
| 8    | BI_D4- | 1G ケースの場合   |
| メス型  | GND    |             |

### RS232 通信設定

| - ボーレート選択: | 9600bps(固定) |
|------------|-------------|
| - データビット:  | 8 ビット(固定)   |
| - パリティ:    | なし(固定)      |
| - ストップビット: | 1(固定)       |
|            |             |

### LAN 通信設定

| - タイプ:      | イーサネット                        |
|-------------|-------------------------------|
| - プロトコル:    | TCP/IP                        |
| - ポート:      | 5000(固定)                      |
| - WOL ポート:  | 9(固定)、UDP 用 <sub>*3.2.0</sub> |
| - クロスサブネット: | いいえ                           |
| - ログイン資格情報: | いいえ                           |

### コマンドメッセージリファレンス

PC から、LED コマンドパケットに続いて「CR」が送信されます。PC からディスプレ イに制御コマンドが送信される度に、ディスプレイは毎回以下のように応答しま す:

- **1.** メッセージを正しく受信した場合、「+」(02Bh)に続けて「CR」(00Dh)と送信しま す。
- 2. メッセージを誤って受信した場合、「-」(02Dh)に続けて「CR」(00Dh)と送信しま す。

# プロトコル

### Set- 関数リスト

PC からディスプレイの特定の動作を制御できます。Set- 関数コマンドを使用すると、RS-232 ポートを通してリモートサイトのディスプレイの動作を制御できます。Set- 関数パケットフォーマットは 9 バイトです。

#### Set- 関数の説明:

長さ: 「CR」を除くメッセージの総バイト数

LFD ID 各ディスプレイの ID(01 ~ 98、デフォルトは 01)。 ID「99」は、接続されているすべてのディスプレイに set コマ ンドを適用することを意味します。このような状況では、ID#1 ディスプレイのみが応答する必要があります。 LFD ID は、各ディスプレイの OSD メニューから設定できます。

- **コマンドタイプ** コマンドタイプの説明 "s" (0x73h): コマンドを設定する "+" (0x2Bh): 有効なコマンド応答 "-" (0x2Dh): 無効なコマンド応答
- **コマンド:** 関数コマンドコード:1 バイトの ASCII コード。
- **値[1~3]:** 値を定義する 3 バイトの ASCII。

CR 0x0D

### Set- 関数形式

送信:(コマンドタイプ=「s」)

| 名称   | 長さ   | ID    | コマンド<br>タイプ | コマンド | Value1 | Value2 | Value3 | CR   |
|------|------|-------|-------------|------|--------|--------|--------|------|
| バイト数 | 1バイト | 2 バイト | 1バイト        | 1バイト | 1バイト   | 1バイト   | 1バイト   | 1バイト |
| バイト順 | 1    | 2~3   | 4           | 5    | 6      | 7      | 8      | 9    |

### 応答:(コマンドタイプ=「+」または「-」)

| 名称   | 長さ    | ID    | コマンドタイプ | CR   |
|------|-------|-------|---------|------|
| バイト数 | 1 バイト | 2 バイト | 1 バイト   | 1バイト |
| バイト順 | 1     | 2~3   | 4       | 5    |

**注意事項:**PC がすべてのディスプレイ(ID = 99)にコマンドを適用した場合、 1番目のセットのみが ID = 1の名称で応答する必要があります。

### 例 1:ディスプレイ (#02) の輝度を 76 に設定する場合、このコマンドは有効です 送信 (16 進形式)

| 名称  | 長さ   | ID           | コマンドタイプ | コマンド | Value1 | Value2 | Value3 | CR   |
|-----|------|--------------|---------|------|--------|--------|--------|------|
| Hex | 0x38 | 0x30<br>0x32 | 0x73    | 0x24 | 0x30   | 0x37   | 0x36   | 0x0D |

応答(16進形式)

| 名称  | 長さ   | ID           | コマンドタイプ | CR   |
|-----|------|--------------|---------|------|
| Hex | 0x34 | 0x30<br>0x32 | 0x2B    | 0x0D |

### 例 2:ディスプレイ (#02) の輝度を 75 に設定する場合、このコマンドは有効ではあ りません

送信(16 進形式)

| 名称  | 長さ   | ID           | コマンドタイプ | コマンド | Value1 | Value2 | Value3 | CR   |
|-----|------|--------------|---------|------|--------|--------|--------|------|
| Hex | 0x38 | 0x30<br>0x32 | 0x73    | 0x24 | 0x30   | 0x37   | 0x35   | 0x0D |

応答(16 進形式)

| 名称  | 長さ   | ID           | コマンドタイプ | CR   |
|-----|------|--------------|---------|------|
| Hex | 0x34 | 0x30<br>0x32 | 0x2D    | 0x0D |

### Set 関数表:

# A. 基本機能

| Set関数                             | 長さ | ID | コマンド         | コマ              | ンド            | 値の範囲                                                                                                    | コメント                                                                                                    |
|-----------------------------------|----|----|--------------|-----------------|---------------|----------------------------------------------------------------------------------------------------|----------------------------------------------------------------------------------------------------|
|                                   |    |    | Type (ASCII) | Code<br>(ASCII) | Code<br>(Hex) | (Three ASCII bytes)                                                                                                    |                                                                                                    |
| Power ON *3.2.1/<br>OFF (standby) | 8  |    | S            | !               | 21            | 000: STBY<br>001: ON                                                                                                    | 1. The Power-on via<br>LAN control may work<br>only under specific<br>modes. See display UG<br>for details. *3.1.1                                                                                                    |
|                                   |    |    |              |                 |               |                                                                                                    | 2. "WOL by MAC<br>address" maybe avail-<br>able as an alterna-<br>tive.*3.2.1                                                                                                    |
| Input Select                      | 8  |    | 5            | u               | 22            | 000: TV<br>001: AV<br>002: S-Video<br>003: YPbPr<br>004: HDMI1<br>014: HDMI2<br>024: HDMI3<br>034: HDMI4<br>005: DVI<br>006: VGA1<br>016: VGA2<br>026: VGA3<br>007: Slot-in PC (OPS/<br>SDM)/HDBT<br>008: Internal memory<br>009: DP1 *3.2.4<br>023: DP2<br>019: Type-C 1 *3.3.2<br>039: Type-C 2<br>00A: Embedded/Main<br>(Android) | <ol> <li>No need for USB</li> <li>For the case of two<br/>or more same sources,<br/>the 2nd digital is<br/>used to indicate the<br/>extension.</li> <li>The HEX of 00A is<br/>30 30 41.</li> <li>00Z is reserved for<br/>cycle mode *3.3.1</li> <li>Using 2nd digi to<br/>identify DP or Type C.</li> <li>O and even numbers<br/>stand for DP; odd<br/>numbers stand for<br/>Type C *3.3.2</li> </ol> |
| Brightness                        | 8  |    | S            | \$              | 24            | 000 ~ 100<br>900: Bright down (-1)<br>901: Bright up (+1)<br>*3.1.1                                                                                                    |                                                                                                    |
| Backlight *3.2.0                  | 8  |    | A            | В               | 42            | 000 ~ 100                                                                                                    | <ol> <li>For Android plat-<br/>form whose main<br/>mode is controlled<br/>by backlight and the<br/>other sources are con-<br/>trolled by brightness.</li> <li>Derived from Color<br/>calibration. *3.2.0</li> </ol>                                                                                                    |
| Power lock                        | 8  |    | S            | 4               | 34            | 000: Unlock<br>001: Lock                                                                                                    | *See note in details                                                                                                    |
| Volume                            | 8  |    | S            | 5               | 35            | 000 ~ 100<br>900: Volume down(-1)<br>901:Volume up(+1)                                                                                                    |                                                                                                    |
| Mute                              | 8  |    | S            | 6               | 36            | 000: OFF<br>001: ON (mute)                                                                                                    |                                                                                                    |
| Button lock                       | 8  |    | s            | 8               | 38            | 000: Unlock<br>001: Lock                                                                                                    | *See note in details                                                                                                    |
| Menu lock                         | 8  |    | S            | >               | 3E            | 000: Unlock<br>001: Lock                                                                                                    | *See note in details                                                                                                    |

| Set関数             | 長さ | ID | コマンド | コマ | ンド | 値の範囲                                                                                                    | コメント                                                                                                    |
|-------------------|----|----|------|----|----|----------------------------------------------------------------------------------------------------|----------------------------------------------------------------------------------------------------|
| Number *3.1.1     | 8  |    | S    | @  | 40 | 000~009                                                                                                    |                                                                                                    |
| Key Pad *3.1.1    | 8  |    | S    | A  | 41 | 000: UP<br>001: DOWN<br>002: LEFT<br>003: RIGHT<br>004: ENTER<br>005: INPUT<br>006: MENU/(EXIT)<br>007: EXIT |                                                                                                    |
| Remote<br>Control | 8  |    | S    | В  | 42 | 000: Disable<br>001: Enable<br>002: Pass through                                                             | Disable: RCU will have<br>no function<br>Enabled: RCU controls<br>normally<br>Pass through: Display<br>will bypass the RC<br>code to connected<br>device via the RS-232<br>port, but not react<br>itself. |
| Restore default   | 8  |    | S    | ~  | 7E | 000                                                                                                    | Recover to factory settings                                                                                                    |

### 注意事項:

### 1. ロックモードでの動作

| ロックモード  | 動作                                                                                                    |
|---------|----------------------------------------------------------------------------------------------------|
| ボタンロック  | <ol> <li>1.「電源」ボタンを除く、フロントパネルと RCU のすべてのボタンを<br/>ロックします</li> <li>2. すべての SET 関数は、Mute など RCU のホットキーに準じている場<br/>合でも、RS-232 を経由して動作する必要があります。</li> </ol>                                                                                                    |
| メニューロック | <ol> <li>フロントパネルと PCU の「MENU」キーをロックします</li> <li>工場モードとホスピタリティモードは、MENU 組み合わせキーを<br/>使って、これらのモードに移行するモデルの場合、ブロックされない<br/>ことが必要です。モデルにより制限がある場合、代替アプローチは<br/>個別に提示されます。</li> </ol>                                                                                                    |
| 電源ロック   | <ol> <li>フロントパネルと PCU の「POWER」キーをロックします。</li> <li>SET_POWER が RS-232 を経由して動作する必要があります。ただし、<br/>この場合、POWER ロックが解除されることを意味するものではあり<br/>ません。</li> <li>SOSD 設定で再設定することにより、ロック解除できなくなります。</li> <li>電源ロック時に自動的に AC 電源をオンにする</li> <li>電源ロック時に、これを設定すると、PC 信号がない場合でも、省エ<br/>ネモードに移行しません、また 15 分間ビデオ信号がない場合でも<br/>オフになりません。</li> </ol> |
| リモコンオフ  | RCU キーをロックしますが、フロントパネルのボタンを動作し続けます。                                                                                                    |

# 2.SET 電源オンの代替としての MAC アドレスによるウェイクオン LAN

(長さ=126 バイト)

| 6バイト       | 6バイト(#1) | 6バイト(#2) | •••   | 6バイト(#16) | 24バイト          |
|------------|----------|----------|-------|-----------|----------------|
| OxFF FF FF | MAC アドレス | MAC アドレス | • • • | MAC アドレス  | 0x00 00 ··· 00 |

# B. オプション機能

| Set関数                         | 長さ | ID | コマンド         | ¬               | マンド        | 値の範囲                                                               | コメント                                                                                                 |
|-------------------------------|----|----|--------------|-----------------|------------|--------------------------------------------------------------------|----------------------------------------------------------------------------------------------------|
|                               |    |    | Type (ASCII) | Code<br>(ASCII) | Code (Hex) | (Three ASCII bytes)                                                |                                                                                                    |
| Input Select:<br>Cycle *3.3.1 | 8  |    | S            | "               | 22         | 00Z                                                                | Inputs in cycle<br>loop depend on<br>display itself                                                  |
| Contrast                      | 8  |    | S            | #               | 23         | 000 ~ 100                                                          |                                                                                                    |
| Sharpness                     | 8  |    | s            | %               | 25         | 000 ~ 100                                                          |                                                                                                    |
| Color                         | 8  |    | S            | &               | 26         | 000 ~ 100                                                          |                                                                                                    |
| Tint                          | 8  |    | S            | "               | 27         | 000 ~ 100                                                          |                                                                                                    |
| Backlight On_Off<br>*3.2.3    | 8  |    | S            | (               | 28         | 000: OFF<br>001: ON                                                | Keep both "Back-<br>light On_Off" and<br>"Function On_Off"<br>for backward com-<br>patibility *3.3.2 |
| Color mode                    | 8  |    | S            | )               | 29         | 000: Normal<br>001: Warm<br>002: Cold<br>003: Personal             |                                                                                                    |
| Freeze On_Off                 | 8  |    | S            | *               | 2A         | 000: OFF<br>001: ON                                                | Keep both "Freeze<br>On_Off" and<br>"Function On_Off"<br>for backward com-<br>patibility *3.3.2      |
| Surround sound                | 8  |    | S            | -               | 2D         | 000: OFF<br>001: ON                                                |                                                                                                    |
| Bass                          | 8  |    | s            |                 | 2E         | 000 ~ 100                                                          |                                                                                                    |
| Treble                        | 8  |    | s            | 1               | 2F         | 000 ~ 100                                                          |                                                                                                    |
| Balance                       | 8  |    | s            | 0               | 30         | 000 ~ 100                                                          | 050 is central                                                                                       |
| Picture Size                  | 8  |    | S            | 1               | 31         | 000: FULL (16:9)<br>001: NORMAL (4:3)<br>002: REAL (1:1)<br>*3.1.0 |                                                                                                    |
| OSD language                  | 8  |    | S            | 2               | 32         | 000: English<br>001: French<br>002: Spanish                        | Could be<br>extended for<br>more supported<br>languages by<br>model                                  |
| PIP-Mode                      | 8  |    | S            | 9               | 39         | 000: OFF<br>001: PIP(POP)<br>002: PBP                              |                                                                                                    |
| PIP-Sound select              | 8  |    | S            | :               | 3A         | 000: Main<br>001: Sub                                              |                                                                                                    |
| PIP-Position                  | 8  |    | S            | . ,             | 3В         | 000: Up<br>001: Down<br>002: Left<br>003: Right                    |                                                                                                    |

| Set関数                         | 長さ | ID | コマンド | コマ | マンド     | 値の範囲                                                                                                    | コメント                                                                                     |
|-------------------------------|----|----|------|----|---------|----------------------------------------------------------------------------------------------------|------------------------------------------------------------------------------------------|
| PIP-Input                     | 8  |    | S    | 7  | 37 *2.9 | 000: TV<br>001: AV<br>002: S-Video<br>003: YPbPr<br>004: HDMI1<br>014: HDMI2<br>024: HDMI3<br>034: HDMI4<br>005: DVI<br>006: VGA1<br>016: VGA2<br>026: VGA3<br>007: Slot-in PC<br>(OPS/SDM)/HDBT<br>008: Internal mem-<br>ory<br>009: DP/Type-C                             | Value range is<br>same as SET-<br>Input select                                           |
|                               |    |    |      |    |         | *3.2.4<br>00A: Embedded/<br>Main (Android)                                                                                                    |                                                                                          |
| Tiling-Mode                   | 8  |    | S    | Р  | 50      | 000: OFF<br>001: ON                                                                                                    | (for video wall)                                                                         |
| Tiling-<br>Compensation       | 8  |    | S    | Q  | 51      | 000: OFF<br>001: ON                                                                                                    | (for video wall)<br>Bezel width<br>compensation                                          |
| Tiling-H by V<br>Monitors     | 8  |    | S    | R  | 52      | 01x~09x: H<br>0x1~0x9: V                                                                                                    | (for video wall)<br>1. 2nd digital for H<br>monitors<br>2. 3rd digital for V<br>monitors |
| Tiling-Position               | 8  |    | S    | S  | 53      | 001~025                                                                                                    | (for Video wall)<br>Copy the screen<br>of Position# to<br>identified display             |
| Date: Year                    | 8  |    | S    | V  | 56      | Y17~Y99                                                                                                    | Last 2 digits<br>(20)17~(20)99                                                           |
| Date: Month                   | 8  |    | S    | V  | 56      | M01~M12                                                                                                    | 2 digits                                                                                 |
| Date: Day                     | 8  |    | S    | V  | 56      | D01~D31                                                                                                    | 2 digits                                                                                 |
| Time: Hour                    | 8  |    | S    | W  | 57      | H00~H23                                                                                                    | 24-hr format.<br>2 digits.                                                               |
| Time: Min                     | 8  |    | S    | W  | 57      | M00~M59                                                                                                    | 2 digits                                                                                 |
| Time: Sec                     | 8  |    | s    | W  | 57      | S00~S59                                                                                                    | 2 digits                                                                                 |
| Customized Hot<br>Keys *3.2.6 | 8  |    | S    | X  | 58      | 001~999<br>001: Open MVB<br>Whiteboard *3.3.3<br>002: Open MVB<br>Display *3.3.3<br>003: Open MVB<br>Manager *3.3.3<br>004: Open vCast<br>*3.3.3<br>005: Open Signage<br>Launcher *3.3.3<br>006: Open<br>RevelDigital Player<br>*3.3.3<br>007: Open XiO<br>Connected *3.3.3 |                                                                                          |

| Set関数                     | 長さ | ID | コマンド | ¬ | マンド | 値の範囲                                                                                                    | コメント |
|---------------------------|----|----|------|---|-----|----------------------------------------------------------------------------------------------------|------|
| Function On_Off<br>*3.3.2 | 8  |    | S    | = | 3D  | 001: Backlight OFF<br>101: Backlight ON<br>002: Freeze OFF<br>102: Freeze ON<br>003: Touch OFF<br>103: Touch ON |      |

注意事項:

### 1. 水平モニター、垂直モニター、位置のタイル定義

|        |  | 1  | 2  | 3  | 4  | 5  | -<br>位置 |  |  |  |  |
|--------|--|----|----|----|----|----|---------|--|--|--|--|
| 1<br>  |  | 6  | 7  | 8  | 9  | 10 |         |  |  |  |  |
| )<br>Н |  | 11 | 12 | 13 | 14 | 15 |         |  |  |  |  |
| 重      |  | 16 | 17 | 18 | 19 | 20 |         |  |  |  |  |
|        |  | 21 | 22 | 23 | 24 | 25 |         |  |  |  |  |

ーレッティーク

### 2.日付設定の例

日付: 2017-3/15

- 送信: 0x 38 30 31 73 56 59 31 37 0D ("Y17")
- 送信: 0x 38 30 31 73 56 4D 30 33 0D ("M03")
- 送信: 0x 38 30 31 73 56 44 31 35 0D ("D15")

### 3. 時刻設定の例

時刻: 16:27:59

- 送信: 0x 38 30 31 73 57 48 31 36 0D ("H16")
- 送信: 0x 38 30 31 73 57 4D 32 37 0D ("M27")
- 送信: 0x 38 30 31 73 57 53 35 39 0D ("S59")

### Get- 関数リスト

PC から LFD に特定の情報を問い合わせることができます。Get- 関数パケット形式は 9 バイトで構成されており、Set- 関数パケットの構造と似ています。「値」バイトは常に = 000 です。

#### Gt- 関数の説明:

- 長さ: 「CR」を除くメッセージの総バイト数。
- **TV/DS ID** 各TV/DSのID (01~98、デフォルトは01)。

**コマンドタイプ** コマンドタイプの説明 "g" (0x67h) : コマンドを取得する "r" (0x72h) : 有効なコマンド応答 "-" (0x2Dh) : 無効なコマンド応答

- **コマンド:** 関数コマンドコード:1バイトのASCIIコード。
- **値[1~3]:** 値を定義する3バイトのASCII。

**CR** 0x0D

Get- 関数形式

### 送信:(コマンドタイプ =「g」)

| 名称   | 長さ   | ID    | コマンド<br>タイプ | コマンド | Value1 | Value2 | Value3 | CR   |
|------|------|-------|-------------|------|--------|--------|--------|------|
| バイト数 | 1バイト | 2 バイト | 1 バイト       | 1バイト | 1バイト   | 1バイト   | 1バイト   | 1バイト |
| バイト順 | 1    | 2~3   | 4           | 5    | 6      | 7      | 8      | 9    |

### 応答:(コマンドタイプ =「r」または「-」) コマンドが有効な場合はコマンドタイプ = 「r」

| 名称   | 長さ   | ID    | コマンド<br>タイプ | コマンド | Value1 | Value2 | Value3 | CR   |
|------|------|-------|-------------|------|--------|--------|--------|------|
| バイト数 | 1バイト | 2 バイト | 1 バイト       | 1バイト | 1バイト   | 1バイト   | 1バイト   | 1バイト |
| バイト順 | 1    | 2~3   | 4           | 5    | 6      | 7      | 8      | 9    |

### コマンドが有効でない場合はコマンドタイプ = 「-」

| 名称   | 長さ   | ID    | コマンドタイプ | CR    |
|------|------|-------|---------|-------|
| バイト数 | 1バイト | 2 バイト | 1バイト    | 1 バイト |
| バイト順 | 1    | 2~3   | 4       | 5     |

# 例 1:TV-05 の輝度を取得する場合。このコマンドは有効です。輝度の値は 67 で す。

送信(16 進形式)

| 名称  | 長さ   | ID           | コマンドタイプ | コマンド | Value1 | Value2 | Value3 | CR   |
|-----|------|--------------|---------|------|--------|--------|--------|------|
| Hex | 0x38 | 0x30<br>0x35 | 0x67    | 0x62 | 0x30   | 0x30   | 0x30   | 0x0D |

応答(16進形式)

| 名称  | 長さ   | ID           | コマンドタイプ | コマンド | Value1 | Value2 | Value3 | CR   |
|-----|------|--------------|---------|------|--------|--------|--------|------|
| Hex | 0x38 | 0x30<br>0x35 | 0x72    | 0x62 | 0x30   | 0x36   | 0x37   | 0x0D |

### 例 2:ディスプレイ (#05) からカラーを取得します。しかし、カラーコマンドは、この モデルによってサポートされていません。

送信(16 進形式)

| 名称  | 長さ   | ID           | コマンドタイプ | コマンド | Value1 | Value2 | Value3 | CR   |
|-----|------|--------------|---------|------|--------|--------|--------|------|
| Hex | 0x38 | 0x30<br>0x35 | 0x67    | 0x26 | 0x30   | 0x30   | 0x30   | 0x0D |

応答(16進形式)

| 名称  | 長さ   | ID           | コマンドタイプ | CR   |  |
|-----|------|--------------|---------|------|--|
| Hex | 0x34 | 0x30<br>0x35 | 0x2D    | 0x0D |  |

# Get 関数表:

# A. 基本機能

| Get関数                         | 長さ | ID | コマンド         | コマ              | ンド            | 応答範囲                                                 | コメント                                                                                                    |
|-------------------------------|----|----|--------------|-----------------|---------------|------------------------------------------------------|----------------------------------------------------------------------------------------------------|
|                               |    |    | Type (ASCII) | Code<br>(ASCII) | Code<br>(Hex) | (Three ASCII<br>bytes)                               |                                                                                                    |
| Get-Brightness                | 8  |    | g            | b               | 62            | 000 ~ 100                                            |                                                                                                    |
| Get-Backlight *3.2.0          | 8  |    | а            | В               | 42            | 000 ~ 100                                            | <ol> <li>For Android<br/>platform whose main<br/>mode is controlled<br/>by backlight and<br/>the other sources<br/>are controlled by<br/>brightness.</li> <li>Derived from Color<br/>calibration *3.2.0</li> </ol>            |
| Get-Volume                    | 8  |    | a            | f               | 66            | 000 ~ 100                                            |                                                                                                    |
| Get-Mute                      | 8  |    | g            | g               | 67            | 000: OFF<br>001: ON (muted)                          |                                                                                                    |
| Get-Input select              | 8  |    | g            | j               | 6A            | 000~<br>100~                                         | <ol> <li>1. 1st digit for signal<br/>detection: 0 means "no<br/>signal"; 1 means "signal<br/>detected"</li> <li>2. 2nd &amp; 3rd digit: See<br/>Set-function table</li> </ol>                                                 |
| Get-Power status:<br>ON/ STBY | 8  |    | g            | I               | 6C            | 001: ON<br>000: STBY                                 |                                                                                                    |
| Get-Remote control            | S  |    | g            | n               | 6E            | 000: Disable<br>001: Enable<br>002: Pass through     | Get RCU mode status                                                                                                    |
| Get-Power lock                | 8  |    | g            | о               | 6F            | 000: Unlock<br>001: Lock                             |                                                                                                    |
| Get-Button lock               | 8  |    | g            | р               | 70            | 000: Unlock<br>001: Lock                             |                                                                                                    |
| Get-Menu lock                 | 8  |    | g            | I               | 6C            | 000: Unlock<br>001: Lock                             |                                                                                                    |
| Get-ACK                       | 8  |    | g            | z               | 7A            | 000                                                  | This command is<br>used to test the<br>communication link                                                                                                    |
| Get-Thermal                   | 8  |    | g            | 0               | 30            | 000~100:<br>0~+100 deg C<br>-01~-99:<br>-1~-99 deg C |                                                                                                    |
| Get-Operation hour<br>*3.2.0  | 8  |    | g            | 1               | 31            | 000                                                  | <ol> <li>Accumulated hours<br/>in 6-digit integer<br/>(000,001~999,999)<br/>*3.2.0</li> <li>Can not be reset<br/>when FW update and<br/>Factory initiation *3.2.2</li> <li>Reply in new 32-<br/>byte format *3.2.0</li> </ol> |
| Get-Device name               | 8  |    | g            | 4               | 34            | 000                                                  | Reply in new 32-byte<br>format *3.2.0                                                                                                    |
| Get関数                       | 長さ | ID | コマンド | コマ | ンド | 応答範囲 | コメント                                                                  |
|-----------------------------|----|----|------|----|----|------|-----------------------------------------------------------------------|
| Get-MAC address             | 8  |    | g    | 5  | 35 | 000  | (for the models with<br>LAN)<br>Reply in new 32-byte<br>format *3.2.0 |
| Get-IP address *3.2.0       | 8  |    | g    | 6  | 36 | 000  | (for the models with<br>LAN)<br>Reply in new 32-byte<br>format *3.2.0 |
| Get-Serial number<br>*3.2.0 | 8  |    | g    | 7  | 37 | 000  | Reply in new 32-byte format *3.2.0                                    |
| Get-FW version<br>*3.2.0    | 8  |    | g    | 8  | 38 | 000  | Reply in new 32-byte format *3.2.0                                    |

#### 注意事項:

#### 1. 動作時間取得の例

想定上の累積動作時間は 123,456 時間です

- 送信: 0x 38 30 31 67 31 30 30 30 0D (動作時間の取得)
- 応答: 0x 32 30 31 72 31 31 32 33 34 35 36 00 00 ··· 00 00 0D

#### 2. デバイス名取得の例

想定上のデバイス名は CDE-5500 です

- 送信: 0x 38 30 31 67 34 30 30 0D(デバイス名の取得)
- 応答: 0x 32 30 31 72 34 43 44 45 2D 35 35 30 30 00 00 ··· 00 00 0D
- 想定上のデバイス名は「NMP-302#1」です
- 送信: 0x 38 30 31 67 34 30 30 0D (デバイス名の取得)
- 応答: 0x 32 30 31 72 34 4E 4D 50 2D 33 30 32 23 31 00 00 …00 00 0D

#### 3.MAC アドレス取得の例

想定上の MAC アドレスは 00:11:22:aa:bb:cc です

- 送信: 0x 38 30 31 67 35 30 30 0D (MAC アドレスの取得)
- 応答: 0x 32 30 31 72 35 30 30 31 31 32 32 61 61 62 62 63 63 00 00…00 00 0D

#### 4.IP アドレス取得の例

想定上の IP アドレスは 192.168.100.2 です

- 送信: 0x 38 30 31 67 36 30 30 30 0D (IP アドレスの取得)
- 応答: 0x 32 30 31 72 36 31 39 32 2E 31 36 38 2E 31 30 30 2E 32 00 00…00 00 0D

#### 5. シリアル番号取得の例

想定上のシリアル番号は ABC180212345 です

- 送信: 0x 38 30 31 67 37 30 30 30 0D(シリアル番号の取得)
- 応答: 0x 32 30 31 72 37 41 42 43 31 38 30 32 31 32 33 34 35 00 00…00 00 0D

#### 6.FW バージョン取得の例

想定上の FW バージョンは 3.02.001 です

- 送信: 0x 38 30 31 67 38 30 30 0D (FW バージョンの取得)
- 応答: 0x 32 30 31 72 38 33 2E 30 32 2E 30 30 31 00 00…00 00 0D

# B. オプション機能

| Get関数                           | 長さ | ID | コマンド         | <b>⊐</b> ₹      | マンド        | 応答範囲                                                                                                    | コメント                                                                                                    |
|---------------------------------|----|----|--------------|-----------------|------------|----------------------------------------------------------------------------------------------------|----------------------------------------------------------------------------------------------------|
|                                 |    |    | Type (ASCII) | Code<br>(ASCII) | Code (Hex) | (Three ASCII bytes)                                                                                             |                                                                                                    |
| Get-Contrast                    | 8  |    | g            | а               | 61         | 000 ~ 100                                                                                                    |                                                                                                    |
| Get-Sharpness                   | 8  |    | g            | с               | 63         | 000 ~ 100                                                                                                    |                                                                                                    |
| Get-Color                       | 8  |    | g            | d               | 64         | 000 ~ 100                                                                                                    |                                                                                                    |
| Get-Tint                        | 8  |    | g            | е               | 65         | 000 ~ 100                                                                                                    |                                                                                                    |
| Get-Backlight On_<br>Off *3.2.3 | 8  |    | g            | h               | 68         | 000: OFF<br>001: ON                                                                                             | Keep both<br>"Backlight On_Off"<br>and "Function On_<br>Off" for backward<br>compatibility *3.3.2                                                     |
| Get Freeze On_Off<br>*3.2.5     | 8  |    | g            | i               | 69         | 000: OFF<br>001: ON                                                                                             | Keep both "Freeze<br>On_Off" and<br>"Function On_Off"<br>for backward<br>compatibility *3.3.2                                                         |
| Get-PIP mode                    | 8  |    | g            | t               | 74         | 000: OFF<br>001: PIP (POP)<br>002: PBP                                                                          |                                                                                                    |
| Get-PIP input                   | 8  |    | g            | u               | 75         | 000 ~                                                                                                    | See Set-input select                                                                                                    |
| Get-Tiling Mode                 | 8  |    | g            | v               | 76         | 000: OFF<br>001: ON                                                                                             | (for Video wall)                                                                                                    |
| Get-Tiling<br>Compensation      | 8  |    | g            | w               | 77         | 000: OFF<br>001: ON                                                                                             | (for Video wall)<br>Bezel width<br>compensation                                                                                                    |
| Get-Tiling H by V<br>monitors   | 8  |    | g            | x               | 78         | 01x~09x: H monitors<br>0x1~0x9: V monitors                                                                      | (for Video wall)<br>1. 2nd digital for H<br>monitors                                                                                                  |
|                                 |    |    |              |                 |            |                                                                                                    | monitors                                                                                                    |
| Get-Tiling position             | 8  |    | g            | У               | 79         | 000: OFF<br>001~025                                                                                             | (for Video wall)<br>Copy the screen<br>of Position# to<br>identified display                                                                          |
| Get-Date: Year                  | 8  |    | g            | 2               | 32         | Y00~Y00                                                                                                    | Last 2 digits<br>(20)17~(20)99                                                                                                    |
| Get-Date: Month                 | 8  |    | g            | 2               | 32         | M00~M00                                                                                                    | 2 digits                                                                                                    |
| Get-Date: Day                   | 8  |    | g            | 2               | 32         | D00~M00                                                                                                    | 2 digits                                                                                                    |
| Get-Time: Hour                  | 8  |    | g            | 3               | 33         | H00~H00                                                                                                    | 24-hr format.<br>2 digits                                                                                                    |
| Get-Time: Min                   | 8  |    | g            | 3               | 33         | M00~M00                                                                                                    | 2 digits                                                                                                    |
| Get-Time: Sec                   | 8  |    | g            | 3               | 33         | S00~S00                                                                                                    | 2 digits                                                                                                    |
| Get-Smart hub *3.3.0            | 8  |    | g            | :               | 3A         | 000: all<br>00A: Amb_Temp<br>00B: Amb_Humidity<br>00C: Amb_Light<br>00D: Amb_PIR<br>detection                   | 1. Reply in new 32-<br>byte format. Each<br>sub-item length is<br>fixed 6 bytes. *3.3.0<br>2. Allow get data<br>separately or once<br>for all. *3.3.0 |
| Get-Function On_<br>Off *3.3.2  | 8  |    | G            | =               | 3D         | 001: Backlight OFF<br>101: Backlight ON<br>002: Freeze OFF<br>102: Freeze ON<br>003: Touch OFF<br>103: Touch ON |                                                                                                    |

#### 注意事項:

#### 1. 日付取得の例

ディスプレイ #01 の想定上の現在日付は次の通りです。 日付: 2017-3/15

- 送信: 0x 38 30 31 67 32 59 30 30 0D(日付:年の取得)
- 応答: 0x 38 30 31 72 32 59 31 37 0D ("Y17")
- 送信: 0x 38 30 31 67 32 4D 30 30 0D(日付:月の取得)
- 応答: 0x 38 30 31 72 32 4D 30 33 0D ("M03")
- 送信: 0x 38 30 31 67 32 44 30 30 0D(日付:日の取得)
- 応答: 0x 38 30 31 72 32 44 31 35 0D ("D15")

#### 2. 時刻取得の例

ディスプレイ #01 の想定上の現在時刻は次の通りです。

時刻: 16:27:59

- 送信: 0x 38 30 31 67 33 48 30 30 0D(時刻:時間の取得)
- 応答: 0x 38 30 31 72 33 48 31 36 0D ("H16")
- 送信: 0x 38 30 31 67 33 4D 30 30 0D(時刻:分の取得)
- 応答: 0x 38 30 31 72 33 4D 32 37 0D ("M27")
- 送信: 0x 38 30 31 67 33 53 30 30 0D(時刻:秒の取得)
- 応答: 0x 38 30 31 72 33 53 35 39 0D ("S59")

#### 3.スマートハブの例を取得する

Amb\_Temp が -5 ℃、Amb\_Humidity が 30%、Amb\_Light が 80、Amb\_PIR 検出が 1 であると仮定します。

送信: 0x 38 30 31 67 3A 30 30 0D(すべてのスマートハブ情報を取得)

応答: 0x 32 30 31 72 3A 41 2D 30 35 2E 30 42 30 33 30 2E 30 43 30 30 30 38 30 44 30 30 30 31 00 00 00 0D (A-05.0B030.0C00080D00001)

- 送信: 0x 38 30 31 67 3A 30 30 41 0D (Amb\_Temp のみを取得)
- 応答: 0x 32 30 31 72 3A 41 2D 30 35 2E 30 00 00 …00 00 0D (A-05.0)

# C. 自動応答 \*3.2.1

リモコンユニット、フロントキー、タッチスクリーンなどの利用可能な方法を通し て、次のデータ / ステータスが変更された場合、ディスプレイは、ホストに照会す ることなく、更新されたデータ / ステータスを自動的に送信します。

- 電源オン / オフ
- Input Select(入力選択)
- Brightness (輝度)
- バックライト
- Volume(音量)
- Mute On/Off (ミュートオン / オフ)

# リモコンパススルーモード

PC がディスプレイをリモコンパススルーモードに設定した場合、ディスプレイは リモコンユニット(RCU)ボタンの起動に応答し、7 バイトのパケット(後に「CR」が 続く)を送信します。

このモードでは、リモコンはディスプレイ機能に影響を与えません。例:「Volume +」はディスプレイの音量を変更せず、代わりに、RS-232 ポートを通して PC に 「Volume +」コードを送信するのみとなります。

#### IR パススルー機能形式

応答:(コマンドタイプ =「p」)

| 名称   | 長さ   | ID    | コマンドタイプ | RCU コード1<br>(MSB) | RCU コード2<br>(LSB) | CR   |
|------|------|-------|---------|-------------------|-------------------|------|
| バイト数 | 1バイト | 2 バイト | 1 バイト   | 1 バイト             | 1バイト              | 1バイト |
| バイト順 | 1    | 2~3   | 4       | 5                 | 6                 | 7    |

例 1:ディスプレイ(#5)に「VOL+」キーが押された場合のリモコンパススルー送信(16 進形式)

| 名称  | 長さ   | ID           | コマンドタイプ | RCU コード1<br>(MSB) | RCU コード2<br>(LSB) | CR   |
|-----|------|--------------|---------|-------------------|-------------------|------|
| Hex | 0x36 | 0x30<br>0x35 | 0x70    | 0x31              | 0x30              | 0x0D |

| ボタン                                | コード(16進) | 基本 *3.1.1 | オプション *3.1.1 |
|------------------------------------|----------|-----------|--------------|
| 1                                  | 01       | V         |              |
| 2                                  | 02       | V         |              |
| 3                                  | 03       | V         |              |
| 4                                  | 04       | V         |              |
| 5                                  | 05       | V         |              |
| 6                                  | 06       | V         |              |
| 7                                  | 07       | V         |              |
| 8                                  | 08       | V         |              |
| 9                                  | 09       | V         |              |
| 0                                  | 0A       | V         |              |
| -                                  | OB       |           | V            |
| RECALL (LAST)                      | 0C       |           | V            |
| INFO (DISPLAY)                     | 0D       |           | V            |
|                                    | OE       |           |              |
| ASPECT (ZOOM, SIZE)                | OF       |           | V            |
| VOLUME UP (+)                      | 10       | V         |              |
| VOLUME DOWN (-)                    | 11       | V         |              |
| MUTE                               | 12       | V         |              |
| CHANNEL/PAGE UP (+)/ BRIGHTNESS+   | 13       |           | V            |
| CHANNEL/PAGE DOWN (-)/ BRIGHTNESS- | 14       |           | V            |
| POWER                              | 15       | V         |              |
| SOURCES (INPUTS)                   | 16       | V         |              |
|                                    | 17       |           |              |
|                                    | 18       |           |              |
| SLEEP                              | 19       |           | V            |
| MENU                               | 1A       | V         |              |
| UP                                 | 1B       | V         |              |
| DOWN                               | 1C       | V         |              |
| LEFT (-)                           | 1D       | V         |              |
| RIGHT (+)                          | 1E       | V         |              |
| OK (ENTER, SET)                    | 1F       | V         |              |
| EXIT                               | 20       | V         |              |
|                                    | 21       |           |              |
|                                    | 22       |           |              |
|                                    | 23       |           |              |
|                                    | 24       |           |              |

| ボタン           | コード(16進) | 基本 *3.1.1 | オプション *3.1.1 |
|---------------|----------|-----------|--------------|
|               | 25       |           |              |
|               | 26       |           |              |
|               | 27       |           |              |
|               | 28       |           |              |
|               | 29       |           |              |
|               | 2A       |           |              |
|               | 2B       |           |              |
| RED [[ (F1)   | 2C       |           | V            |
| GREEN 📕 (F2)  | 2D       |           | V            |
| YELLOW 🦲 (F3) | 2E       |           | V            |
| BLUE 🚺 (F4)   | 2F       |           | V            |

#### 注意事項:

- 1. このIRパススルーコードはRCUキーコードとは異なります。
- 2. IRパススルーモード時の、電源キー用の特殊な制御シーケンス。
- 2-1. <u>ディスプレイがオフになっている時に、IR電源コードを受信した場合:</u>ディ スプレイの電源が自動的に入り、その後RS-232を通して電源コードをホス トに転送します。
- 2-2. <u>ディスプレイがオンになっている時に、IR電源コードを受信した場合:</u>ディ スプレイはRS-232を通して電源コードをホストに転送し、その後自動的に オフになります。
- **2-3.** SET-POWER LOCKがオンになっている場合、ディスプレイは電源キーを押す 動作に反応しません。
- 3. キーを長押しすると、音量アップと音量ダウンのコードが繰り返し出力されま す。

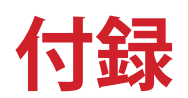

# USB メディアサポートフォーマット

写真

| 画像   | 写真            | 解決           |
|------|---------------|--------------|
|      | Base-line     | 1920 x 1080  |
| JPEG | Progressive   | 1024 x 768   |
| DNC  | non-interlace | 1920 x 1080  |
| PNG  | Interlace     | 1920 x 1080  |
| BMP  |               | 15360 x 8640 |

# ビデオ

| 容器                                                                                                    | コーデック      | 解決                   | ビットレート   |
|----------------------------------------------------------------------------------------------------|------------|----------------------|----------|
| MKV(.mkv)<br>WebM(.webm)                                                                                                    | VP9        | 4096 x 2176 @60 FPS  | 100 Mbps |
| MP4(.mp4, .mov)<br>3GPP(.3gpp, .3gp)<br>MEPG transport<br>stream (.ts, .trp, .tp)<br>MKV(.mkv)<br>WebM(.webm)<br>FLV(.flv)<br>AVI(lavi)<br>H265(.265)                                                                       | HEVC/H.265 | 4096 x 2176 @60 FPS  | 100 Mbps |
| MP4(.mp4, .mov)<br>3GPP(.3gpp, .3gp)<br>MEPG transport<br>stream (.ts, .trp, .tp)<br>MPEG program<br>stream<br>(.DAT, .VOB, .MPG,<br>.MPEG)<br>MKV(.mkv)<br>WebM(.webm)<br>AVI(lavi)<br>ASF(.asf)<br>WMV(.wmv)<br>OGM(.ogm) | MPEG1/2    | 1920 x 1080 @120 FPS | 40 Mbps  |

| 容器                                                                                                    | コーデック                                              | 解決                   | ビットレート  |
|----------------------------------------------------------------------------------------------------|----------------------------------------------------|----------------------|---------|
| MP4(.mp4, .mov)<br>3GPP(.3gpp, .3gp)<br>MEPG transport<br>stream<br>(.ts, .trp, .tp)<br>MPEG program<br>stream<br>(.DAT, .VOB, .MPG,<br>.MPEG)<br>MKV(.mkv)<br>WebM(.webm)<br>FLV(.flv)<br>AVI(lavi)<br>ASF(.asf)<br>WMV(.wmv)<br>OGM(.ogm) | MPEG4                                              | 1920 x 1080 @120 FPS | 40 Mbps |
| ASF(.asf)<br>AVI(.avi)<br>DivX(.divx)<br>MKV(.mkv)<br>MP4(.mp4, .mov)<br>OGM(.ogm)<br>WebM(.webm)<br>WMV(.wmv)                                                                                                    | DivX 3.11<br>Divx 4.12<br>DivX 5.x<br>DivX 6, XviD | 1920 x 1080 @120 FPS | 40 Mbps |
| AVI(.avi)<br>FLV(.flv)                                                                                                    | Sorenson<br>H.263                                  | 1920 x 1080 @120 FPS | 40 Mbps |
| 3GPP(.3gpp, .3gp)<br>ASF(.asf)<br>AVI(lavi)<br>FLV(.flv)<br>MP4(.mp4, mov)<br>WMV(.wmv)                                                                                                    | H.263                                              | 1920 x 1080 @120 FPS | 40 Mbps |

| 容器                                                                                                    | コーデック | 解決                   | ビットレート   |
|----------------------------------------------------------------------------------------------------|-------|----------------------|----------|
| 3GPP(.3gpp, .3gp)<br>ASF(.asf)<br>AVI(lavi)<br>FLV(.flv)<br>H.264(.264)<br>MKV(.mkv)<br>MP4(.mp4, .mov)<br>MEPG transport<br>stream<br>(.ts, .trp, .tp)<br>MPEG program<br>stream<br>(.DAT, .VOB, .MPG,<br>.MPEG)<br>OGM(.ogm)<br>WebM(.webm)<br>WMV(.wmv) | H.264 | 4096 x 2160 @60 FPS  | 135 Mbps |
| AVS(.avs)<br>MEPG transport<br>stream<br>(.ts, .trp, .tp)                                                                                                    | AVS   | 1920 x 1080 @60 FPS  | 50 Mbps  |
| AVS(.avs)<br>MEPG transport<br>stream<br>(.ts, .trp, .tp)                                                                                                    | AVS+  | 1920 x 1080 @60 FPS  | 50 Mbps  |
| AVS(.avs2)<br>MEPG transport<br>stream<br>(.ts, .trp, .tp)                                                                                                    | AVS2  | 4096 x 2160 @60 FPS  | 100 Mbps |
| 3GPP(.3gpp, .3gp)<br>ASF(.asf)<br>AVI(.avi)<br>MKV(.mkv)<br>MP4(.mp4, .mov)<br>OGM(.ogm)<br>WebM(.webm)<br>WMV(.wmv)                                                                                                    | WMV3  | 1920 x 1080 @120 FPS | 40 Mbps  |

| 容器                                                                                                    | コーデック       | 解決                   | ビットレート   |
|----------------------------------------------------------------------------------------------------|-------------|----------------------|----------|
| 3GPP(.3gpp, .3gp)<br>ASF(.asf)<br>AVI(.avi)<br>MKV(.mkv)<br>MP4(.mp4, .mov)<br>MEPG transport<br>stream (.ts, .trp, .tp)<br>WebM(.webm)<br>WMV(.wmv)<br>VC1(.vc1) | VC1         | 2048 x 1024 @120 FPS | 40 Mbps  |
| 3GPP(.3gpp, 3gp)<br>AVI(.avi)<br>FLV(.flv)<br>MKV(.mkv)<br>MP4(.mp4, .mov)<br>OGM(.gom)<br>WebM(.webm)                                                            | Motion JPEG | 1920 x 1080 @30 FPS  | 40 Mbps  |
| 3GPP(.3gpp, .3gp)<br>AVI(.avi)<br>FLV(.flv)<br>MKV(.mkv)<br>MP4(.mp4, .mov)<br>OGM(.gom)<br>WebM(.webm)                                                           | VP8         | 1920 x 1080 @60 FPS  | 50 Mbps  |
| MKV(.mkv)<br>RM(.rm, .rmvb)<br>WebM(.webm)                                                                                                    | RV30/RV40   | 1920 x 1080 @60 FPS  | 40 Mbps  |
| 3GPP(.3gpp, .3gp)<br>MKV(.mkv)<br>MP4(.mp4, .mov)<br>WebM(.webm)                                                                                                  | AV1         | 4096 x 2176 @60 FPS  | 100 Mbps |

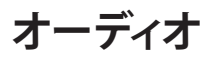

| 容器                                                                                                    | コーデック                 | サンプルレー<br>ト                    | チャネル      | ビットレート           |
|----------------------------------------------------------------------------------------------------|-----------------------|--------------------------------|-----------|------------------|
| 3GPP(.3gpp,<br>.3gp)<br>ASF(.asf)<br>AVI(.avi)<br>DivX(.divx)<br>FLV(.flv)<br>MKV(.mkv,<br>.mka)<br>MP3(.mp3)<br>MP4(.mp4)<br>MEPG transport<br>stream (.ts, .trp,<br>.tp)<br>MPEG program<br>stream(.DAT,<br>.VOB, .MPG,<br>.MPEG)<br>OGM(.ogm)<br>WAV(.wav)<br>WebM(.webm)<br>WMV(.wmv) | MPEG1/2<br>Layer1     | 16 kHz~48 kHz                  | Up to 2   | 32 kbps~448 kbps |
|                                                                                                    | MPEG1/2<br>Layer2     | 16 kHz~48 kHz                  | Up to 2   | 8 kbps~384 kbps  |
|                                                                                                    | MPEG1/2/2.5<br>Layer3 | 8 kHz~ 48 kHz                  | Up to 2   | 8 kbps~320 kbps  |
| 3GPP(.3gpp,<br>.3gp)<br>ASF(.asf)<br>AVI(.avi)<br>AC3(.ac3)<br>DivX(.divx)<br>MKV(.mkv,<br>.mka)<br>MP4(.mp4)<br>MEPG transport<br>stream (.ts, .trp,<br>.tp)<br>MPEG program<br>stream<br>(.DAT, .VOB,<br>.MPG, .MPEG)<br>OGM(.ogm)<br>WebM(.webm)<br>WMV(.wmv)                          | AC3(DD)               | 32 kHz,<br>44.1 kHz,<br>48 kHz | Up to 5.1 | 32 kbps~640 kbps |

| 容器                                                                                                    | コーデック         | サンプルレー<br>ト                    | チャネル      | ビットレート                                                                          |
|----------------------------------------------------------------------------------------------------|---------------|--------------------------------|-----------|---------------------------------------------------------------------------------|
| 3GPP(.3gpp,<br>.3gp)<br>ASF(.asf)<br>AVI(.avi)<br>DivX(.divx)<br>EAC3(.ec3)<br>MKV(.mkv,<br>.mka)<br>MP4(.mp4)<br>MEPG transport<br>stream<br>(.ts, .trp, .tp)<br>MPEG program<br>stream<br>(.DAT, .VOB,<br>.MPG, .MPEG)                                                                                            | EAC3(DDP)     | 32 kHz,<br>44.1 kHz,<br>48 kHz | Up to 5.1 | 32 kbps~6 Mbps                                                                  |
| OGM(.ogm)<br>WebM(.webm)<br>WMV(.wmv)                                                                                                    | EAC3(DDP)     | 32 kHz,<br>44.1 kHz,<br>48 kHz | Up to 5.1 | 32 kbps~6 Mbps                                                                  |
| 3GPP(.3gpp,<br>.3gp)<br>AAC(.aac)<br>ASF(.asf)<br>AVI(.avi)<br>DivX(.divx)<br>FLV(.flv)<br>MKV(.mkv,<br>.mka)<br>MP4(.mp4)<br>MEPG transport<br>stream (.ts, .trp,<br>.tp)<br>MPEG program<br>steam (.DAT,<br>.VOB, .MPG,<br>.MPEG)<br>OGM(.ogm)<br>RM(.rm, .rmvb,<br>.ra)<br>WAV(.wav)<br>WebM(.webm)<br>WMV(.wmv) | AAC-LC, HEAAC | 8 kHz~ 48 kHz                  | Up to 5.1 | AAC-LC: 12<br>kbps~576 kbps<br>V1: 6 kbps~288<br>kbps<br>V2: 3 kbps~144<br>kbps |

| 容器                                                                                                    | コーデック                                      | サンプルレー<br>ト  | チャネル      | ビットレート               |
|----------------------------------------------------------------------------------------------------|--------------------------------------------|--------------|-----------|----------------------|
| 3GPP(.3gpp,<br>.3gp)<br>ASF(.asf)<br>AVI(.avi)<br>MKV(.mkv,<br>.mka)<br>MP4(.mp4,<br>.mov)<br>WebM(.webm)<br>WMV(.wma,<br>.wmv)              | WMA                                        | 8 kHz~48 kHz | Up to 2   | 128 kbps~320<br>kbps |
| 3GPP(.3gpp,                                                                                                    | WMA 10 Pro<br>M0                           | 8 kHz~48 kHz | Up to 2   | < 192 kbps           |
| ASF(.asf)<br>AVI(.avi)                                                                                                    | WMA 10 Pro<br>M1                           | 8 kHz~48 kHz | Up to 5.1 | < 384 kbps           |
| MP4(.mp4,<br>.mov)<br>WMV(.wma,<br>.wmv)                                                                                                    | WMA 10 Pro<br>M2                           | 8 kHz~96 kHz | Up to 5.1 | < 768 kbps           |
| 3GPP(.3gpp,<br>.3gp)<br>ASF(.asf)<br>AVI(.avi)<br>MKV(.mkv,<br>.mka)<br>MP4(.mp4,<br>.mov)<br>Ogg(.ogg)<br>WebM(.webm)<br>WMV(.wma,<br>.wmv) | VORBIS<br>*Support stereo<br>decoding only | Up to 48 kHz | Up to 2   |                      |

| 容器                                                                                                    | コーデック               | サンプルレー<br>ト                                       | チャネル      | ビットレート                        |
|----------------------------------------------------------------------------------------------------|---------------------|---------------------------------------------------|-----------|-------------------------------|
| 3GPP(.3gpp,<br>.3gp)<br>AVI(.avi)<br>DTS(.dts)<br>MKV(.mkv,<br>.mka)<br>MP4(.mp4,<br>.mov)<br>MEPG transport<br>stream<br>(.ts, .trp, .tp)<br>MPEG program<br>stream<br>(.DAT, .VOB,<br>.MPG, .MPEG)<br>OGM(.ogm)<br>WAV(.wav)<br>WebM(.webm) | DTS                 | Up to 48 kHz                                      | Up to 5.1 | < 1.5 Mbps (Pure<br>DTS core) |
| 3GPP(.3gpp,<br>.3gp)<br>MP4(.mp4,<br>.mov)<br>MEPG transport<br>stream (.ts, .trp,<br>.tp)                                                                                                    | DTS LBR             | 12 kHz, 22 kHz,<br>24 kHz,<br>44.1 kHz,<br>48 kHz | Up to 5.1 | Up to 2 Mbps                  |
| 3GPP(.3gpp,<br>.3gp)<br>MP4(.mp4,<br>.mov)<br>MEPG transport<br>stream (.ts, .trp,<br>.tp, .mts, .m2ts)                                                                                                    | DTS XLL             | Up to 96 kHz                                      | Up to 6   | Up to 6.123 Mbps              |
| 3GPP(.3gpp,<br>.3gp)<br>MP4(.mp4,<br>.mov)<br>MEPG transport<br>stream (.ts, .trp,<br>.tp, .mts, .m2ts)                                                                                                    | DTS Master<br>Audio | Up to 48 kHz                                      | Up to 6   | Up to 24.537<br>Mbps          |

| 容器                                                                                                    | コーデック                 | サンプルレー<br>ト                                     | チャネル                | ビットレート           |
|----------------------------------------------------------------------------------------------------|-----------------------|-------------------------------------------------|---------------------|------------------|
| 3GPP(.3gpp,<br>.3gp)<br>ASF(.asf)<br>AVI(.avi)<br>FLV(.flv)<br>MKV(.mkv,<br>.mka)<br>MP4(.mp4,<br>.mov, .m4a)<br>MEPG transport<br>stream<br>(.ts, .trp, .tp)<br>MPEG program<br>stream<br>(.DAT, .VOB,<br>.MPG, .MPEG)<br>OGM(.ogm)<br>WAV(.wav)<br>WebM(.webm)<br>WMV(.wmv) | LPCM                  | 8 kHz~48 kHz                                    | Mono, Stereo<br>5.1 | 64 kbps~1.5 Mbps |
| AVI(.avi)<br>MKV(.mkv,<br>.mka)<br>OGM(.ogm)<br>WAV(.wav)<br>WebM(.webm)                                                                                                    | IMA-ADPCM<br>MS)ADPCM | 8 kHz~48 kHz                                    | Up to 2             | 32 kbps~384 kbps |
| AVI(.avi)<br>FLV(.flv)<br>MKV(.mkv,<br>.mka)<br>WAV(.wav)<br>WebM(.webm)                                                                                                    | G711 A /mu-<br>law    | 8 kHz                                           | 1                   | 64 kbps          |
| RM(.rm, .rmvb,<br>.ra)                                                                                                    | LBR(cook)             | 8 kHz,<br>11.025 kHz,<br>22.05 kHz,<br>44.1 kHz | Up to 5.1           | 6 kbps~128 kbps  |
| FLAC(.flac)<br>MKV(.mkv,<br>.mka)<br>WebM(.webm)                                                                                                    | FLAC                  | 8 kHz~96 kHz                                    | Up to 7.1           | < 1.6 Mbps       |
| MKV(.mkv,<br>.mka)<br>WebM(.webm)                                                                                                    | OPUS                  | 8 kHz~48 kHz                                    | Up to 6             | 6 kbps~510 kbps  |

| 容器                                                                                                    | コーデック                                   | サンプルレー<br>ト                    | チャネル                                                         | ビットレート                              |
|----------------------------------------------------------------------------------------------------|-----------------------------------------|--------------------------------|--------------------------------------------------------------|-------------------------------------|
| 3GPP(.3gpp,<br>3gp)<br>AC4(.ac4)<br>MP4(.mp4,<br>.mov, .m4a)<br>MEPG transport<br>stream (.ts, .trp,<br>.tp) | AC4                                     | 44.1 kHz,<br>48 kHz            | Up to 5.1<br>(MS12<br>v1.x)<br>Up to 7.1<br>(MS12 v2.x)      | Up to 1521 kbps<br>per presentation |
| 3GPP(.3gpp,<br>.3gp)<br>MP4(.mp4,<br>.mov, .m4a)                                                             | Fraunhofer<br>MPEG-H TV<br>Audio System | 32 kHz,<br>44.1 kHz,<br>48 kHz | Up to 16 core<br>channels<br>Up to 5.1<br>channels<br>output | 1.2 Mbps                            |
| 3GPP(.3gpp,<br>.3gp)<br>MP4(.mp4,<br>.mov, .m4a)                                                             | AMR-NB                                  | 8 kHz                          | 1                                                            | 4.75~12.2 kbps                      |
| 3GPP(.3gpp,<br>.3gp)<br>MP4(.mp4,<br>.mov, .m4a)                                                             | AMR-WB                                  | 16 kHz                         | 1                                                            | 6.6~23.85 kbps                      |

# 字幕

<u>内部</u>

| ファイル拡張子             | 容器                          | コーデック                                                    |
|---------------------|-----------------------------|----------------------------------------------------------|
| dat, mpg, mpeg, vob | MPG, MPEG                   | DVD Subtitle                                             |
| ts, trp, tp         | TS                          | DVB Subtitle                                             |
| mp4                 | MP4                         | DVD Subtitle<br>UTF-8 Plain Text                         |
| mkv                 | MKV                         | ASS<br>SSA<br>UTF-8 Plain Text<br>VobSub<br>DVD Subtitle |
| divx, avi           | AVI(1.0, 2.0)<br>DMF0, 1, 2 | XSUB<br>XSUB+                                            |

# <u>外部の</u>

| ファイル拡張子   | 容器                                                           | コーデック                    |
|-----------|--------------------------------------------------------------|--------------------------|
| .srt      | SubRip                                                       |                          |
| .ssa/.ass | SubStation Alpha                                             |                          |
| .smi      | SAMI                                                         |                          |
| .sub      | SubViewer<br>MicroDVD<br>DVDSubtitleSystem<br>SubIdx(VobSub) | SubViewer 1.0 & 2.0 Only |
| .txt      | TMPlayer                                                     |                          |

# タイミング表

# HDMI PC

| 解決          | リフレッシュレート |
|-------------|-----------|
| 640 × 480   | 60 Hz     |
| 040 x 480   | 72 Hz     |
|             | 75 Hz     |
| 800 x 600   | 72 Hz     |
|             | 75 Hz     |
|             | 60 Hz     |
| 1024 x 768  | 70 Hz     |
| _           | 75 Hz     |
| 1280 x 1024 | 60 Hz     |
| 1360 x 768  | 60 Hz     |
| 1920 x 1080 | 60 Hz     |

#### HDMI

| ビデオ   | 解決          | リフレッシュレート     |
|-------|-------------|---------------|
| 480i  | 720 x 480   | 60 Hz         |
| 480p  | 720 x 480   | 60 Hz         |
| 576i  | 720 x 576   | 50 Hz         |
| 576p  | 720 x 576   | 50 Hz         |
| 720.5 | 1200 × 720  | 50 Hz         |
| 720p  | 1280 X 720  | 60 Hz         |
| 1090; | 1020 v 1080 | 50 Hz         |
| 10801 | 1920 X 1080 | 60 Hz         |
| 10905 | 1020 v 1090 | 50 Hz         |
| 1090h | 1920 X 1080 | 60 Hz         |
|       | 3840 x 2160 | 29.97 Hz/R444 |
|       | 3840 x 2160 | 30 Hz/R444    |
|       | 3840 x 2160 | 25 Hz/R444    |
|       | 3840 x 2160 | 23.98 Hz/R444 |
|       | 3840 x 2160 | 24 Hz/R444    |
| 414   | 4096 x 2160 | 24 Hz/R444    |
| 46    | 3840 x 2160 | 50 Hz/R444    |
|       | 3840 x 2160 | 59 Hz/R444    |
|       | 3840 x 2160 | 60 Hz/R444    |
|       | 4096 x 2160 | 50 Hz/R444    |
|       | 4096 x 2160 | 59 Hz/R444    |
|       | 4096 x 2160 | 60 Hz/R444    |

Type C

| ビデオ           | 解決          | リフレッシュレート |
|---------------|-------------|-----------|
|               | 640 x 480   | 60 Hz     |
| 400 (4.2)     | 640 x 480   | 60 Hz     |
| 480p (4:3)    | 720 x 480   | 60 Hz     |
|               | 1440 x 480  | 60 Hz     |
|               | 720 x 480   | 60 Hz     |
| 480p (16:9)   | 1440 x 480  | 60 Hz     |
|               | 1440 x 480  | 60 Hz     |
| 576p (4:3)    | 720 x 576   | 50 Hz     |
| F7(p)(16,0)   | 720 x 576   | 50 Hz     |
| 576b (10:3)   | 1440 x 576  | 50 Hz     |
|               | 1280 x 720  | 50 Hz     |
| 720p (16:9)   | 1280 x 720  | 60 Hz     |
|               | 1280 x 720  | 60 Hz     |
|               | 1920 x 1080 | 24 Hz     |
|               | 1920 x 1080 | 24 Hz     |
|               | 1920 x 1080 | 25 Hz     |
| 1000 - (10.0) | 1920 x 1080 | 30 Hz     |
| 10800 (16:9)  | 1920 x 1080 | 30 Hz     |
|               | 1920 x 1080 | 50 Hz     |
|               | 1920 x 1080 | 60 Hz     |
|               | 1920 x 1080 | 60 Hz     |
|               | 3840 x 2160 | 24 Hz     |
|               | 3840 x 2160 | 25 Hz     |
| 4К            | 3840 x 2160 | 30 Hz     |
|               | 3840 x 2160 | 50 Hz     |
|               | 3840 x 2160 | 60 Hz     |

| 解像度         | リフレッシュレート (@)          |
|-------------|------------------------|
| 640 x 480   | 60Hz, 72Hz, 75Hz       |
| 720 x 400   | 85Hz                   |
| 800 x 600   | 56Hz, 60Hz, 72Hz, 75Hz |
| 832 x 624   | 75Hz                   |
| 1024 x 768  | 60Hz, 70Hz, 75Hz       |
| 1280 x 1024 | 60Hz, 75Hz             |
| 1600 x 1200 | 60Hz                   |
| 1920 x 1080 | 60Hz                   |
| 1920 x 1200 | 60Hz                   |

# HDMI/DisplayPort/ タイプ C モード

| 解像度         | リフレッシュレート (@)          |
|-------------|------------------------|
| 640 x 480   | 60Hz, 72Hz, 75Hz       |
| 720 x 400   | 85Hz                   |
| 800 x 600   | 56Hz, 60Hz, 72Hz, 75Hz |
| 832 x 624   | 75Hz                   |
| 1024 x 768  | 60Hz, 70Hz, 75Hz       |
| 1280 x 1024 | 60Hz, 75Hz             |
| 1600 x 1200 | 60Hz                   |
| 1920 x 1080 | 60Hz                   |
| 1920 x 1200 | 60Hz                   |
| 3840 x 2160 | 25, 30, 50, 60Hz       |

# トラブルシューティング

本章では、ViewBoard を使用するにあたり、発生する可能性がある問題と対処方 法を記載します。

| 問題                   | 解決策                                                                                                   |
|----------------------|----------------------------------------------------------------------------------------------------|
| リモコンが機能しな<br>い       | <ol> <li>ディスプレイのリモコン受信機を妨害している物がないかどうかを確認してください。</li> <li>リモコンの電池が正しく取り付けられていることを確認してください。</li> </ol> |
|                      | 3. 電池を交換する必要があるかどうかを確認してく<br>ださい。                                                                     |
|                      | 1.スリープモードが有効になっているかどうかを確認してください。                                                                      |
| ユニットが予期せず<br>オフになります | 2.お住まいの地域で停電が発生していないかどうか<br>を確認してください。                                                                |
|                      | 3. ディスプレイをオンにして、信号および制御システムに問題があるかどうかを確認してください。                                                       |

## PC モード

| 問題                | 解決策                                                |
|-------------------|----------------------------------------------------|
|                   | 1. ディスプレイの設定を確認してください。                             |
|                   | 2. ディスプレイの解像度を確認してください。                            |
| PC 信号がありません       | 3. OSD メニューを使用して、水平および垂直(同期)<br>設定を調整してください。       |
|                   | 4. OPS 解像度を確認します。OPS を確認してください<br>正しい解像度に設定されています。 |
| 背景に縞模様が表示         | 1.自動調整を選択してください。                                   |
| されます              | 2. 色と位相を調整してください。                                  |
| 問治った舟が主ニナ         | <b>1.</b> VGA 接続を確認してください。                         |
| 加速りた巴が表示さ<br> れます | 2. 彩度、明るさおよびコントラストの設定を調整して<br>ください。                |
| サポートされない形         | 1.自動調整を選択してください。                                   |
| 式です               | 2.クロックと位相の設定を調整してください。                             |

## タッチ機能

| 問題               | 解決策                                                                                                    |
|------------------|----------------------------------------------------------------------------------------------------|
| タッチ機能が動作し<br>ません | <ol> <li>1.ドライバーが正しくインストールされていることを<br/>確認してください。</li> <li>2.ドライバーを再インストールしてください。</li> <li>3.設定を確認し調整してください。</li> </ol> |
|                  | 4. タッチペンが適切に動作しているかどうかを確認<br>してください。                                                                                   |

# ビデオが正常に動作しません

| 問題                           | 解決策                                                                                                    |
|------------------------------|----------------------------------------------------------------------------------------------------|
| 映像 / 音声が出力さ<br>れません          | <ol> <li>1. 電源ステータスを確認してください。</li> <li>2. シングルケーブルを確認してください。</li> <li>3. 内蔵 PC が正しくインストールされていることを確認してください。</li> </ol> |
| 画像が不明瞭である<br>か、切り取られていま<br>す | <ol> <li>1.信号ケーブルを確認してください。</li> <li>2.他の電子機器が信号を遮断していないか同課を<br/>確認してください。</li> </ol>                                 |
| 映像が正しく表示さ<br>れません            | <ol> <li>メニューで彩度、明るさおよびコントラストの設定を調整してください。</li> <li>信号ケーブルを確認してください。</li> </ol>                                       |

# オーディオ正常に動作しません

| 問題             | 解決策                                                                                                   |
|----------------|----------------------------------------------------------------------------------------------------|
| 音声が出力されませ<br>ん | <ol> <li>1. 消音 / 消音解除ボタンを押してください。</li> <li>2. 音量を調整してください。</li> <li>3. オーディオケーブルを確認してください。</li> </ol> |

| 問題                      | 解決策                                                                                                    |
|-------------------------|----------------------------------------------------------------------------------------------------|
| 1 台のスピーカーの<br>みから出力されます | <ol> <li>メニューでサウンドバランスを調整してください。</li> <li>コンピュータのサウンド操作パネルの設定を確認してください。</li> <li>オーディオケーブルを確認してください。</li> <li>注意事項: SPDIF とイヤホンは、ViewBoard<br/>Player、HDMI、タイプ C、および<br/>DisplayPort(DP) チャネルでのみ機能し<br/>ます。</li> </ol> |

# メンテナンス

# お手入れの際の注意

- デバイスのお手入れを行う際は、必ず電源を切り、電源ケーブルをコンセントから抜いておいてください。
- 絶対に画面やケースに直接液体をスプレーしたり、かけたりしないでください。
- ・暗い色のデバイスは、擦り傷があると、明るい色のデバイスよりもはっきりと 跡が残る可能性があるため、デバイスの取り扱いには注意してください。
- システムを長期間継続して使用しないでください。

# 画面のお手入れ

- 清潔で柔らかい不織布で拭いてください。ホコリやゴミを取り除くことができます。
- 落ちにくい汚れの場合は、ノンアンモニア、ノンアルコールの洗剤を少量画面につけ、清潔で柔らかい不織布で拭いてください。

# ケースのお手入れ

- ホコリやゴミのついている場合は、柔らかい乾いた布で拭いてください。
- 落ちにくい汚れの場合は、ノンアンモニア、ノンアルコールの洗剤を少量ケースにつけ、清潔で柔らかい不織布で拭いてください。

# 免責事項

- ViewSonic<sup>®</sup>は、ディスプレイ画面またはケースにアンモニアまたはアルコー ルベースのクリーナーを使用することはお勧めしません。いくつかの化学洗 浄剤は、デバイスの画面および/またはケースを損傷することが報告されて います。
- ViewSonic<sup>®</sup> は、アンモニアやアルコールベースの洗剤の使用に起因する損傷の一切の責任を負いません。

**注意事項:**ガラスとパネルの間に結露が発生した場合は、湿気がなくなるま でディスプレイをオンにしてください。

# 規制およびサービス情報

# コンプライアンス情報

本セクションでは、関連するすべての要件と規制に関する声明を扱います。確認 された対応用途は、本体上の銘板ラベルおよび関連マーキングを参照してくだ さい。

# FCC コンプライアンス声明

本装置は、FCC 規則パート 15 に準拠しています。操作は次の 2 つの条件に従う ものとします:(1)本装置は有害な干渉を引き起こさない場合があります。(2)本 装置は、望ましくない動作の原因となる干渉を含め、受信した干渉を受け入れな ければなりません。本装置は、FCC 規則パート 15 に従って試験され、クラス B デ ジタル装置の制限に準拠していることが判明しています。

これらの制限は、住宅における設置で有害な干渉から適切な保護を提供するように設計されています。本装置は、無線周波エネルギーを生成、使用しており、放射する可能性があり、指示に従って設置および使用されない場合、無線通信に 有害な干渉を引き起こす可能性があります。ただし、特定の設置環境で干渉が 発生しないという保証はありません。本装置がラジオまたはテレビの受信に有 害な干渉を引き起こした場合(装置の電源を入れ直して判断できます)、次のい ずれかの方法で干渉を是正するようにしてください。

- 受信アンテナの向きまたは位置を変えてください。
- 本装置と受信機の間隔を広げてください。
- 受信機が接続されているコンセントとは別のコンセントに本装置を接続して ください。
- 販売店または経験豊富なラジオ / テレビ技術者に相談してください。

警告: コンプライアンス担当者が明示的に承認していない変更または修正を行うと、本装置の操作権限が失われる可能性があることに注意してください。

# カナダ産業省の声明

CAN ICES (B) / NMB (B)

# 欧州諸国の CE 適合

**CE** 本装置は、EMC 指令 2014/30/EU および低電圧指令 2014/35/EU に準拠 しています。

# 次の情報は、EU 加盟国のみに適用されます:

右側のマークは、廃電気電子機器指令 2012/19/EU (WEEE) に準拠しています。このマークは、本装置を未分類の地方自治体の廃棄物として処分せず、現地の法律に従って回収および回収システムを使用する必要があることを示しています。

## RoHS2 コンプライアンス宣言

本製品は、欧州議会および理事会指令 2011/65/EU (電気・電子機器における特定の有害物質の使用制限に関する指令(RoHS2 指令))に準拠して設計・製造されており、欧州技術適合委員会 (TAC) が発行する以下の最大濃度値に適合しているとみなされます:

| 物質                            | 提案された最大濃度 | 実際の濃度   |
|-------------------------------|-----------|---------|
| 鉛 (Pb)                        | 0.1%      | < 0.1%  |
| 水銀 (Hg)                       | 0.1%      | < 0.1%  |
| カドミウム (Cd)                    | 0.01%     | < 0.01% |
| 六価クロム (Cr6⁺)                  | 0.1%      | < 0.1%  |
| ポリ臭化ビフェニル (PBB)               | 0.1%      | < 0.1%  |
| ポリ臭化ジフェニルエーテル<br>(PBDE)       | 0.1%      | < 0.1%  |
| フタル酸ビス (2- エチルヘキシル)<br>(DEHP) | 0.1%      | < 0.1%  |
| フタル酸ブチルベンジル (BBP)             | 0.1%      | < 0.1%  |
| フタル酸ジブチル (DBP)                | 0.1%      | < 0.1%  |
| フタル酸ジイソブチル (DIBP)             | 0.1%      | < 0.1%  |

上記のような製品の特定のコンポーネントは、下記の RoHS2 指令の附属書 Ⅲ の 下で免除されています:

- 重量 0.4% までの鉛を含むアルミニウムの合金元素としての鉛。
- ・ 鉛を重量 4% まで含有する銅合金。
- 高融点温度はんだ中の鉛(すなわち、鉛を重量 85% 以上含む鉛ベースの合金)。
- コンデンサに誘電体セラミック以外のガラスまたはセラミックの鉛を含む電気および電子部品(例えば、圧電素子、またはガラスまたはセラミックマトリックス化合物中)。

## ENERGY STAR® に関する声明

ENERGYSTAR®は、米国環境保護庁の自主的なプログラムです、企業や個人が優れたエネルギー効率を通じて、お金を節約し、気候を保護できるようにすることを目指しています。温室効果ガスの排出を防ぐために、米国環境保護庁によって設定された厳格なエネルギー効率基準または要件を満たすことにより、製品にENERGYSTAR®が与えられます。

ViewSonic は、ENERGYSTAR<sup>®</sup> パートナーとして、ENERGYSTAR<sup>®</sup> ガイドラインを満たし、すべての認定モデルに ENERGYSTAR<sup>®</sup> ロゴを付けることを決定しています。 次のロゴは、すべての ENERGYSTAR<sup>®</sup> 認定モデルに表示されます。

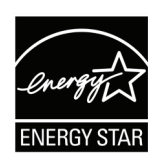

注意事項: 電源管理機能により、製品を使用していないときのエネルギー 消費量が大幅に削減されます。電源管理により、デバイスは、定 義された非アクティブ期間の後に、自動的に低電力の「スリー プ」モードに移行します。また、電源管理機能により、ホストコン ピュータから切断されてから5分後にスリープモードまたはオ フモードになります。エネルギー設定を変更すると、エネルギー 消費量が増えることに注意してください。

# インドの有害物質規制

有害物質規制に関する声明(インド)。本製品は、「インド E 廃棄ルール 2011」に 準拠しており、鉛、水銀、六価クロム、ポリ臭素化ビフェニルまたはポリ臭素化ジ フェニルエーテルに対する濃度が 0.1 重量 %、カドミウムに対する濃度が 0.01 重量%を超えることが禁止されています。ただし、規則の附属書2に定められた 免除を除きます。

# 製品ライフサイクル終了時の製品の廃棄

ViewSonic® は環境を尊重し、環境に配慮した緑化に取り組んでいます。よりス マートな、よりグリーンなコンピュティングに参加していただきありがとうござい ます。詳細については、ViewSonic®の Web サイトをご覧ください。

## 米国およびカナダ:

https://www.viewsonic.com/us/go-green-with-viewsonic

欧州:

https://www.viewsonic.com/eu/environmental-social-governance/recycle 台湾:

https://recycle.moenv.gov.tw/

## ユーザーの方は、本製品で安全性/事故問題に関する問題が発生した場合は、弊 社にお問い合わせください:

ViewSonic Europe Limited

• Haaksbergweg 75

1101 BR Amsterdam Netherlands

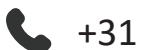

**4** +31 (0) 650608655

EPREL@viewsoniceurope.com

https://www.viewsonic.com/eu/

# 著作権情報

Copyright© ViewSonic Corporation, 2025. All rights reserved. 版権所有。

Macintosh 及び Power Macintosh はアップル社Apple Inc.の登録商標です。

Microsoft、Windows 及び Windows ロゴは米国及び他諸国のマイクロソフト社の登録商標です。

ViewSonic®、3羽の鳥のロゴはViewSonic® Corporationの登録商標です。

VESA は Video Electronics Standards Association の登録商標で す。DPMS、DisplayPort 及び DDC は VESA の商標です。

ENERGY STAR<sup>®</sup> は米国環境保護庁 (EPA) の登録商標です。

ENERGY STAR<sup>®</sup> パートナーとして、ViewSonic<sup>®</sup> Corporationは本製品がエネルギー 効率のための ENERGY STAR<sup>®</sup> ガイドラインに準拠することを決定しています。

免責条項: ViewSonic<sup>®</sup> Corporationは,本書における技術的または編集上の誤り についてその責を負いません。また、本資料の提供または本製品の動作或いは 使用に起因する二次的または間接的損害についてもその責を負いません。

製品の継続的な品質向上のために、ViewSonic® Corporationは製品の仕様を予告なしに変更することができます。本文書の内容は予告なしに変更されることがあります。

本書のいかなる部分も、ViewSonic®Corporationから事前に書面による許可を得ることなく、いかなる方法によっても無断で複写、複製、転送することを禁じます。

# カスタマーサポート

技術サポート、または製品サービスについては下記ウェブサイトをご覧ください。

注意事項: 製品のシリアル番号が必要です。

| 国 / 地域              | ウェブサイト                   | 国 / 地域                   | ウェブサイト                |
|---------------------|--------------------------|--------------------------|-----------------------|
| アジア太平洋およる           | びアフリカ                    |                          |                       |
| Australia           | www.viewsonic.com/au/    | Bangladesh               | www.viewsonic.com/bd/ |
| 中国 (China)          | www.viewsonic.com.cn     | 香港 (繁體中文)                | www.viewsonic.com/hk/ |
| Hong Kong (English) | www.viewsonic.com/hk-en/ | India                    | www.viewsonic.com/in/ |
| Indonesia           | www.viewsonic.com/id/    | Israel                   | www.viewsonic.com/il/ |
| 日本 (Japan)          | www.viewsonic.com/jp/    | Korea                    | www.viewsonic.com/kr/ |
| Malaysia            | www.viewsonic.com/my/    | Middle East              | www.viewsonic.com/me/ |
| Myanmar             | www.viewsonic.com/mm/    | Nepal                    | www.viewsonic.com/np/ |
| New Zealand         | www.viewsonic.com/nz/    | Pakistan                 | www.viewsonic.com/pk/ |
| Philippines         | www.viewsonic.com/ph/    | Singapore                | www.viewsonic.com/sg/ |
| 臺灣 (Taiwan)         | www.viewsonic.com/tw/    | ประเทศไทย                | www.viewsonic.com/th/ |
| Việt Nam            | www.viewsonic.com/vn/    | South Africa & Mauritius | www.viewsonic.com/za/ |
| アメリカ                |                          |                          |                       |
| United States       | www.viewsonic.com/us     | Canada                   | www.viewsonic.com/us  |
| Latin America       | www.viewsonic.com/la     |                          |                       |
| 欧州                  |                          |                          |                       |
| Europe              | www.viewsonic.com/eu/    | France                   | www.viewsonic.com/fr/ |
| Deutschland         | www.viewsonic.com/de/    | Қазақстан                | www.viewsonic.com/kz/ |
| Россия              | www.viewsonic.com/ru/    | España                   | www.viewsonic.com/es/ |
| Türkiye             | www.viewsonic.com/tr/    | Україна                  | www.viewsonic.com/ua/ |
| United Kingdom      | www.viewsonic.com/uk/    |                          |                       |

## 限定保証

#### ViewSonic® スマートホワイトボード

#### 保証内容:

ViewSonic<sup>®</sup>は、保証期間中、製品に材料や製造上の欠陥がないことを保証しま す。保証期間中に製品の材料または製造上の欠陥が判明した場合、ViewSonic<sup>®</sup> は、唯一の救済策として、修理または類似の製品に交換します。交換用の製品ま たは部品には、再生または改装された部品またはコンポーネントが含まれる場 合があります。修理または交換用の部品またはコンポーネントは、お客様の元 の限定保証に残っている期間について保証され、保証期間は延長されません。 ViewSonic<sup>®</sup>は、製品に付属しているか、お客様がインストールしたサードパー ティソフトウェア、認可されていないハードウェア部品またはコンポーネント(プ ロジェクタランプなど)をインストールした場合でも、いかなるサードパーティソ フトウェアも保証しません。(「保証対象外」のセクションを参照してください)。

#### 保証対象者:

この保証は、最初の消費者購入者にのみ有効です。

#### 保証対象外:

- シリアル番号が破損、変更、または削除された製品。
- ・以下に起因する損傷、劣化、または誤動作:
  - »事故、誤用、怠慢、火災、洪水、雷、または自然災害、不正な製品の変更、または製品に付属の説明書の不順守。
  - » ViewSonic<sup>®</sup>の認可を受けていない者による修理または修理の試み。
  - »プログラム、データ、またはリムーバブル記憶媒体の損傷または紛失。
  - »通常の損耗。
  - »製品の取り外しまたは取り付け。
- 修理または交換中に発生するソフトウェアまたはデータの損失。
- 出荷による製品の損傷。
- 電力の変動や停電など、製品外部の原因。
- ViewSonic の仕様を満たしていない消耗品または部品の使用。
- ユーザーガイドに記載されているように、所有者が定期的な製品保守を実行しないこと。
- 製品の欠陥に関係しないその他の原因。
- 静止している(移動しない)画像が長時間表示されることによる損傷(画像の 焼き付きとも呼ばれます)。

- ソフトウェア 製品に含まれている、または顧客によってインストールされているサードパーティソフトウェア。
- ハードウェア / 付属品 / 部品 / コンポーネント 許可されていないハード ウェア、付属品、消耗部品またはコンポーネント (プロジェクタランプなど)の 設置。
- 製品のユーザーガイドに記載されている不適切な清掃によるディスプレイ表面のコーティングの損傷または濫用による損傷。
- 製品の壁面取り付けを含む取り外し、設置、およびセットアップサービス料金。

#### サービスを受ける方法:

- 保証サービスを受ける方法については、ViewSonic<sup>®</sup> カスタマサポートにお問い合わせください(「カスタマーサービス」のページを参照してください)。製品のシリアル番号を提供してください。
- 保証サービスを受けるために、以下を提供してください:(a) 元の日付付き売 上伝票、(b) 名前、(c) 住所、(d) 問題の説明、(e) 製品のシリアル番号。
- 元のコンテナに保管された製品を認可された ViewSonic<sup>®</sup> サービスセンター または ViewSonic<sup>®</sup> に持ち込むか、料金前払いで出荷してください。
- 最寄りの ViewSonic<sup>®</sup> サービスセンターの追加情報または名称については、 ViewSonic<sup>®</sup> にお問い合わせください。

#### 黙示の保証の制限:

商品性および特定の目的への適合性を含め、ここに記載されている内容を超え る明示または黙示の保証はありません。

### 損害の除外:

ViewSonic の責任は、製品の修理または交換の費用に限られます。ViewSonic<sup>®</sup>は、以下の責任を負わないものとします:

- 不具合に起因する損害、製品の使用の喪失、時間の損失、利益の損失、事業 機会の喪失、のれんの喪失、取引関係への干渉、または、その他の商業的損失 (たとえそのような損害の可能性について知らされていた場合でも)。
- 偶発的、派生的、またはそれ以外のその他の損害。
- 他の当事者による顧客に対するクレーム。
- ViewSonic<sup>®</sup>の認可を受けていない者による修理または修理の試み。

#### 州法の効果:

本保証は、お客様に特定の法的権利を付与するものであり、また州ごとに異なる その他の権利を有する場合があります。一部の州では、黙示の保証の制限を認 めない、または、付随的または間接的な損害の除外を認めないため、上記の制 限および除外が適用されない場合があります。

#### 米国およびカナダ外の販売:

米国およびカナダ以外で販売される ViewSonic<sup>®</sup> 製品の保証情報とサービスについては、ViewSonic<sup>®</sup> またはお近くの ViewSonic<sup>®</sup> 販売店にお問い合わせください。

中国本土(香港、マカオ、台湾除く)における本製品の保証期間は、保守保証保証 書の条件に従います。

欧州およびロシアのユーザーの場合、提供される保証の詳細は、次の URL を参照してください: http://www.viewsonic.com/eu/の「サポート / 保証情報」。
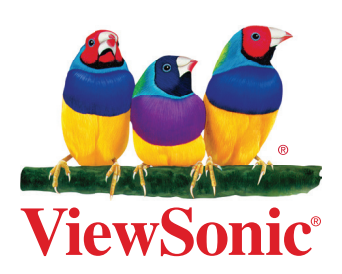